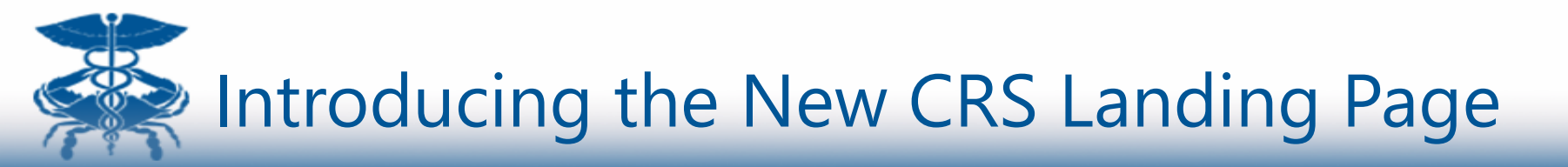

#### What is changing?

 Instead of having two separate CRS Reporting sites (one for Static Excel-based reports and another for Tableau interactive reports) there will now be a single site for all reports - <u>https://reports.crisphealth.org/</u>

## Why the change?

- To make it easier for users who rely on reports from both sites
- Using new technology, we made the site easier to access reports more quickly, with less clicks and more user- friendly by allowing you to customize your reports page

#### What do I need to do?

- Login as you have always done with your same username and password.
- Take a few minutes to review the remaining slides in this presentation to learn how to customize your landing page and see some of the other new features

## When will the changes happen?

• Monday, July 10<sup>th</sup> the new CRS Landing Page will be up and running

#### What if I have questions?

• Call us at 1-877-952-7477 or email us at <u>support@crisphealth.org</u>

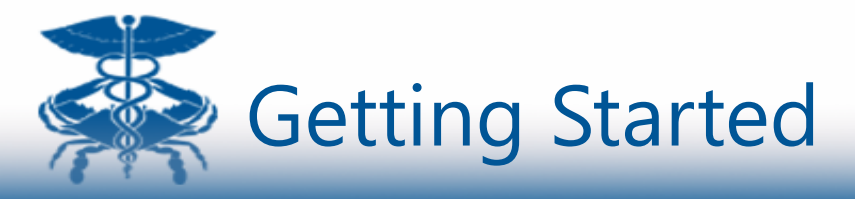

### CRISP Reporting Service is optimized for a Chrome browser.

## Enter the CRISP Reporting Service URL into your browser

window: <a href="https://reports.crisphealth.org/">https://reports.crisphealth.org/</a> (and bookmark this link!).

You will be prompted for your User Name and Password, if you are not already authenticated.

| Si  | gn In                                                                                                    |
|-----|----------------------------------------------------------------------------------------------------|
| idp | o.crisphealth.org                                                                                                |
|     | Type your user name and password.                                                                                |
|     | User name: Example: Domain\username                                                                              |
|     | Password:                                                                                                    |
|     | WARNING: CRISP policy prohibits username and password sharing.<br>Violation could result in account termination. |
|     | Sign In                                                                                                    |

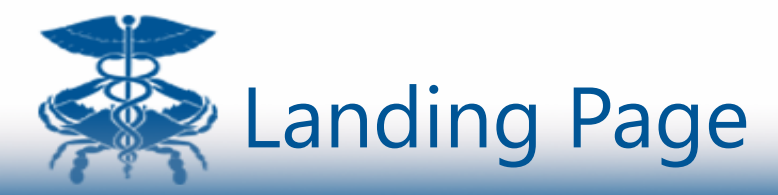

New combined Static Portal and Tableau landing page Uses cards and sub cards to organize reports by report type

Minimize user clicks Customized for each user Customizable by user

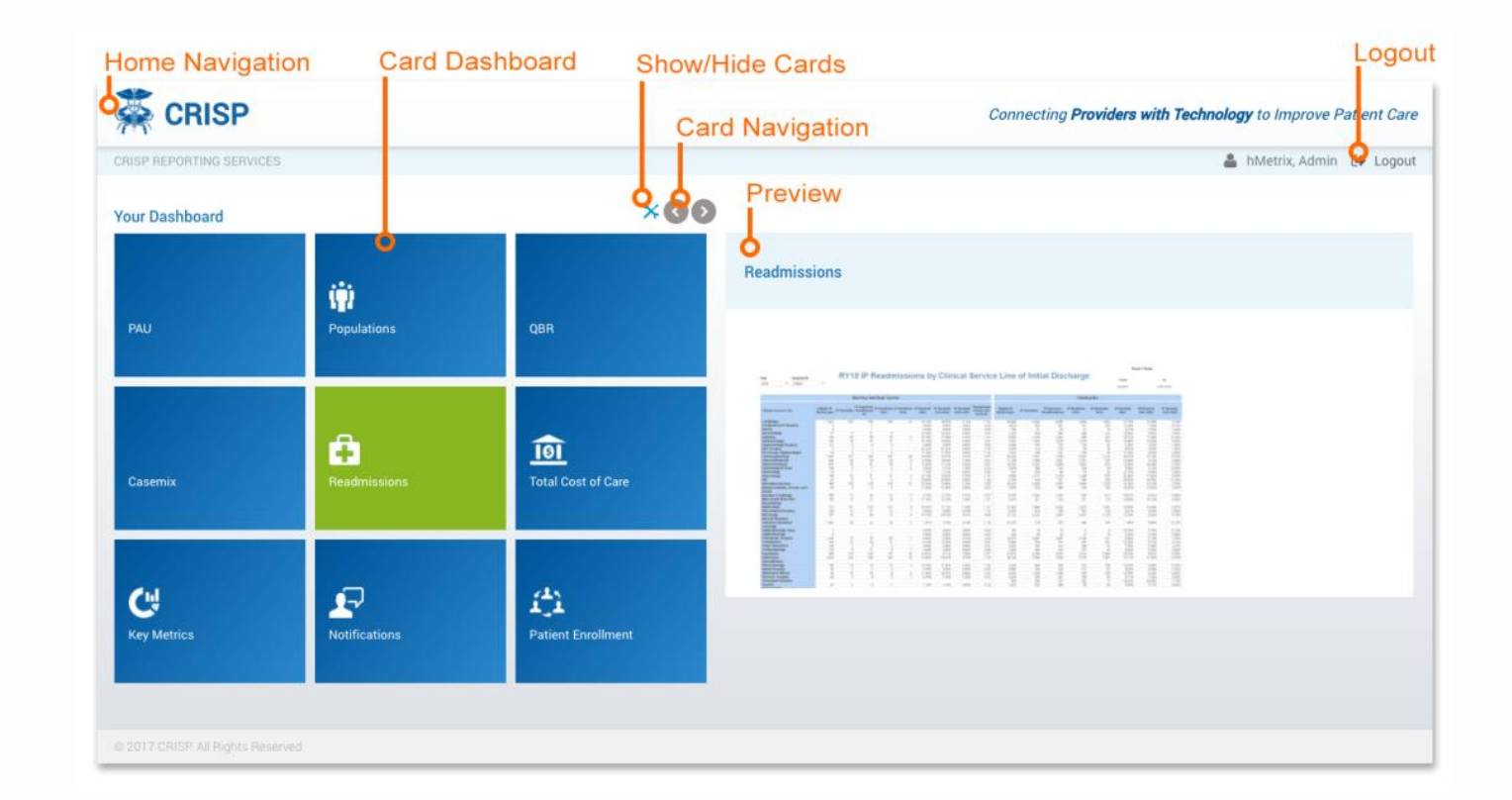

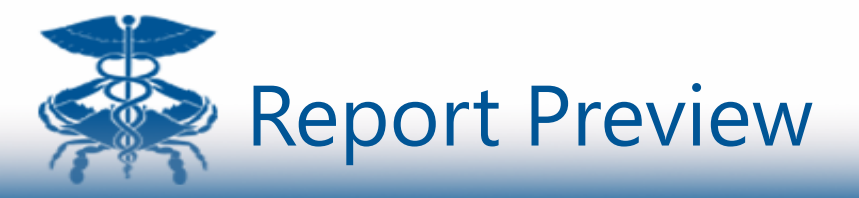

Hover over each card and the report preview window will be displayed, providing more report details.

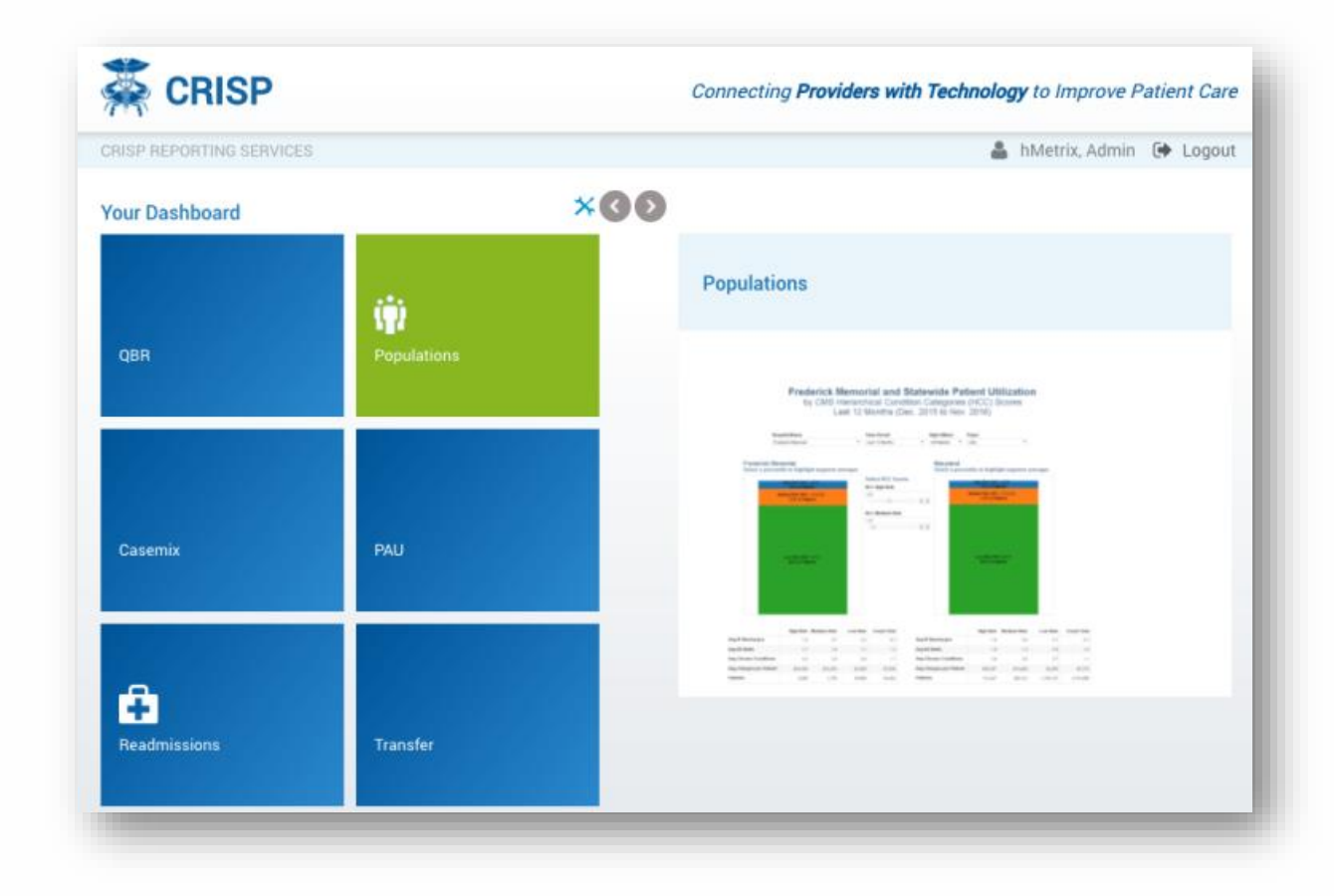

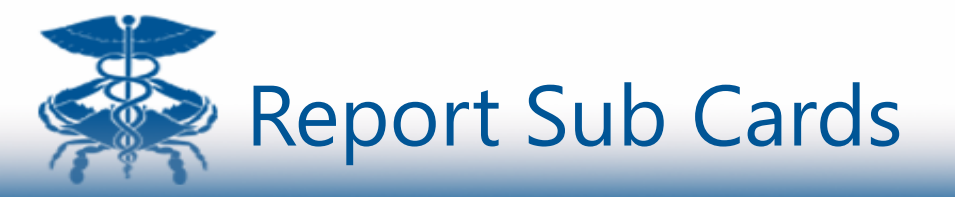

Double click on the Report card to launch the Report sub card.

The Report sub card provides links to additional reports within the Report card.

Depending on the report type, you can view the report in Tableau and/or Excel workbook.

Hover over the 🙀 🔊 icons to view a preview of the report.

Some reports may have multiple versions. To view an archive of the reports, click on the archive icon .

Depending on you access rights, you can use the filter to view reports for different hospitals.

|                                                         | Filters                         |                |
|---------------------------------------------------------|---------------------------------|----------------|
| Readmissions                                            | Meritus Medical Center - 218081 | Ŧ              |
| Available Reports                                       |                                 |                |
| All Hospital Readmissions                               | 444<br>4                        |                |
| Inpatient Readmissions by MHA Regio                     | ons ++++                        |                |
| Service Line Readmission Analysis                       | 桒                               |                |
| Readmissions Patient Level Details                      | ×II                             | Ð              |
| Readmission Reduction Program Com                       | iparison 🔅 🕅                    | Ð              |
| Inpatient Readmission Trends and Loo                    | cations 💠 🕅                     | Ð              |
| IP Readmissions by Clinical Service Li<br>Initial Visit | ne of 🔅 🐴                       | <mark>Э</mark> |
| View                                                    | / Tableau Report                |                |
|                                                         | Download Excel                  |                |
|                                                         | Revision Histor                 | rv             |

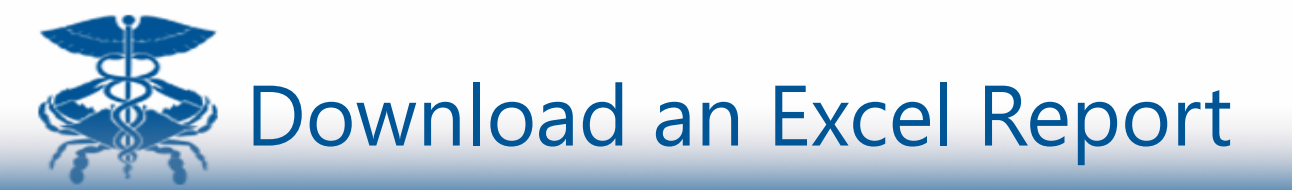

Click the Excel icon to download the corresponding Excel report.

If there is no icon, the report is not available for download.

Find the downloaded Excel file in your computer's download folder.

| Readmissions                                         | Meritus Medi | cel Center - 21808 | 1 • |
|------------------------------------------------------|--------------|--------------------|-----|
| Available Reports                                    |              |                    |     |
| All Hospital Readmissions                            |              | 鞍                  |     |
| Inpatient Readmissions by MHA Reg                    | ions         | 静                  |     |
| Service Line Readmission Analysis                    |              | 静                  |     |
| Readmissions Patient Level Details                   |              | X                  | 9   |
| Readmission Reduction Program Co                     | mparison     | <b>₩</b> ×         | 9   |
| Inpatient Readmission Trends and Lo                  | ocations     | 彝 🛛                | 9   |
| IP Readmissions by Clinical Service<br>Initial Visit | Line of      | ₩ 🗵                | C   |

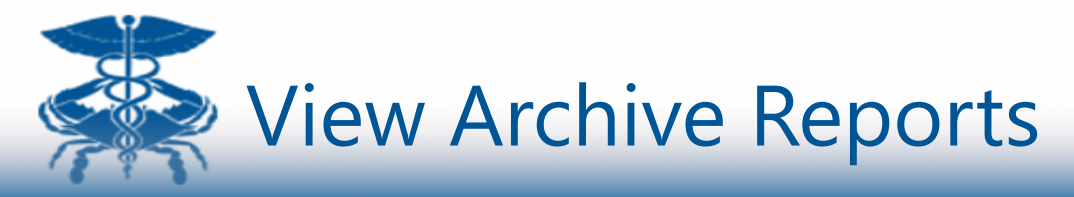

Click the <sup>®</sup>Sutton to view archived versions of each report.

Archived versions will be named by date.

Click on the archive report to download.

| Beadmission Reduction Program Comparison Archives      V19 Readmission Reduction Program Comparison DV1-01 created 2017-04-13 also      V18 Readmission Reduction Program Comparison DV1-61 created 2017-04-08 also      V18 Readmission Reduction Program Comparison DV1-61 Created 2017-04-08 also      V18 Readmission Reduction Program Comparison DV1-61 Created 2017-04-08 also      V18 Readmission Reduction Program Comparison DV1-61 Created 2017-04-08 also      V18 Readmission Reduction Program Comparison DV1-61 Created 2017-04-08 also      V18 Readmission Reduction Program Comparison DV1-61 Created 2017-04-08 also      V18 Readmission Reduction Program Comparison DV1-61 Created 2017-04-08 also      V18 Readmission Reduction Program Comparison DV1-60 Created 2017-04-08 also      V18 Readmission Reduction Program Comparison DV1-60 Created 2017-04-08 also      V18 Readmission Reduction Program Comparison DV1-60 Created 2017-04-08 also      V18 Readmission Reduction Program Comparison DV1-60 Created 2017-04-08 also      V18 Readmission Reduction Program Comparison DV1-60 Created 2017-04-08 also      V18 Readmission Reduction Program Comparison DV1-60 Created 2017-04-08 also      V18 Readmission Reduction Program Comparison DV1-60 Created 2017-04-08 also      V18 Readmission Reduction Program Comparison DV1-60 Created 2017-04-08 also      V18 Readmission Reduction Program Comparison DV1-60 Created 2017-04-08 also      V18 Readmission Reduction Program Comparison DV1-60 Created 2017-04-08 also      V18 Readmission Reduction Program Comparison DV1-60 Created 2017-04-08 also      V18 Readmission Reduction Program Comparison DV1-60 Created 2017-04-08 also      V18 Readmission Reduction Program Comparison DV1-60 Created 2017-08-08 also      V18 Readmission Reduction Program Comparison DV1-60 Created 2017-08-08 also      V18 Readmission Reduction Program Comparison DV1-60 Created 2017-08-08 also      V18 Readmission Reduction Program Comparison DV1-60 Created 2017-08-08 also      V18 Readmission Reduction Program Comparis | CRISP REPORTING SERVICES                        | 🛔 hMetrix, Admin 🕞 Logout                   |
|----------------------------------------------------------------------------------------------------|-------------------------------------------------|---------------------------------------------|
|                                                                                                    | Readmission Reduction Progran                   | n Comparison Archives                       |
| FY18 Breadmission Reduction Program Comparison CV16-12 created 2017/03-08.alsx      FV18 Readmission Reduction Program Comparison CV16-12 FINAL created 2017/04-14.alsx      FV18 Readmission Reduction Program Comparison CV16-12 FINAL created 2017/04-14.alsx      FV18 Readmission Reduction Program Comparison CV16-10 created 2017/04-08.alsx      FV18 Readmission Reduction Program Comparison CV16-09      FV18 Readmission Reduction Program Comparison CV16-09      FV18 Readmission Reduction Program Comparison CV16-01      FV18 Readmission Reduction Program Comparison CV16-01      FV18 Readmission Reduction Program Comparison CV16-01      FV18 Readmission Reduction Program Comparis  | I RY19 Readmission Reduction Program Compa      | rison GY17-01 created 2017-04-13.xlsx       |
| BY18 Readmission Reduction Program Comparison CY16-12 FINAL created 2017-20-53 xbs      RY18 Readmission Reduction Program Comparison CY16-10 created 2017-02-53 xbs      RY18 Readmission Reduction Program Comparison CY16-10 created 2017-02-55 xbs      RY18 Readmission Reduction Program Comparison CY16-02 created 2016-10-55 xbs      RY18 Readmission Reduction Program Comparison CY16-02 created 2016-02-51 xbs      RY18 Readmission Reduction Program Comparison CY16-02 created 2016-02-51 xbs      RY18 Readmission Reduction Program Comparison CY16-02 created 2016-02-51 xbs      RY18 Readmission Reduction Program Comparison CY16-02 created 2016-02-51 xbs      RY18 Readmission Reduction Program Comparison CY16-02 created 2016-02-51 xbs      RY18 Readmission Reduction Program Comparison CY16-02 created 2016-02-51 xbs      RY18 Readmission Reduction Program Comparison CY16-02 created 2016-02-51 xbs      RY18 Readmission Reduction Program Comparison CY16-12 FINAL created 2016-02-51 xbs      RY18 Readmission Reduction Program Comparison CY16-12 FINAL created 2016-02-51 xbs      RY18 Readmission Reduction Program Comparison CY16-12 FINAL created 2016-02-51 xbs      RY18 Readmission Reduction Program Comparison CY16-12 FINAL created 2016-02-51 xbs      RY18 Readmission Reduction Program Comparison CY16-12 FINAL created 2016-02-51 xbs      RY18 Readmission Reduction Program Comparison CY16-12 FINAL created 2016-02-51 xbs      RY18 Readmission Reduction Program Comparison CY16-12 FINAL created 2016-02-51 xbs      RY18 Readmission Reduction Program Comparison CY16-12 FINAL created 2016-02-51 xbs      RY18 Readmission Reduction Program Comparison CY16-12 FINAL created 2016-02-51 xbs      RY18 Readmission Reduction Program Comparison CY16-12 FINAL created 2016-02-51 xbs      RY18 Readmission Reduction Program Comparison CY16-12 FINAL created 2016-02-51 xbs      RY18 Readmission Reduction Program Comparison CY16-12 FINAL created 2016-02-51 xbs                                                                                    | RY18 Readmission Reduction Program Compa        | rison CY16-12 created 2017-03-08.xlsx       |
| PV18 Readmission Reduction Program Comparison CV16-11 created 2017-02-03 xlsx      PV18 Readmission Reduction Program Comparison CV16-01 created 2017-02-05 xlsx      PV18 Readmission Reduction Program Comparison CV16-02 created 2016-12-05 xlsx      PV18 Readmission Reduction Program Comparison CV16-02 created 2016-12-05 xlsx      PV18 Readmission Reduction Program Comparison CV16-02 created 2016-12-05 xlsx      PV18 Readmission Reduction Program Comparison CV16-02 created 2016-02-01 xlsx      PV18 Readmission Reduction Program Comparison CV16-02 created 2016-02-01 xlsx      PV18 Readmission Reduction Program Comparison CV16-02 created 2016-02-01 xlsx      PV18 Readmission Reduction Program Comparison CV16-02 created 2016-02-02 xls      PV18 Readmission Reduction Program Comparison CV16-02 created 2016-02-02 xls      PV18 Readmission Reduction Program Comparison CV16-02 created 20  | <u>RY18 Readmission Reduction Program Compa</u> | rison CY16-12 FINAL created 2017-04-14.xlsx |
| FV13 Readmission Reduction Program Comparison CV16-10 created 2017-01-05 alax      FV13 Readmission Reduction Program Comparison CV16-00 created 2016-106 blay      FV13 Readmission Reduction Program Comparison CV16-00 created 2016-107 alax      FV13 Readmission Reduction Program Comparison CV16-00 created 2016-00-1 alax      FV13 Readmission Reduction Program Comparison CV16-00 created 2016-00-1 alax                                                                                                    | I RY18 Readmission Reduction Program Compa      | rison CY16-11 created 2017-02-03.xlsx       |
| PV18 Readmission Reduction Program Comparison CV16-09 created 2016-12-05 stas      PV18 Readmission Reduction Program Comparison CV16-09 created 2016-11-07 stas      RV18 Readmission Reduction Program Comparison CV16-07 created 2016-10-04 stas      RV18 Readmission Reduction Program Comparison CV16-02 created 2016-09-18 stas      RV18 Readmission Reduction Program Comparison CV16-02 created 2016-09-18 stas      RV18 Readmission Reduction Program Comparison CV16-02 created 2016-09-18 stas      RV18 Readmission Reduction Program Comparison CV16-12 FINAL created 2016-09-18 stas      RV18 Readmission Reduction Program Comparison CV16-12 FINAL created 2016-09-18 stas      RV18 Readmission Reduction Program Comparison CV16-12 FINAL created 2016-09-18 stas      RV18 Readmission Reduction Program Comparison CV16-12 FINAL created 2016-09-18 stas      RV18 Readmission Reduction Program Comparison CV16-12 FINAL created 2016-09-18 stas      RV18 Readmission Reduction Program Comparison CV16-12 FINAL created 2016-09-18 stas      RV18 Readmission Reduction Program Comparison CV16-12 FINAL created 2016-09-18 stas      RV18 Readmission Reduction Program Comparison CV16-12 FINAL created 2016-09-18 stas      RV18 Readmission Reduction Program Comparison CV16-12 FINAL created 2016-09-18 stas                                                                                                    | RY18 Readmission Reduction Program Compa        | rison CY16-10 created 2017-01-05.xlsx       |
| PY18 Readmission Reduction Program Comparison CY16-08 created 2016-11-07 alss      PY18 Readmission Reduction Program Comparison CY16-07 created 2016-10-04 alss      PY18 Readmission Reduction Program Comparison CY16-05 created 2016-09-10 alss      PY18 Readmission Reduction Program Comparison CY16-07 created 2016-09-18 alss      PY18 Readmission Reduction Program Comparison CY15-17 ENAL created 2016-09-18 alss      PY18 Readmission Reduction Program Comparison CY16-12 ENAL created 2016-09-18 alss      PY18 Readmission Reduction Program Comparison CY16-12 ENAL created 2016-09-18 alss      PY18 Readmission Reduction Program Comparison CY16-12 ENAL created 2016-09-18 alss      PY18 Readmission Reduction Program Comparison CY16-12 ENAL created 2016-09-18 alss      PY18 Readmission Reduction Program Comparison CY16-12 ENAL created 2016-09-18 alss      PY18 Readmission Reduction Program Comparison CY16-12 ENAL created 2016-09-18 alss      PY18 Readmission Reduction Program Comparison CY16-12 ENAL created 2016-09-18 alss                                                                                                    | RY18 Readmission Reduction Program Compa        | rison CY16-09 created 2016-12-05.xlsx       |
| FY18 Readmission Reduction Program Comparison CV16-07 created 2016-10-04 sizs     FY18 Readmission Reduction Program Comparison CV16-05 created 2016-09-04 sizs     FY18 Readmission Reduction Program Comparison CV16-05 created 2016-09-18 sizs     FY18 Readmission Reduction Program Comparison CV16-07 E-PINAL created 2016-09-18 sizs     FY18 Readmission Reduction Program Comparison CV1-19 E-PINAL created 2016-09-18 sizs     FY18 Readmission Reduction Program Comparison CV1-19 E-PINAL created 2016-09-18 sizs     FY18 Readmission Reduction Program Comparison CV1-19 E-PINAL created 2016-09-18 sizs     FY18 Readmission Reduction Program Comparison CV1-19 E-PINAL created 2016-09-18 sizs     FY18 Readmission Reduction Program Comparison CV1-19 E-PINAL created 2016-09-18 sizs                                                                                                    | I RY18 Readmission Reduction Program Compa      | rison CY16-08 created 2016-11-07.xlsx       |
| FY13 Readmission Reduction Program Comparison CV16-05 created 2016-09-01 also      FY13 Readmission Reduction Program Comparison CV16-05 created 2010-09-11 also      FY13 Readmission Reduction Program Comparison CV16-04 created 2010-09-13 also      FY13 Readmission Reduction Program Comparison CV16-12 FINAL created 2010-09-13 also      FY13 Readmission Reduction Program Comparison CV1-112 FINAL created 2010-09-13 also      FY13 Readmission Reduction Program Comparison CV1-112 FINAL created 2010-09-13 also      FY13 Readmission Reduction Program Comparison CV1-112 FINAL created 2010-09-13 also      FY13 Readmission Reduction Program Comparison CV1-112 FINAL created 2010-09-13 also      FY13 Readmission Reduction Program Comparison CV1-112 FINAL created 2010-09-13 also                                                                                                    | RY18 Readmission Reduction Program Compa        | rison CY16-07 created 2016-10-04.xlsx       |
| FV13 Readmission Reduction Program Comparison CV16-05 created 2016-08-18 also     FV13 Readmission Reduction Program Comparison CV16-05 created 2015-09-28 also     VV13 Readmission Reduction Program Comparison CV15-12 ENAL created 2016-08-18 also     FV13 Readmission Reduction Program Comparison CV1-12 ENAL created 2016-08-18 also     FV13 Readmission Reduction Program Comparison CV1-12 ENAL created 2016-08-18 also     FV13 Readmission Reduction Program Comparison CV1-12 ENAL created 2016-08-18 also                                                                                                    | RY18 Readmission Reduction Program Compa        | rison CY16-06 created 2016-09-01.xlsx       |
| FY13 Readmission Reduction Program Comparison CY16 04 created 2016/07.28.xls      FY13 Readmission Reduction Program Comparison CY15 12 FINAL created 2016/07.18.xlss      FY13 Readmission Reduction Program Comparison CY14 12 FINAL created 2016/07.18.xlss      FY13 Readmission Reduction Program Base Year CY13 created 2016/07.18.xlss      FY13 Readmission Reduction Program Base Year CY13 created 2016/07.18.xlss                                                                                                    | RY18 Readmission Reduction Program Compa        | rison CY16-05 created 2016-08-18.xlsx       |
| PY18 Readmission Reduction Program Comparison CY1512 FINAL created 2016-0818.xliss      VY18 Readmission Reduction Program Comparison CY1412 FINAL created 2016-0818.xliss      VY18 Readmission Reduction Program Base Year CY13 created 2016-0818.xliss      VY18 Readmission Reduction Program Base Year CY13 created 2016-0818.xliss                                                                                                    | RY18 Readmission Reduction Program Compa        | rison CY16-04 created 2016-07-28_xls        |
| RY18 Readmission Reduction Program Comparison CY14-12 FINAL created 2016-08-18 xlax     RY18 Readmission Reduction Program Base Year CY12 created 2016-08-18 xlax                                                                                                    | RY18 Readmission Reduction Program Compa        | rison CY15-12 FINAL created 2016-08-18.xlsx |
| RY18 Readmission Reduction Program Base Year CY13 created 2016-08-18.xlsx                                                                                                    | RY18 Readmission Reduction Program Compa        | rison CY14-12 FINAL created 2016-08-18.xisx |
|                                                                                                    | RY18 Readmission Reduction Program Base Y       | ear CY13 created 2016-08-18.xlsx            |

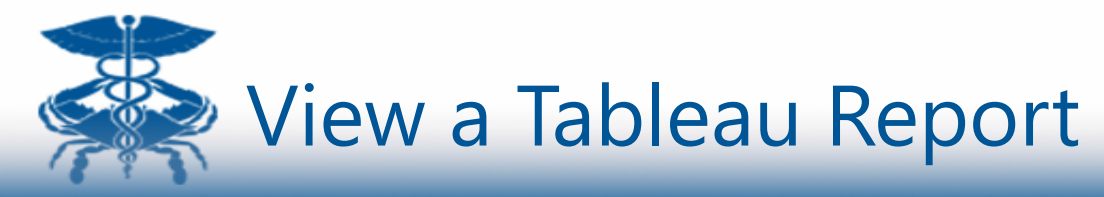

To view a table report click on the Tableau Icon.

The report will open in a new tab in your browser.

All reports have a collapsible menu option on the left panel. Click on the side navigation arrow to expand the menu option.

Click on the report name to view the additional reports.

To return to the Report dashboard click on the CRISP logo on the top left.

| CRISP         | ICES                                                                                                    |                                                                                                    |                                                                                                    |                                                                                                    |                                                                                                    |                                                                                                    |                                                                                                    |                                                                                                    |                                                                                                    | Ev                                                                                                    | nort t                                                                                                    |                                                                                                    | F                                                                                                    |                                                                                                    |
|---------------|----------------------------------------------------------------------------------------------------|----------------------------------------------------------------------------------------------------|----------------------------------------------------------------------------------------------------|----------------------------------------------------------------------------------------------------|----------------------------------------------------------------------------------------------------|----------------------------------------------------------------------------------------------------|----------------------------------------------------------------------------------------------------|----------------------------------------------------------------------------------------------------|----------------------------------------------------------------------------------------------------|----------------------------------------------------------------------------------------------------|----------------------------------------------------------------------------------------------------|----------------------------------------------------------------------------------------------------|----------------------------------------------------------------------------------------------------|----------------------------------------------------------------------------------------------------|
| PORTING SERV  | ICES                                                                                                    |                                                                                                    |                                                                                                    |                                                                                                    |                                                                                                    |                                                                                                    |                                                                                                    |                                                                                                    |                                                                                                    | L ^                                                                                                    |                                                                                                    |                                                                                                    |                                                                                                    |                                                                                                    |
| ORTING SERV   | ICES                                                                                                    |                                                                                                    |                                                                                                    |                                                                                                    |                                                                                                    |                                                                                                    |                                                                                                    | Со                                                                                                    | nnecting                                                                                                    | Providers                                                                                                    | with Tec                                                                                                    | hnology t                                                                                                    | lmprove                                                                                                    | e Patier                                                                                            |
| Innationt Pos |                                                                                                    |                                                                                                    |                                                                                                    |                                                                                                    |                                                                                                    |                                                                                                    |                                                                                                    |                                                                                                    |                                                                                                    |                                                                                                    |                                                                                                    | 💄 hN                                                                                                    | etrix, Adm                                                                                                    | nin 🕩                                                                                               |
| Innationt Pos | <mark>\</mark>                                                                                                    |                                                                                                    |                                                                                                    |                                                                                                    |                                                                                                    |                                                                                                    |                                                                                                    |                                                                                                    |                                                                                                    |                                                                                                    |                                                                                                    | 5                                                                                                    | Print                                                                                                    | R E                                                                                                 |
| Inpatient Rea | dmissions by MH Inpatient Readmiss                                                                                                    | ions by MH                                                                                                    |                                                                                                    |                                                                                                    |                                                                                                    |                                                                                                    |                                                                                                    |                                                                                                    |                                                                                                    |                                                                                                    |                                                                                                    | Year                                                                                                    |                                                                                                    |                                                                                                    |
|               |                                                                                                    |                                                                                                    |                                                                                                    |                                                                                                    |                                                                                                    |                                                                                                    |                                                                                                    |                                                                                                    |                                                                                                    |                                                                                                    |                                                                                                    | 2014                                                                                                    | 4                                                                                                    |                                                                                                    |
|               | o inpatient Reaum                                                                                                    | 122101121                                                                                                    | ју імп                                                                                                    | IA RE                                                                                                    | gion                                                                                                    | 5 101                                                                                                    | Media                                                                                                    | care                                                                                                    | ree r                                                                                                    | -01 36                                                                                                    | SIVIC                                                                                                    | e                                                                                                    |                                                                                                    |                                                                                                    |
|               |                                                                                                    |                                                                                                    |                                                                                                    |                                                                                                    |                                                                                                    |                                                                                                    |                                                                                                    |                                                                                                    |                                                                                                    |                                                                                                    |                                                                                                    |                                                                                                    |                                                                                                    |                                                                                                    |
|               |                                                                                                    |                                                                                                    |                                                                                                    |                                                                                                    |                                                                                                    |                                                                                                    |                                                                                                    |                                                                                                    |                                                                                                    |                                                                                                    |                                                                                                    |                                                                                                    |                                                                                                    |                                                                                                    |
|               |                                                                                                    |                                                                                                    |                                                                                                    |                                                                                                    |                                                                                                    |                                                                                                    |                                                                                                    |                                                                                                    |                                                                                                    |                                                                                                    |                                                                                                    |                                                                                                    |                                                                                                    |                                                                                                    |
| ledicare FF   | 8 Inpatient Hospital Utilization - 8                                                                                                    | Statewide                                                                                                    |                                                                                                    |                                                                                                    |                                                                                                    |                                                                                                    |                                                                                                    |                                                                                                    |                                                                                                    |                                                                                                    |                                                                                                    |                                                                                                    |                                                                                                    |                                                                                                    |
|               |                                                                                                    |                                                                                                    |                                                                                                    |                                                                                                    |                                                                                                    |                                                                                                    | -                                                                                                    |                                                                                                    |                                                                                                    |                                                                                                    |                                                                                                    |                                                                                                    |                                                                                                    |                                                                                                    |
|               |                                                                                                    | - Balance - Control - Control - Cont |                                                                                                    |                                                                                                    |                                                                                                    |                                                                                                    | 1000                                                                                                    |                                                                                                    |                                                                                                    |                                                                                                    |                                                                                                    |                                                                                                    |                                                                                                    | Manhan                                                                                              |
|               |                                                                                                    |                                                                                                    | Petrovers                                                                                                    | Mariah                                                                                                    | 500                                                                                                    | Mar.                                                                                                    | June 1                                                                                                    | 201                                                                                                    | Pager                                                                                                    | Deplember                                                                                                    | October 1                                                                                                    | November 1                                                                                                    | December                                                                                                    | Total-7                                                                                             |
| Ratawide 1    | turtler of Pleopills                                                                                                    | 21,279                                                                                                    | Peorusry<br>18,309                                                                                                    | Mariah<br>20.300                                                                                                    | 8448<br>28,100                                                                                                    | May<br>20.497                                                                                              | Jane 18,228                                                                                                    | 249<br>18,771                                                                                                    | August<br>13.238                                                                                                    | Deptember<br>10.000                                                                                                    | 00kber<br>20.100                                                                                                    | November<br>16.327                                                                                                    | December<br>35,039                                                                                                    | Total - 7                                                                                           |
| Katawide I    | kunter d'Pacorde<br>F Decharges With DRIBF BID                                                                                                    | 21,278                                                                                                    | 78,500<br>18,300                                                                                                    | Markh<br>28,399<br>28,380                                                                                                    | 8µ4<br>28,122<br>28,128                                                                                                    | May<br>20,407<br>20,403                                                                                    | Jane<br>18,225<br>18,224                                                                                                    | 249<br>18,771<br>18,768                                                                                               | Ruguit<br>18,338<br>18,338                                                                                                    | Deptember<br>10,000<br>10,000                                                                                                    | 008869<br>20,190<br>20,019                                                                                                    | November<br>16,327<br>16,327                                                                                                    | December<br>35,839<br>35,639                                                                                                    | 10081-17<br>201<br>201                                                                              |
| Ratawide .    | kurline of Paccells<br>P Dechanges With DHOP BID<br>P Eligibic Chadranges                                                                                                    | 21,375                                                                                                    | Peorusy<br>18,368<br>18,369                                                                                                    | Marith<br>28,385<br>29,385<br>17,288                                                                                                    | 8µ01<br>28,122<br>28,128<br>17,302                                                                                                    | May<br>20,497<br>20,403<br>17,004                                                                          | Jume<br>18,229<br>18,224<br>18,224                                                                                                    | 205<br>10,771<br>10,700<br>17,200                                                                                     | Ruguil<br>18,338<br>18,338<br>16,751                                                                                                    | Teplender<br>18,000<br>16,000<br>16,000                                                                                                    | 00hiber<br>20,180<br>20,078<br>10,491                                                                                                    | November<br>16,327<br>16,327<br>16,334                                                                                                    | December<br>35,839<br>20,639<br>16,105                                                                                                    | Total - 7<br>227<br>227<br>201                                                                      |
| katawide      | kurloer of Pleacelle<br>P Deschergen With DHISH BID<br>P Eligibie Classingen<br>P Readmissione                                                                                                    | 21.378<br>21.375<br>18.397<br>3.150                                                                                                    | 78,309<br>18,309<br>18,309<br>18,309<br>2,774                                                                                                    | Marah<br>20,000<br>20,000<br>17,200<br>2,579                                                                                                    | 8µ1<br>20,123<br>20,128<br>19,302<br>2,308                                                                                                    | May<br>20,407<br>20,400<br>17,004<br>3,009                                                                 | Jum<br>18,228<br>18,224<br>18,521<br>2,525                                                                                              | 205<br>19.771<br>19.708<br>19.259<br>2.541                                                                            | Ruguel<br>18.328<br>16.226<br>16.201<br>8.225                                                                                                    | Deplember<br>19,000<br>19,000<br>19,007<br>1,000                                                                                                    | 005aber<br>30,180<br>30,038<br>10,491<br>1,891                                                                                                    | NOVERFEAS<br>18,227<br>18,227<br>16,227<br>16,274<br>1,284                                                                                                    | December<br>30,839<br>30,639<br>16,908<br>0,918                                                                                                    | Tensi - 7<br>227<br>227<br>227<br>227<br>227<br>227<br>227<br>227<br>227<br>2                       |
| itatawikia    | kulter d Recolle<br>P Dechages Web DRISH BD<br>P Biglies Clasherges<br>P Inter Recollector<br>P Inte Recollector                                                                                                    | 27.379<br>24.375<br>19.347<br>3.450<br>2.340<br>2.340                                                                                                    | Peorusy<br>18,859<br>18,859<br>18,959<br>2,774<br>1,868                                                                                                    | Manuti<br>201,000<br>201,000<br>17,200<br>2,0070<br>2,0070                                                                                                    | 894<br>28,700<br>28,709<br>17,102<br>2,308<br>2,308<br>2,388                                                                                                 | May<br>20,407<br>20,400<br>17,004<br>3,009<br>2,740                                                        | Jam<br>19,225<br>19,225<br>19,225<br>19,021<br>2,025<br>1,355                                                                           | 205<br>19,771<br>19,708<br>10,258<br>2,341<br>2,188                                                                   | Pagud<br>18.238<br>19.238<br>19.251<br>8.255<br>8.255<br>1.348                                                                                                    | Tephendeel<br>19,606<br>19,605<br>19,607<br>5,000<br>1,000                                                                                                    | Ochiber<br>20,190<br>20,176<br>10,491<br>1,091<br>2,099                                                                                                    | November<br>14,227<br>14,227<br>1,734<br>1,234<br>1,234<br>1,329                                                                                                    | December<br>30,039<br>30,039<br>10,100<br>0,111<br>3,700                                                                                                    | Total - 7<br>227<br>201<br>305<br>54<br>34                                                          |
| ingenanide i  | Audior of Princelle<br>Policies Anti-Chatter ECO<br>Policies Chatteryse<br>Policies Chatteryse<br>Policies Policies<br>Policies Policies<br>Policie Policies<br>Policie Policies                                                                                                    | 271,378<br>24,375<br>18,367<br>5,460<br>2,380<br>863                                                                                                    | Peorumy<br>18,309<br>18,455<br>15,009<br>2,774<br>1,369<br>766                                                                                                    | Manufi<br>201,000<br>201,000<br>201,000<br>2,000<br>2,000<br>700<br>700                                                                                                    | 8,01<br>28,123<br>28,128<br>77,322<br>2,368<br>2,368<br>2,368<br>2,368<br>8,27                                                                               | May<br>20,407<br>20,403<br>97,004<br>3,009<br>2,740<br>804                                                 | Jam<br>19,225<br>19,225<br>19,521<br>2,525<br>1,358<br>526<br>526                                                                       | 245<br>19.771<br>19.708<br>10.208<br>2.941<br>2.198<br>775                                                            | Paguri<br>18,228<br>18,228<br>18,229<br>18,229<br>1,348<br>2,229<br>2,259                                                                                                    | Teptender<br>19.000<br>19.000<br>19.007<br>1.000<br>1.000<br>1.000<br>801                                                                                                    | Ochiber<br>30,190<br>30,178<br>17,491<br>1,691<br>2,099<br>833                                                                                                    | November<br>14,227<br>16,227<br>15,734<br>1,054<br>1,028<br>1,028<br>1,028                                                                                                    | December<br>30,839<br>30,639<br>16,106<br>3,115<br>3,160<br>863                                                                                                    | 10001-7<br>221<br>201<br>241<br>241<br>241<br>241<br>241<br>241<br>241<br>241<br>241<br>24          |
| itatawi de    | kurliker of Placonik<br>P Decompany PMIN DUPOPE IED<br>P Englinis Calcularagens<br>P Englinis Calcularagens<br>P Englinis Calcularagens<br>P Englinis Calcularagens<br>P Englinis Calcularagens<br>P Englinis Calcularagens<br>Partie Teacholi Edito                                                                                                    | 21.279<br>21.275<br>18.347<br>3.750<br>7.290<br>800<br>10.290                                                                                                    | Peorusy<br>18,509<br>18,509<br>15,509<br>2,774<br>1,569<br>786<br>786<br>12,509<br>12,509                                                                                                    | Manufi<br>20,000<br>20,000<br>2,000<br>2,000<br>700<br>12,000<br>700<br>12,000                                                                                                    | 8,01<br>20,122<br>20,129<br>2,305<br>2,365<br>2,365<br>827<br>9,365<br>406                                                                                   | May<br>20,407<br>20,403<br>47,004<br>3,009<br>2,740<br>804<br>12,740<br>804<br>12,104                      | Jarm<br>19,225<br>19,225<br>19,225<br>1,300<br>12,025<br>12,026<br>12,026                                                               | 205<br>19.771<br>19.708<br>17.208<br>2.998<br>2.998<br>775<br>12.976<br>2.976                                         | Ruguit<br>18,238<br>18,238<br>16,251<br>8,255<br>1,348<br>2,258<br>11,82%<br>4,182%                                                                                                    | Teptender<br>19,809<br>19,807<br>1,809<br>1,809<br>1,809<br>801<br>11,82%                                                                                                    | 20.188<br>20.198<br>20.178<br>17.491<br>2.099<br>823<br>11.078<br>4.209<br>4.209                                                                                                    | November<br>14,227<br>14,227<br>15,734<br>1,234<br>1,234<br>3,235<br>3,235<br>14,255<br>14,255                                                                                                    | December<br>30,839<br>30,439<br>16,106<br>0,115<br>3,760<br>863<br>1,390<br>863<br>1,000<br>4,000                                                                                                    | 10001-7<br>227<br>201<br>901<br>901<br>901<br>901<br>901<br>901<br>901<br>901<br>901<br>9           |
| iteramide     | Auditer of Personale<br>Powskeegen Anto Person Isto<br>Powskeegen<br>Person Calendary<br>Person Person<br>Peter Person Verson<br>Peter Person<br>Peter Person<br>Peter Person<br>Peter Person<br>Peter Person<br>Peter Person<br>Peter Person<br>Peter Peter<br>Peter Peter Peter<br>Peter Peter Peter<br>Peter Peter Peter<br>Peter Peter Peter<br>Peter Peter Peter<br>Peter Peter Peter<br>Peter Peter Peter<br>Peter Peter Peter<br>Peter Peter Peter<br>Peter Peter Peter Peter<br>Peter Peter Peter Peter<br>Peter Peter Pe                                                                                                    | 21,279<br>21,275<br>10,367<br>3,160<br>2,280<br>800<br>12,280<br>4,094<br>17,446                                                                                                    | Peorusty<br>18,809<br>18,800<br>19,000<br>2,774<br>1,988<br>786<br>12,995<br>4,525<br>12,625                                                                                                    | Manufe<br>201,000<br>201,000<br>201,000<br>2,000<br>2,000<br>2,000<br>700<br>12,100<br>12,100<br>12,100<br>12,100<br>12,100<br>12,100<br>12,100<br>12,100<br>12,100                                                                                                    | 801<br>20,722<br>20,729<br>2,909<br>2,909<br>2,909<br>2,909<br>2,909<br>827<br>9,305<br>4,505<br>7,205                                                       | May<br>20,407<br>20,003<br>47,004<br>3,009<br>2,740<br>804<br>(2,126,<br>4,005,<br>21,005                  | Jam<br>18,203<br>18,204<br>18,204<br>18,204<br>18,205<br>18,205<br>18,205<br>24,205<br>24,205                                           | 285<br>19.771<br>19.788<br>0.288<br>2.941<br>2.188<br>2.891<br>2.875<br>10.875<br>10.875                              | Ruguit<br>18.338<br>18.338<br>18.755<br>2.755<br>2.758<br>1.82%<br>4.82%<br>21.82%                                                                                                    | Teplender<br>11,000<br>11,000<br>11,000<br>1,000<br>1,000<br>11,000<br>811<br>11,000<br>11,000<br>21,005                                                                                                    | 000000<br>20,100<br>20,000<br>10,401<br>2,000<br>600<br>10,000<br>40,000<br>40,000<br>40,000<br>21,000                                                                                                    | November<br>18,227<br>16,227<br>15,774<br>1,074<br>1,074<br>1,075<br>1,075<br>10,075<br>20,275                                                                                                    | Dicentitier<br>20,038<br>20,038<br>10,100<br>0,110<br>2,100<br>802<br>11,00%<br>1,00%<br>0,00%                                                                                                    | 10001-7<br>221<br>201<br>24<br>24<br>24<br>24<br>24<br>24<br>24<br>24<br>24<br>24<br>24<br>24<br>24 |
| igeneide      | Audited Offenzielle<br>Felderie Deschargen Felder<br>Flagten Carbonyme<br>Flagten Carbonyme<br>Flagten Carbonyme<br>Flagten Carbonyme<br>et al. Taken Felderie<br>Felderie Taken<br>et Taken Flagt<br>et Taken State<br>et Taken Staten | 21.375<br>21.375<br>18.367<br>3.160<br>2.286<br>803<br>10.286<br>4.095<br>17.266                                                                                                    | Peorusty<br>18,309<br>18,309<br>2,774<br>1,388<br>798<br>12,495<br>4,505<br>75,575<br>28,575<br>28,575                                                                                                    | March<br>20,000<br>20,000<br>2,000<br>2,000<br>2,000<br>2,000<br>700<br>12,100<br>4,655<br>12,105<br>20,755<br>20,755                                                                                                    | 8,01<br>28,103<br>28,108<br>17,302<br>2,868<br>2,868<br>8,07<br>9,868<br>4,805<br>79,865<br>29,805                                                           | May<br>20,407<br>20,400<br>7,004<br>8,000<br>2,740<br>800<br>12,126<br>4,305<br>71,205<br>20,175           | 3,000<br>10,201<br>10,201<br>2,005<br>10,000<br>8,005<br>4,075<br>20,205<br>20,205<br>20,205                                            | 289<br>19,771<br>19,768<br>0,268<br>2,841<br>2,768<br>773<br>10,876<br>4,855<br>70,265<br>20,265                      | Ruguit<br>18.338<br>18.338<br>18.755<br>2.755<br>2.758<br>14.82%<br>21.82%<br>21.82%<br>21.82%<br>21.82%                                                                                                    | Tephendee<br>11,488<br>10,681<br>10,697<br>1,699<br>10,697<br>10,095<br>11,575<br>11,575<br>11,575<br>12,575                                                                                                    | 20.188<br>30.198<br>30.198<br>17.481<br>1.481<br>1.088<br>823<br>11.828<br>4.215<br>21.828<br>21.628<br>21.628                                                                                                    | November<br>18,227<br>18,227<br>18,274<br>1,294<br>1,829<br>7,004<br>1,829<br>1,829<br>1,829<br>1,829<br>1,229<br>1,229<br>1,229<br>1,229<br>1,229<br>1,229<br>1,229<br>1,229<br>1,229<br>1,227<br>1,227 | December<br>20,039<br>30,039<br>16,100<br>0,113<br>2,100<br>003<br>11,305<br>0,305<br>0,305<br>0,305<br>0,305<br>0,305<br>0,305<br>0,305<br>0,305<br>0,305<br>0,305<br>0,305<br>0,005<br>0,00000000 | 10101 - 7<br>211,<br>205<br>34,<br>34,<br>40,<br>40,<br>40,<br>40,<br>40,<br>11,<br>210,            |
| (general-de   | Author of Yearchik<br>P Rights Roberty MC PERP MC<br>P Rights Calebrarys<br>P Report Calebrarys<br>T Risk Productions<br>M Robert South<br>Mark Robert South<br>Mark Robert South                                                                                                    | 21,375<br>21,375<br>16,507<br>3,150<br>12,380<br>800<br>12,280<br>4,045<br>17,455<br>28,506<br>20,000                                                                                                    | PROVING<br>10,000<br>10,000<br>2,774<br>1,988<br>798<br>12,995<br>12,995<br>12,995<br>12,995<br>20,005<br>2,005                                                                                                    | Manuh<br>20,305<br>20,305<br>07,208<br>07,208<br>2,507<br>2,507<br>12,505<br>12,505<br>12,505<br>2,505<br>20,705<br>2,708                                                                                                    | RpH<br>28,100<br>28,008<br>17,009<br>2,868<br>2,868<br>807<br>9,865<br>10,805<br>10,805<br>2,807<br>2,805<br>2,807                                           | May<br>21,407<br>21,403<br>7,504<br>8,009<br>2,740<br>804<br>12,126<br>4,305<br>71,205<br>20,775<br>2,802  | 3,000<br>18,000<br>18,000<br>19,000<br>19,000<br>19,000<br>19,000<br>19,000<br>19,000<br>19,000<br>19,000<br>19,000<br>19,000<br>19,000 | 289<br>19,771<br>19,768<br>17,968<br>2,941<br>2,768<br>773<br>10,876<br>4,855<br>70,755<br>28,265<br>28,265<br>28,265 | Pagart<br>18,228<br>18,228<br>18,251<br>8,255<br>1,348<br>2,758<br>11,825<br>4,855<br>21,565<br>28,565<br>28,565<br>28,565<br>28,565                                                                                                    | Tephendee<br>16,000<br>16,0000<br>16,0000<br>16,0000<br>16,0000<br>16,0000<br>16,0000<br>16,0000<br>16,0000<br>16,0000<br>16,0000<br>16,0000<br>16,0000<br>16,0000<br>16,0000<br>16,0000<br>16,0000<br>16,0000<br>16,0000<br>16,0000<br>16,0000<br>16,0000<br>16,00000<br>16,00000<br>16,0000000000 | 20.188<br>30.198<br>30.198<br>17.491<br>1.491<br>1.099<br>823<br>11.829<br>4.215<br>21.625<br>21.625<br>21.625<br>21.625                                                                                                    | Notentiar<br>18,227<br>18,227<br>18,274<br>1,294<br>1,294<br>1,294<br>1,294<br>1,294<br>1,294<br>2,295<br>2,295<br>1,236                                                                                                    | December<br>20,039<br>30,039<br>16,100<br>0,113<br>2,100<br>003<br>11,305<br>0,305<br>0,305<br>32,075<br>2,075                                                                                                    | Tensi - 7<br>211,<br>211,<br>211,<br>211,<br>211,<br>211,<br>211,<br>211                            |
| istewide      | Audited Of Mouries<br>Filipites Calekarpen<br>Filipites Calekarpen<br>Filipites Calekarpen<br>Filipites Calekarpen<br>Filipites<br>Filipites<br>Marcharpen<br>Marcharpen<br>Marcharen<br>Marcharpen<br>Marcharpen<br>Marcharpen<br>Marcharpen<br>Marcharpe                                                                    | 21.57%<br>21.57%<br>21.57%<br>18.54%<br>2.28%<br>800<br>10.28%<br>19.40%<br>19.40%<br>2.86%<br>19.40%<br>2.86%<br>1.27%                                                                                                    | Pathony<br>16,000<br>16,000<br>2,77%<br>1,000<br>2,27%<br>1,000<br>4,005<br>17,075<br>26,005<br>26,005<br>1,005<br>1,005                                                                                                    | Manuh<br>20,305<br>20,305<br>47,208<br>20,079<br>2,307<br>708<br>12,105<br>4,455<br>75,275<br>20,755<br>2,768<br>1,25                                                                                                    | RpH<br>28,100<br>28,108<br>17,009<br>2,008<br>2,008<br>8,008<br>8,008<br>8,008<br>10,008<br>10,008<br>10,008<br>10,008<br>10,008<br>10,008<br>10,007<br>1,00 | May<br>20,407<br>20,403<br>17,004<br>3,000<br>0,000<br>10,105<br>4,555<br>71,255<br>2,862<br>1,28          | 3,000<br>10,001<br>10,001<br>10,001<br>10,001<br>10,000<br>10,000<br>10,000<br>10,000<br>10,000<br>10,000<br>10,000<br>10,000<br>10,000 | 205<br>19.771<br>19.700<br>17.500<br>17.500<br>17.500<br>12.876<br>4.655<br>79.755<br>29.255<br>2.771<br>1.00         | Pagart<br>18,228<br>18,228<br>18,251<br>8,255<br>1,848<br>279<br>11,825<br>21,825<br>21,825<br>28,925<br>28,955<br>28,955<br>28,9555<br>28,9555<br>28,9555<br>28,9555<br>28,9555<br>28,9555<br>28,9555<br>28,9555<br>28,9555<br>28,9555<br>28,95555<br>28,95555<br>28,95555<br>28,955555<br>28,9555555555555555555555555555555555555 | Tephendee<br>19,000<br>19,0000<br>19,0000<br>19,0000<br>19,0000<br>19,0000<br>19,0000<br>19,0000<br>19,0000<br>19,0000<br>19,0000<br>19,0000<br>19,0000<br>19,0000<br>19,0000<br>19,0000<br>19,0000000000                                                                                                    | 000889<br>25,185<br>26,03<br>11,491<br>1,491<br>1,491<br>1,491<br>803<br>11,605<br>4,705<br>21,575<br>21,5755<br>21,5755<br>21,5755<br>21,5755<br>21,5755<br>21,5755<br>21,5 | November<br>18,227<br>16,227<br>16,754<br>1,258<br>1,428<br>1,428<br>1,428<br>20,785<br>20,785<br>20,7                                                                                                    | December<br>20,039<br>10,100<br>0,115<br>2,100<br>003<br>11,87%<br>0,87%<br>20,87%<br>20,87%<br>20,87%<br>20,87%<br>20,87%<br>20,87%<br>20,87%<br>20,87%<br>20,87%<br>20,87%<br>20,030<br>0,030<br>0,00000000                                                                                                    | 10001-7<br>2001<br>846<br>846<br>846<br>846<br>846<br>846<br>846<br>846<br>846<br>846               |
| isiswide      | Surface of Vision's<br>Processings with DEDEP 1000<br>Progenitations<br>Processings with DEDEP 1000<br>Processing Processing<br>Processing Processing Processing<br>Processing Processing<br>Processing Processing<br>Processing Processing Processing<br>Processing Processing<br>Processing Processing Processing<br>Processing Processing Processing<br>Processing Processing Procesing                                                                                                    | 21.575<br>20,575<br>16,567<br>3,760<br>2,760<br>12,266<br>4,945<br>17,456<br>2,666<br>2,666<br>1,57<br>1,575<br>1,575<br>1,575                                                                                                    | Pacturey<br>18,360<br>18,360<br>2,27%<br>1,388<br>788<br>12,365<br>2,275<br>28,265<br>24,365<br>24,365 | Manufs<br>20,305<br>20,305<br>21,309<br>2,309<br>2,300<br>2,309<br>2,309<br>2,300<br>2,300<br>2, | 8,01<br>28,703<br>28,709<br>7,909<br>2,988<br>8,07<br>9,888<br>8,075<br>7,295<br>29,805<br>29,805<br>29,805<br>29,805<br>29,805<br>10,205<br>10,205          | May<br>20,407<br>20,400<br>7,004<br>8,000<br>2,740<br>800<br>4,005<br>20,775<br>20,775<br>20,075<br>20,075 | 3499<br>19,225<br>19,225<br>19,225<br>19,225<br>19,225<br>19,255<br>24,275<br>29,295<br>21,295<br>21,295<br>21,295                      | 245<br>19.771<br>19.768<br>0.259<br>12.591<br>2.789<br>12.595<br>14.465<br>70.725<br>20.255<br>20.255<br>20.255       | Ruguit<br>18,228<br>18,228<br>18,275<br>18,275<br>19,475<br>19,475<br>28,295<br>28,275<br>18,275<br>18,275                                                                                                    | Tephendeel<br>19,889<br>19,887<br>19,887<br>19,887<br>19,887<br>19,887<br>29,875<br>29,875<br>29,875<br>19,975<br>19,975                                                                                                    | 000889<br>26,108<br>26,03<br>11,441<br>2,088<br>800<br>11,028<br>4,708<br>21,628<br>21,628<br>21,628<br>21,628<br>21,628<br>21,628<br>21,628<br>21,628                                                                                                    | November<br>18.227<br>16.227<br>16.223<br>16.224<br>16.224<br>16.225<br>26.225<br>26.225<br>26.225<br>26.225<br>26.225<br>26.225<br>26.225<br>26.225<br>26.225<br>26.225<br>26.225<br>26.225<br>26.225<br>26.227<br>26.227<br>26.275<br>26.275<br>27.275<br>26.275<br>26.275<br>27.275<br>26.275<br>27.275<br>27.2757<br>27.2757<br>27.2757<br>27.2757<br>27.2757<br>27.2757<br>27.2757<br>27.2757                                                                                                    | December<br>25,009<br>26,009<br>16,000<br>0,000<br>000<br>11,00%<br>00,00%<br>20,00%<br>20,00%                                                                                                    | 10001-1<br>1111<br>1011<br>1010<br>1010<br>1010<br>1010<br>1                                        |

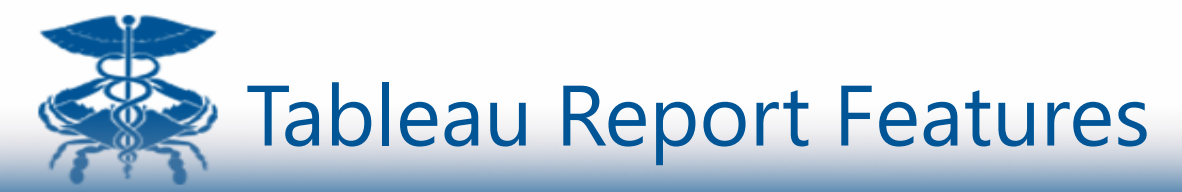

Each report will be slightly different but some common features available in most reports are the ability to export to PDF, download the report in an Excel workbook, and some reports may have additional filter by Hospital, Payor Group, Start Date & End Date.

| Navig                              | ation Tabs                                                                                                    |                                                                                                    |                                                                                                    |                                                                                                    |                                                                                                    |                                                                                                    |                                                                                                    |                                                                                                    |                                                                                                    |                                                                                                    |                                                                                                    |                                                                                                    |                                                                                                    | Filte                                                                                                    |
|------------------------------------|----------------------------------------------------------------------------------------------------|----------------------------------------------------------------------------------------------------|----------------------------------------------------------------------------------------------------|----------------------------------------------------------------------------------------------------|----------------------------------------------------------------------------------------------------|----------------------------------------------------------------------------------------------------|----------------------------------------------------------------------------------------------------|----------------------------------------------------------------------------------------------------|----------------------------------------------------------------------------------------------------|----------------------------------------------------------------------------------------------------|----------------------------------------------------------------------------------------------------|----------------------------------------------------------------------------------------------------|----------------------------------------------------------------------------------------------------|----------------------------------------------------------------------------------------------------|
|                                    |                                                                                                    |                                                                                                    |                                                                                                    |                                                                                                    |                                                                                                    |                                                                                                    |                                                                                                    |                                                                                                    |                                                                                                    | Fx                                                                                                    | port t                                                                                                    | o PD                                                                                                    | F                                                                                                    |                                                                                                    |
| CDICI                              |                                                                                                    |                                                                                                    |                                                                                                    |                                                                                                    |                                                                                                    |                                                                                                    |                                                                                                    | 0                                                                                                    | anaatiaa                                                                                                    | Dravidara                                                                                                    | with Too                                                                                                    | hnology                                                                                                    | Improve                                                                                                    | Dation                                                                                                    |
| Chiai                              |                                                                                                    |                                                                                                    |                                                                                                    |                                                                                                    |                                                                                                    |                                                                                                    |                                                                                                    |                                                                                                    | mecung                                                                                                    | Providers                                                                                                    | with rec                                                                                                    | iniology i                                                                                                    | Improve                                                                                                    | e ratien                                                                                                    |
| PORTING SE                         | RVICES                                                                                                    |                                                                                                    |                                                                                                    |                                                                                                    |                                                                                                    |                                                                                                    |                                                                                                    |                                                                                                    |                                                                                                    |                                                                                                    |                                                                                                    | 👗 hN                                                                                                    | etrix, Adm                                                                                                    | in 🕩 L                                                                                                    |
|                                    |                                                                                                    |                                                                                                    |                                                                                                    |                                                                                                    |                                                                                                    |                                                                                                    |                                                                                                    |                                                                                                    |                                                                                                    |                                                                                                    |                                                                                                    |                                                                                                    | Print                                                                                                    | E Ex                                                                                                    |
| Inpatient F                        | Readmissions by MH                                                                                                    | missions by MH                                                                                                    |                                                                                                    |                                                                                                    |                                                                                                    |                                                                                                    |                                                                                                    |                                                                                                    |                                                                                                    |                                                                                                    |                                                                                                    |                                                                                                    | _                                                                                                    |                                                                                                    |
|                                    |                                                                                                    | ,                                                                                                    |                                                                                                    |                                                                                                    |                                                                                                    |                                                                                                    |                                                                                                    |                                                                                                    |                                                                                                    |                                                                                                    |                                                                                                    | Year                                                                                                    |                                                                                                    |                                                                                                    |
|                                    |                                                                                                    |                                                                                                    |                                                                                                    |                                                                                                    |                                                                                                    |                                                                                                    |                                                                                                    |                                                                                                    |                                                                                                    |                                                                                                    |                                                                                                    | 201                                                                                                    | 1                                                                                                    | -                                                                                                    |
| DV                                 | 19 Innationt Dood                                                                                                    | missions                                                                                                    | by M                                                                                                    |                                                                                                    | alon                                                                                                    | for                                                                                                    | Modi                                                                                                    | ara                                                                                                    |                                                                                                    | Ear Se                                                                                                    | miler                                                                                                    | •                                                                                                    |                                                                                                    |                                                                                                    |
| Rector of                          | Fris inpasient nospital contaison                                                                                                    | I - DOBLEWICE                                                                                                    |                                                                                                    |                                                                                                    |                                                                                                    |                                                                                                    |                                                                                                    |                                                                                                    |                                                                                                    |                                                                                                    |                                                                                                    |                                                                                                    |                                                                                                    |                                                                                                    |
|                                    |                                                                                                    |                                                                                                    |                                                                                                    |                                                                                                    |                                                                                                    |                                                                                                    |                                                                                                    |                                                                                                    |                                                                                                    |                                                                                                    |                                                                                                    |                                                                                                    |                                                                                                    |                                                                                                    |
|                                    |                                                                                                    |                                                                                                    |                                                                                                    | Law 2                                                                                                    |                                                                                                    |                                                                                                    | 2010                                                                                                    |                                                                                                    | Rectored                                                                                                    | Technology                                                                                                    | -                                                                                                    | No.                                                                                                    | Terror Terror                                                                                                    | Medicare<br>Total - 112                                                                                                    |
| Statewide                          | Runter of Pascorals                                                                                                    | Januar 1973                                                                                                    | ry Peoruny<br>19 18,368                                                                                                    | March 20, 200                                                                                                    | 8400<br>20.100                                                                                                    | May<br>20.497                                                                                                    | Jane<br>Jane<br>18,000                                                                                                    | 249                                                                                                    | August<br>18.338                                                                                                    | Deptember<br>10.000                                                                                                    | 0000er<br>20.100                                                                                                    | November<br>16.007                                                                                                    | December<br>2013                                                                                                    | Medican<br>Total - 113                                                                                                    |
| (transwice)                        | Ruther of Records<br>IP Decharges With DHDP" ED                                                                                                    | 200<br>203<br>203                                                                                                    | ry Provery<br>19.300                                                                                                    | Marsh<br>20,300<br>20,300                                                                                                    | April<br>201,122<br>201,129                                                                                                    | May<br>20,497<br>20,003                                                                                                    | 2000<br>Jane<br>10,000<br>10,000                                                                                                    | 849<br>18,771<br>18,768                                                                                                    | Rugust<br>10,238<br>10,238                                                                                                    | Tephendear<br>10,000                                                                                                    | 0054549<br>26,785<br>26,778                                                                                                    | November<br>16,327<br>16,327                                                                                                    | December<br>20,439<br>20,439                                                                                                    | Medicare<br>Total - 1710<br>2013                                                                                                    |
| Statewice.                         | Number of Piscolik<br>IP Decharges Web DHSP* BD<br>IP Bilghin Charlwayes                                                                                                    | 2014<br>27.3<br>29.3<br>19.3                                                                                                    | 17 1905007<br>19 19300<br>19 19300<br>19 19300<br>19 19300                                                                                                    | March<br>20,000<br>20,000<br>0,000                                                                                                    | RpH<br>28,100<br>28,108<br>17,302                                                                                                    | May<br>20,407<br>20,403<br>17,804                                                                                                    | 20144<br>Jame<br>10,225<br>10,224<br>10,224                                                                                                    | 845<br>18,771<br>18,788<br>17,898                                                                                                    | Ruguel<br>18,238<br>18,238<br>18,251                                                                                                    | Tephendear<br>18,400<br>18,400<br>16,400                                                                                                    | 00548647<br>20,700<br>20,700<br>20,700<br>10,491                                                                                                    | November<br>18,337<br>18,337<br>16,337<br>16,334                                                                                                    | December<br>30,039<br>20,039<br>10,100                                                                                                    | Madinan<br>Total - 178<br>2013<br>2013<br>2015                                                                                                    |
| Statawice                          | Number of Personia<br>Pr Dechangen With DHISP IED<br>Pr Eighte Cardragen<br>IF Reporting/Ore<br>Press Decomposition                                                                                                    | 2013<br>2013<br>1013<br>1013                                                                                                    | PROVERY<br>19 18,000<br>10 18,000<br>10 2,000<br>10 2,000                                                                                                    | March<br>20,000<br>20,000<br>17,200<br>2,079<br>1,079                                                                                                    | RpH<br>28,100<br>28,109<br>17,002<br>2,005<br>1,005                                                                                                    | May<br>20,407<br>20,400<br>17,004<br>1,000<br>1,000                                                                                                    | 2000<br>Jane<br>18,000<br>18,000<br>18,001<br>2,005<br>1,000                                                                                                    | 245<br>19.771<br>19.769<br>17.259<br>2.941<br>1.199                                                                                                    | Reput<br>18.208<br>19.208<br>19.201<br>8.205<br>1.205                                                                                                    | Tephendeel<br>10,000<br>10,000<br>10,007<br>10,000<br>1000                                                                                                    | 0xhilee<br>30,160<br>30,178<br>17,491<br>1,691                                                                                                    | November<br>16,227<br>16,227<br>16,734<br>1,054<br>1,055                                                                                                    | December<br>20,039<br>20,039<br>10,108<br>0,113<br>1,109                                                                                                    | Medicare<br>Total - 178<br>2013<br>2013<br>2015<br>54.4                                                                                                    |
| Statawice                          | Number of Personals<br>IP Destanges With Charler IED<br>IP Eligible Clasherges<br>IP Republications<br>IP Inter Resonance<br>IP Inter Resonance                                                                                                    | 2013<br>2013<br>1913<br>1913<br>1913<br>1913<br>1913<br>1913                                                                                                    | PROVERY<br>TE 18,000<br>C3 18,000<br>60 2,774<br>50 1,088<br>50 7,188                                                                                                    | March<br>20,000<br>20,000<br>2,000<br>2,000<br>2,000<br>2,000<br>700                                                                                                    | RpH<br>28,100<br>28,008<br>17,002<br>2,008<br>2,008<br>2,008<br>2,008<br>2,008                                                                                                    | May<br>20,407<br>20,403<br>17,004<br>3,009<br>2,740<br>804                                                                                                    | 2010<br>3.000<br>10,200<br>10,201<br>2.025<br>1,000<br>0.00<br>1,000                                                                                                    | 2019<br>10,771<br>10,700<br>17,250<br>2,341<br>2,700<br>2,700                                                                                                    | Pagust<br>18,228<br>19,228<br>19,291<br>8,295<br>1,248<br>2,29                                                                                                    | Tephendeel<br>16,000<br>16,000<br>16,001<br>1,000<br>1,000<br>10,000<br>10,000<br>10,000                                                                                                    | 00hileer<br>20,100<br>20,016<br>10,491<br>1,091<br>2,099<br>822                                                                                                    | November<br>16,227<br>16,227<br>15,734<br>1,234<br>1,528<br>3,65<br>2,65<br>2,65<br>2,65<br>2,65<br>2,65<br>2,65<br>2,65<br>2                                                                                                    | December<br>20,009<br>20,009<br>10,100<br>0,113<br>2,760<br>603                                                                                                    | Moduare<br>Total - 178<br>2013<br>2013<br>2015<br>2015<br>2015<br>2015<br>2015<br>2015<br>2015<br>2015                                                                                                    |
| Statawice                          | Aurtier of Posicilia<br>IP Declarges Anti-DPEP EID<br>P English Consequent<br>P English Consequent<br>P Intel Readmations<br>P Intel Readmations<br>IP Intel Readmations<br>Intel Readmations                                                                                                    | 213<br>213<br>263<br>363<br>30<br>213<br>214<br>214<br>214<br>214<br>214<br>214<br>214<br>214<br>214<br>214                                                                                                    | PROVING<br>18.000<br>19.000<br>19.000<br>10.000<br>10.00                                                                                                    | Mareth<br>20,000<br>20,000<br>20,000<br>2,000<br>2,000<br>20,000<br>700<br>12,000                                                                                                    | HpH<br>20,100<br>20,000<br>17,000<br>2,000<br>2,000<br>2,000<br>8,07<br>11,000                                                                                                    | May<br>20,407<br>20,403<br>97,004<br>8,009<br>2,740<br>800<br>12,126                                                                                                    | 2004<br>Jane<br>19,005<br>19,004<br>19,004<br>1,005<br>1,005<br>1,005<br>12,006                                                                                                    | 249<br>10,771<br>10,760<br>17,850<br>2,941<br>2,198<br>275<br>12,875                                                                                                    | Rupuit<br>18,228<br>19,228<br>19,251<br>2,755<br>1,948<br>2,78<br>1,948<br>2,78<br>11,82%                                                                                                    | Texploridad<br>18,000<br>19,000<br>19,007<br>1,000<br>1,000<br>801<br>11,025                                                                                                    | 00aber<br>26,78<br>26,79<br>10,891<br>1,891<br>2,089<br>803<br>11,875                                                                                                    | November<br>16,227<br>16,227<br>16,734<br>1,239<br>368<br>11,625                                                                                                    | December<br>25,039<br>25,039<br>16,108<br>0,118<br>3,160<br>043<br>11,895                                                                                                    | Mediaare<br>Torai - 173<br>2013<br>2015<br>34,6<br>34,6<br>34,6<br>4,8<br>11,80                                                                                                    |
| Bratawice                          | Number of Peacetas<br>IP Declarages Antis DHISP EID<br>P Biglies Category<br>D Biglies Category<br>D Intel Reportingions<br>IP Intel Reportingions<br>IP Intel Reportingions<br>IP Intel Reportingions<br>IP Intel Report<br>Intel Report Report<br>Intel Report Report<br>Report Report                                                                                                    | 200<br>27.3<br>29.3<br>19.3<br>19.3<br>19.3<br>19.3<br>19.3<br>19.3<br>19.3<br>1                                                                                                    | PROVUNY<br>TE 18,000<br>TS 18,000<br>10 2,774<br>10 1,000<br>10 2,774<br>10 1,000<br>10 1,000<br>10 1,                                                                                                    | March<br>20,000<br>20,000<br>17,200<br>2,707<br>2,707<br>708<br>12,105<br>4,455                                                                                                    | 801<br>20,000<br>20,000<br>17,002<br>2,000<br>2,000<br>2,000<br>8,07<br>9,000<br>8,07<br>9,000<br>8,07<br>9,000<br>8,07<br>9,000<br>8,07<br>9,000<br>8,07<br>9,000<br>8,07<br>9,000<br>9,000<br>8,000<br>9,000<br>9,0000<br>9,0000<br>9,0000<br>9,00000000                                                                                                    | May<br>20,407<br>20,407<br>21,400<br>17,604<br>3,000<br>2,140<br>804<br>10,126<br>4,865                                                                                                    | 2000<br>Jame<br>19,225<br>19,224<br>19,224<br>19,224<br>19,224<br>19,225<br>19,225<br>19,255<br>19,255                                                                                                    | 246<br>13,771<br>18,768<br>17,958<br>2,941<br>2,768<br>2,758<br>10,87%<br>4,465                                                                                                    | Ruguit<br>16,238<br>16,251<br>16,251<br>1,255<br>1,346<br>2,258<br>11,82%<br>4,82%                                                                                                    | Dephendear<br>16,000<br>16,0000<br>16,00000<br>16,00000<br>16,0000000000                                                                        | 000889<br>35,198<br>35,178<br>10,491<br>1,491<br>1,491<br>1,491<br>800<br>11,495<br>4,795                                                                                                    | November<br>18.337<br>18.337<br>18.337<br>18.334<br>1.334<br>1.339<br>1.339<br>1.339<br>1.339<br>1.339<br>1.339<br>1.339                                                                                                    | December<br>20,039<br>20,039<br>10,100<br>0,713<br>3,780<br>803<br>11,895<br>5,075                                                                                                    | Hedisare<br>Torai - 173<br>2013<br>2013<br>2015<br>34,4<br>34,4<br>34,4<br>4,4<br>4,4<br>4,4<br>4,4<br>1,4<br>1,4<br>1,4<br>1,4<br>1,4                                                                                                    |
| Battavica                          | Rushin of Picolas<br>P Dackingen Mit DYBP ED<br>P Equiptic Dacages<br>di Facto Sectoresco<br>P Factoresco<br>P Factoresco<br>P                                      | 2000<br>2013<br>3013<br>3013<br>301<br>301<br>301<br>402<br>404<br>17.4<br>404<br>17.4<br>404<br>17.4<br>404<br>17.4<br>404<br>17.4<br>404<br>17.4<br>404<br>17.4<br>405<br>17.4<br>405<br>17.4<br>17.4<br>17.4<br>17.4<br>17.4<br>17.4<br>17.4<br>17.4 | PROVING<br>TS 18,064<br>CT 18,064<br>CT 18,064<br>CT 18,064<br>CT 18,064<br>CT 18,065<br>CT 18,055<br>CT 18,055<br>CT                                                                                                    | March<br>20,000<br>20,000<br>0,000<br>0,000<br>10,000<br>10,0000<br>10,000000<br>10,0000<br>10,0000000<br>10,00000000                                                                                                    | RpH<br>28,103<br>28,008<br>17,002<br>2,008<br>2,008<br>2,008<br>8,005<br>10,005<br>11,005<br>12,005<br>11,005<br>11,005<br>11,005<br>11,005<br>11,005                                                                                                    | May<br>20,407<br>20,403<br>17,004<br>3,000<br>2,740<br>804<br>12,126<br>4,805,<br>71,205,<br>10,215,<br>10,215,                                                                                                    | 2010<br>June<br>19,225<br>19,224<br>19,825<br>19,825<br>19,825<br>19,825<br>19,825<br>19,825<br>19,825<br>19,825                                                                                                    | 2059<br>10,771<br>10,760<br>17,200<br>2,900<br>2,900<br>2,750<br>12,275<br>12,275<br>12,275<br>14,485<br>71,725<br>10,275<br>10,275                                                                                                    | Ruguit<br>19,228<br>19,228<br>19,251<br>1,255<br>1,256<br>71,825<br>2,255<br>71,825<br>2,155<br>71,825<br>71,825<br>71,825<br>71,825<br>71,825<br>71,825<br>71,825<br>71,825<br>71,825<br>71,825<br>71,825<br>71,925<br>71,925 | Tephendeet<br>19,000<br>19,0000<br>19,0000<br>19,0000<br>19,0000<br>19,0000<br>19,0000<br>19,0000<br>19,0000<br>19,0000<br>19,0000000000                                                                                                    | 500000<br>35,100<br>35,100<br>10,401<br>1,401<br>1,401<br>2,000<br>853<br>11,409<br>4,205<br>21,505<br>20,505                                                                                                    | November<br>18.337<br>16.337<br>16,734<br>1.339<br>1.839<br>1.839<br>4.785<br>3.275<br>3.275<br>3.275                                                                                                    | December<br>25,039<br>25,638<br>16,106<br>3,118<br>2,360<br>963<br>11,875<br>6,875<br>6,875<br>97,975                                                                                                    | Medicare<br>Total - 178<br>2013<br>2013<br>2015<br>54,4<br>34,7<br>4,8<br>4,8<br>4,8<br>4,8<br>1,8<br>1,8<br>1,8<br>1,8<br>1,8<br>1,8<br>1,8<br>1,8<br>1,8<br>1                                                                                                    |
| Battavica                          | Number of Televisia<br>P Exclusions Mith DYBPY ED<br>P Explosite Development<br>& Reporting<br>P Into Reportances<br>Intel Reportances<br>Intel Reportances<br>Intel Reportances<br>Intel Reported P of Televisia<br>Report P Reported P of Televisia<br>Report P Reported P of Televisia<br>Report P Reported P of Televisia                                                                                                    | Janua<br>27.5<br>29.0<br>10.0<br>10.0<br>10.0<br>10.0<br>10.0<br>10.0<br>10.0<br>1                                                                                                    | Processing<br>Processing<br>Proces                                                                                                    | Manufo<br>20,300<br>20,300<br>2,309<br>2,309<br>2,309<br>10,300<br>4,455,<br>79,575,<br>20,796<br>2,799                                                                                                    | Rpt<br>20,100<br>20,008<br>17,009<br>2,008<br>2,008<br>2,008<br>2,008<br>2,008<br>2,008<br>10,008<br>10,0                                                                                                    | May<br>20,407<br>20,403<br>17,004<br>3,009<br>0,109<br>0,109<br>4,005<br>71,205<br>2,002                                                                                                    | 2000<br>3.000<br>10,224<br>10,024<br>10,024<br>10,025<br>10,025<br>4,075<br>70,705<br>2,025<br>2,025<br>2,025                                                                                                    | 249<br>18.771<br>19.768<br>17.968<br>17.968<br>17.968<br>17.975<br>10.875<br>10.875<br>10.875<br>10.875<br>10.875<br>10.875<br>10.875<br>10.875<br>10.875<br>10.975                                                                                                    | Ruput<br>19,238<br>19,238<br>19,251<br>1,255<br>1,255<br>1,1655<br>4,855<br>21,155<br>21,255<br>21,255<br>21,255<br>21,255<br>21,255                                                                                                    | Tephendeet<br>19,000<br>19,0000<br>19,0000<br>19,0000<br>19,0000<br>19,0000<br>19,0000<br>19,0000<br>19,0000<br>19,0000<br>19,0000000000                                                                                                    | 20.000<br>20.100<br>20.100<br>10.001<br>2.000<br>0.001<br>10.005<br>4.70%<br>21.97%<br>21.97%<br>21.97%<br>2.370                                                                                                    | November<br>19,227<br>19,227<br>19,234<br>1,254<br>1,255<br>1,225<br>2,275<br>2,275<br>2,275<br>2,275<br>2,275                                                                                                    | December<br>22,039<br>32,039<br>56,000<br>0,115<br>1,000<br>0,030<br>1,000<br>1,0000    | Medium<br>Total - 178<br>2013<br>2013<br>2015<br>54,4<br>34,7<br>64,8<br>14,87<br>14,89<br>14,89<br>14,89<br>14,89<br>14,89<br>14,89<br>14,89<br>14,89<br>14,99<br>14,91<br>14,91 |
| Bratawice                          | Number of Process<br>P Exploring With DMSP IED<br>P Explore Charactery<br>I de Instrumento<br>P Inder Nachmannie<br>I der Nachmannie<br>I der Nachmannie<br>I der Nachmannie<br>I der Nachmannie<br>I der Nachmannie<br>I der Nachmannie<br>P Rockert der Berlin<br>P Rockert der Berlin<br>P Rockert der Berlin<br>P Rockert der Berlin<br>P Rockert der Berlin<br>I der Sterner<br>I der Sterner<br>I der Sterne                                                                                                    | Janua<br>1913<br>1913<br>1913<br>1914<br>1915<br>1915<br>1914<br>1914<br>1914<br>1915<br>1915                                                                                                    | PEDUARY<br>PEDUARY<br>PED                                                                                                    | March<br>20,000<br>20,000<br>2,000<br>2,000<br>2,000<br>10,000<br>4,455,<br>75,015,<br>26,016,<br>26,016,<br>26,016,<br>26,016,<br>26,016,<br>26,016,<br>26,016,<br>20,016,<br>20,000<br>2,000<br>2,0000<br>2,0000<br>2,000000<br>2,0000<br>2,00000000                                                          | 8µ01<br>201,703<br>201,709<br>47,300<br>2,308<br>2,308<br>2,308<br>2,308<br>4,305,<br>21,205,<br>20,007<br>1,123                                                                                                    | May<br>20,407<br>20,403<br>17,004<br>3,009<br>2,740<br>801<br>12,126<br>4,655<br>71,255<br>20,775<br>2,842<br>1,18                                                                                                    | 2010<br>Jane<br>18,225<br>18,225<br>18,225<br>18,225<br>18,225<br>19,225<br>19,225<br>21,225<br>21,255<br>21,255<br>21,255                                                                                                    | 249<br>18.771<br>18.768<br>17.268<br>17.268<br>12.875<br>12.875<br>12.875<br>12.875<br>12.875<br>12.875<br>12.875<br>1.88                                                                                                    | Ruport<br>19,228<br>19,228<br>19,251<br>2,259<br>1,348<br>2,259<br>1,122<br>2,1255<br>21,255<br>21,255<br>21,255<br>21,255<br>21,255<br>21,255<br>21,255<br>21,255                                                                                                    | Deptenden<br>14.000<br>14.000<br>14.007<br>14.007<br>14.007<br>14.007<br>14.005<br>20.005<br>20.005 | 20.000<br>20.100<br>20.100<br>10.001<br>2.000<br>0.001<br>0.000<br>0.000<br>0.000<br>0.000<br>0.000<br>0.000                                                                                                    | November<br>16,227<br>16,227<br>16,227<br>16,227<br>16,228<br>1,228<br>16,228<br>16,228<br>16,228<br>16,228<br>16,228<br>16,228<br>16,228<br>16,228<br>16,228<br>16,228<br>16,228<br>16,228<br>16,227<br>16,227<br>16,277<br>16,2777<br>16,2777<br>16,2777<br>16,2777<br>16,2777<br>16,2777<br>16,2777<br>16,2777<br>16,2777<br>16,2777<br>16,27777<br>16,27777<br>16,277777<br>16,2777777777777777777777777777777777777                                                                                                    | December<br>20,039<br>20,039<br>10,100<br>0,111<br>2,100<br>003<br>11,005<br>10,075<br>20,075<br>20,00                                                                                                    | Medicare<br>Torai - 178<br>2013<br>2013<br>2015<br>2015<br>2015<br>2015<br>2015<br>2015<br>2015<br>2015                                                                                                    |
| featurite                          | Number of Photo/Bit<br>Photologies PHD OTOPFICO<br>Philippies PHD OTOPFICO<br>Philippies<br>Photologies<br>Photologie | Jana<br>27.3<br>28.3<br>19.0<br>19.0<br>19.0<br>19.0<br>19.0<br>19.0<br>19.0<br>19.0                                                                                                    | PEDUARY<br>PEDUARY<br>PED                                                                                                    | Manufi<br>20,000<br>47,200<br>2,870<br>12,100<br>12,100<br>12,100<br>12,100<br>12,100<br>12,100<br>12,100<br>12,100<br>10,005                                                                                                    | 8µ01<br>201,703<br>201,028<br>27,302<br>2,308<br>2,308<br>2,308<br>2,308<br>21,805<br>21,205<br>28,805<br>21,805<br>28,805<br>28,905<br>28,805<br>28,905<br>28,905<br>20,905<br>20,905                                                                                                    | May<br>20,407<br>20,409<br>21,409<br>2,409<br>2,140<br>800<br>2,140<br>800<br>2,140<br>20,175<br>2,802<br>1,802<br>1,802<br>1,802<br>1,802<br>1,802<br>1,802<br>1,802<br>1,802<br>1,802<br>1,802<br>1,802<br>1,802<br>1,802<br>1,804<br>1,8041,804<br>1,804<br>1,8    | 2010<br>3499<br>18,225<br>18,225<br>18,225<br>13,025<br>13,025<br>13,025<br>13,025<br>14,025<br>28,295<br>28,295<br>28,295<br>28,295                                                                                                    | 249<br>19,771<br>19,769<br>2,841<br>2,969<br>2,841<br>2,969<br>10,875<br>20,075<br>20,075<br>20                                                                                                    | Raput<br>18,228<br>19,228<br>19,229<br>11,271<br>1,348<br>7,275<br>1,349<br>1,349<br>21,349<br>21,349<br>21,349<br>21,349<br>21,349<br>21,349<br>21,325<br>21,325                                                                                                    | Deptenden<br>11.000<br>11.000<br>11.000<br>11.000<br>11.000<br>11.000<br>11.000<br>11.000<br>11.000<br>11.000<br>11.000<br>11.000<br>11.000<br>11.000                                                                                                    | 25.189<br>25.199<br>26.179<br>10.891<br>2.099<br>823<br>11.075<br>4.795<br>21.575<br>21.575<br>21.575<br>21.575<br>21.575<br>21.575<br>21.575                                                                                                    | November<br>16,227<br>16,227<br>16,227<br>1,234<br>1,234<br>1,235<br>14,245<br>22,275<br>1,235<br>1,235<br>1,235<br>1,235<br>1,235                                                                                                    | December<br>25,039<br>26,039<br>16,100<br>5,110<br>2,100<br>60,011<br>1,005<br>10,015<br>20,015<br>20,015<br>20,015<br>20,015<br>20,015<br>20,015<br>20,015                                                                                                    | Mediate<br>Spail - FS<br>2013<br>2013<br>2013<br>2013<br>2013<br>2013<br>2013<br>2013                                                                                                    |
| featurios                          | Number of PRAVIE<br>IF Danhargen PRID DOPP FLD<br>IF Eigen Danhargen<br>Schopmanzon<br>Printer Pradomission<br>Printer Pradomission<br>Printer Pradomission<br>Printer Pradomission<br>Danhard Pradomission<br>Danhard P                                                                                                    | 2000<br>2013<br>2013<br>2013<br>2015<br>2015<br>2015<br>2015<br>2015<br>2015<br>2015<br>2015                                                                                                    | PROVERY           11         18.000           12         18.000           02         18.000           03         1.000           04         2.75%           05         1.000           06         7.000           07         18.000           08         1.000           09         2.75%           06         2.82%           07         18.000           08         2.000           207         5.26           207         5.26           207         5.26           207         5.26           207         5.26           207         5.26           208         14.01%                                                                                                    | Manufi<br>20,000<br>01,000<br>07,200<br>2,001<br>7,000<br>10,100,<br>4,455,<br>70,215,<br>2,700<br>1,005<br>1,005,<br>1,005,<br>14,015,<br>14,015,<br>14,015,                                                                                                    | 8,01<br>20,100<br>20,008<br>17,002<br>2,008<br>8,07<br>9,008<br>10,008<br>20,005<br>2,007<br>1,005<br>2,007<br>1,005<br>2,007<br>1,005<br>2,007<br>1,005<br>2,007<br>1,005<br>2,007<br>1,002<br>1,008<br>1,008<br>1,0    | May<br>20.407<br>20.403<br>17.004<br>3.009<br>3.100<br>0.105<br>10.105<br>2.405<br>3.405<br>5.240<br>5.405<br>5.240<br>5.405<br>5.3405<br>5.3405<br>5.3405                                                                                                    | 2000<br>2000<br>10,204<br>10,004<br>10,004<br>10,005<br>10,005<br>10                                                                                                    | 249<br>10.771<br>10.760<br>17.200<br>17.200<br>2.075<br>12.075<br>12.075<br>12.075<br>12.075<br>12.075<br>1.00<br>17.055<br>19.755                                                                                                    | Reput<br>18.208<br>18.208<br>19.218<br>12.218<br>13.448<br>27.8<br>14.855<br>26.855<br>26.955<br>26.955<br>14.22<br>14.255<br>14.255<br>14.255<br>14.255                                                                                                    | Deplember<br>10,000<br>10,000<br>10,007<br>10,000<br>10,00000<br>10,0000<br>10,0000<br>10,00000000                                          | 500000<br>20,100<br>20,000<br>10,000<br>10,0000<br>10,0000<br>10,0000<br>10,0000<br>10,0000<br>10,0000<br>10,0000<br>10,0000<br>10,0000<br>10,0000<br>10,0000<br>10,0000<br>10,0000<br>10,00000000                                                                                                    | November<br>18,227<br>16,234<br>15,04<br>15,04,04<br>15,04<br>15,040,040,04000000000000000000000000000                                                                | December<br>32,000<br>10,000<br>0,110<br>0,110<br>0,000<br>0,000000                                                                                                    | Mediate<br>Spail - FS<br>2013 - SS<br>2013 - SS<br>2013 - SS<br>2013 - SS<br>2013 - SS<br>2013 - SS<br>2013 - SS<br>2014 - SS<br>2014 - SS<br>2014 - SS<br>2014 - SS<br>2014 - SS<br>2014 - SS<br>2014 - SS<br>2014 - FS<br>2014 - FS<br>2014 -                                                                                                    |
| Basside<br>Medicare                | Nutline of Placotals<br>IP Databages PRID COTEPTID<br>P Explorite Databages<br>P Explorite Databages<br>P Explorite Databa                                                                                                    | 2000<br>2013<br>2013<br>2013<br>2013<br>2013<br>2013<br>2013                                                                                                    | PEDULINY           10.000           17           18.001           19           10           10           10           10           10           10           10           10           10           11           12           12           13           14           15           15           16           16           17           16           17           16           17           18           19           19           10           11           12           13           14           14           14           14           14           14                                                                                                    | Massib.<br>20,000<br>20,000<br>20,000<br>2,000<br>2,000<br>10,000<br>4,005<br>2,700<br>2,000<br>2,000<br>2,000<br>10,005<br>10,005<br>10,005                                                                                                    | 8,44<br>20,109<br>17,109<br>17,109<br>2,188<br>807<br>1,188<br>807<br>1,189<br>2,805<br>1,125<br>1,125<br>1,125<br>1,125<br>1,125                                                                                                    | May<br>21.407<br>21.407<br>21.004<br>2.908<br>801<br>2.908<br>801<br>2.908<br>2.805<br>1.005<br>1.0 | 2014<br>3.00<br>10.00<br>10 | 349<br>19,771<br>19,781<br>19,885<br>2,875<br>19,755<br>2,875<br>10,875<br>10,875<br>10,875<br>10,875<br>10,875<br>10,875                                                                                                    | Rappel<br>10,201<br>10,201<br>10,201<br>2,201<br>11,201<br>14,205<br>20,205<br>20,205<br>14,205<br>14,205<br>14,205<br>14,205<br>14,205                                                                                                    | Tephnidae<br>19,000<br>19,000<br>19,007<br>19,007<br>10,007<br>10,007<br>10,007<br>10,007<br>10,007<br>10,000 | 20.000<br>26,701<br>10,611<br>10,6111<br>10,6111<br>10,611<br>10,61110000000000                                                                                                    | Novimber<br>14.227<br>46,237<br>46,734<br>1,044<br>1,044<br>1,044<br>1,044<br>1,044<br>1,044<br>1,044<br>1,044<br>1,044<br>1,044<br>1,044<br>1,045<br>1,0451 | December<br>20,989<br>20,989<br>51,919<br>3,919<br>400<br>11,919<br>20,919<br>10,919<br>10,919<br>10,919<br>10,919<br>10,919<br>10,919<br>10,919                                                                                                    | Mediate<br>Spail - 75<br>2013 - 25<br>2013 - 25<br>2013 - 25<br>2013 - 25<br>2013 - 25<br>2013 - 25<br>2014 - 25<br>2014 -                                                                                                    |
| feeside<br>Nedicare                | Nuclear of Nacional<br>P Declarage PRI CHIPP ID<br>P Declarage PRI CHIPP ID<br>P Representation<br>P Into Recommendation<br>P Into Recommendation<br>P Into Recommendation<br>P Into Recommendation<br>Into Recommendation<br>Recommendation<br>Re                                                                                                    | n - Regional                                                                                                    | Pietology         Pietology           171         750,000           173         100,000           174         100,000           175         100,000           176         100,000           176         100,000           176         100,000           176         100,000           176         100,000           176         100,000           176         100,000           177         100,000           177         100,000           177         100,000           177         100,000           177         100,000           177         100,000           177         100,000           177         100,000           177         100,000           177         100,000           177         100,000           177         100,000           177         100,000           177         100,000           177         100,000           177         100,000           177         100,000           1778         100,000           1778         100,000 <t< td=""><td>Math.<br/>20,360<br/>92,360<br/>92,569<br/>2,570<br/>10,480<br/>10,480<br/>10,480<br/>20,480<br/>20,4</td><td>844<br/>20, 100<br/>20, 108<br/>7, 208<br/>8, 208<br/>8, 208<br/>8, 208<br/>8, 208<br/>8, 208<br/>8, 208<br/>8, 208<br/>10, 208<br/>10, 208<br/>10, 208<br/>10, 208</td><td>May<br/>20.407<br/>27.004<br/>2.004<br/>3.004<br/>3.005<br/>0.205<br/>0.205<br/>3.005<br/>3.005</td><td>2014<br/>3.000<br/>19,201<br/>19,001<br/>19,001<br/>19,005<br/>10,005<br/>10,00</td><td>389<br/>19.770<br/>19.700<br/>2.844<br/>2.846<br/>2.875<br/>2.875<br/>2.875<br/>2.875<br/>3.975<br/>3.975</td><td>Rappel<br/>10,204<br/>10,204<br/>10,204<br/>10,204<br/>10,204<br/>10,205<br/>10,205<br/>10,205<br/>10,205<br/>10,205<br/>10,205</td><td>19440000<br/>19400<br/>19400<br/>1940<br/>1940<br/>1940<br/>1940</td><td>000000<br/>36,00<br/>(1,481<br/>2,000<br/>823<br/>(1,485<br/>4,295<br/>21,575<br/>21,5755<br/>21,5755<br/>21,5755<br/>21,5755<br/>21,5755<br/>21,</td><td>November<br/>16,237<br/>16,337<br/>16,734<br/>1,029<br/>7,029<br/>7,029<br/>1,029<br/>1,020<br/>1,029<br/>1,029</td><td>December<br/>20,989<br/>20,989<br/>50,990<br/>30,990<br/>900<br/>900<br/>900<br/>900<br/>900<br/>900<br/>900<br/>900<br/>90</td><td>Medicare<br/>Topol - PT<br/>2113<br/>2015<br/>2015<br/>2015<br/>2015<br/>2015<br/>2015<br/>2015<br/>2015</td></t<> | Math.<br>20,360<br>92,360<br>92,569<br>2,570<br>10,480<br>10,480<br>10,480<br>20,480<br>20,4                                                                                                    | 844<br>20, 100<br>20, 108<br>7, 208<br>8, 208<br>8, 208<br>8, 208<br>8, 208<br>8, 208<br>8, 208<br>8, 208<br>10, 208<br>10, 208<br>10, 208<br>10, 208                                                                                                    | May<br>20.407<br>27.004<br>2.004<br>3.004<br>3.005<br>0.205<br>0.205<br>3.005<br>3.005     | 2014<br>3.000<br>19,201<br>19,001<br>19,001<br>19,005<br>10,005<br>10,00                                                                                                    | 389<br>19.770<br>19.700<br>2.844<br>2.846<br>2.875<br>2.875<br>2.875<br>2.875<br>3.975<br>3.975                                                                                                    | Rappel<br>10,204<br>10,204<br>10,204<br>10,204<br>10,204<br>10,205<br>10,205<br>10,205<br>10,205<br>10,205<br>10,205                                                                                                    | 19440000<br>19400<br>19400<br>1940<br>1940<br>1940<br>1940                                                                                                    | 000000<br>36,00<br>(1,481<br>2,000<br>823<br>(1,485<br>4,295<br>21,575<br>21,5755<br>21,5755<br>21,5755<br>21,5755<br>21,5755<br>21,                                                                                            | November<br>16,237<br>16,337<br>16,734<br>1,029<br>7,029<br>7,029<br>1,029<br>1,020<br>1,029<br>1,029  | December<br>20,989<br>20,989<br>50,990<br>30,990<br>900<br>900<br>900<br>900<br>900<br>900<br>900<br>900<br>90                                                                                                    | Medicare<br>Topol - PT<br>2113<br>2015<br>2015<br>2015<br>2015<br>2015<br>2015<br>2015<br>2015                                                                                                    |
| Baswide<br>Medicana                | Nutler of PSO/28<br>P Doubleys PRID DTB*FUD<br>P Eight Davkeys<br>P Into Stoches<br>P Into Stoches<br>P Into Stoches<br>P Into Nutleys<br>P Into Nutleys<br>Nutleys Nutleys<br>Nutleys Nutleys<br>Nutleys Nutleys<br>Nutleys<br>N                                                                    | 200<br>201<br>201<br>201<br>201<br>201<br>201<br>201<br>201<br>201                                                                                                    | Hy         Holiday           H1         Holiday           H2         H2           H2         H2           H2         H2           H2         H2           H2         H2           H2         H2           H2         H2           H3         H2           H4         H2           H4         H4           H4         H4           H4                                                                                                    | March<br>20,000<br>20,0000<br>20,0000<br>20,0000<br>20,0000<br>20,0000<br>20,0000<br>20,0000<br>20,00000000                                                                                                    | 844<br>20,00<br>20,00<br>10,00<br>2,000<br>2,000<br>2, | May<br>20.407<br>20.000<br>20.004<br>2.100<br>2.100<br>2.100<br>2.100<br>2.100<br>2.005<br>2.005    | 2014<br>3.00<br>19,20<br>19,20<br>19,20<br>19,20<br>19,20<br>20,20<br>4,6%<br>20,20<br>20,20,20<br>20,20<br>20,20,20<br>20,20<br>20,20,20<br>20,20,20,20<br>20,20,20,20<br>20,20,20,20,20,20,20<br>20,20,20,                      | 80)<br>10,711<br>10,201<br>10,201<br>2,201<br>2,201<br>10,205<br>2,205<br>2,205<br>3,205<br>10,205<br>2,205<br>3,205<br>10,205<br>2,205<br>3,205<br>3, | Reput<br>10.200<br>10.201<br>10.201<br>10.201<br>10.201<br>10.205<br>20.205<br>20.205<br>20.205<br>10.205<br>10.205<br>10.205<br>10.205                                                                                                    | Dephendent<br>19.000<br>19.001<br>19.001<br>19.00 | 000889<br>20, 98<br>20, 03<br>10,411<br>10,411<br>10,911<br>10,915<br>11,205<br>28,405<br>28,405<br>28,405<br>28,405<br>28,405<br>28,405<br>28,405<br>28,405<br>28,405<br>28,405<br>28,405<br>28,405<br>28,405<br>28,405<br>28,405<br>28,405<br>28,405<br>20,005<br>20,005<br>20                                                                                            | November<br>16,227<br>16,227<br>16,234<br>16,234<br>16,235<br>14,235<br>14,245<br>14,245<br>14,2                                                                                                    | December<br>2018<br>2018<br>10,00<br>0,01<br>10,00<br>0,00<br>0,00<br>0,00<br>0,00                                                                                                    | Meximum<br>Toppo - 1710<br>2011.34<br>2011.34<br>2011.34<br>2015.94<br>2015.94<br>2                                                                                                    |
| frasulte<br>Nedicare<br>Reporter S | Nuclear of Nacional<br>P Declarge PAR OTHER DO<br>P Department<br>P Representation<br>P Into Resolutions<br>P Into Resolutions<br>P Into Resolutions<br>P Into Resolutions<br>P Into Resolutions<br>P Into Resolutions<br>P Into Resolutions<br>Resolutions<br>Resoluti                                                                                                    | 200<br>200<br>200<br>200<br>200<br>200<br>200<br>200<br>200<br>200                                                                                                    | Implementation         Probability           171         100.000           172         100.000           173         100.000           174         100.000           175         100.000           176         100.000           176         100.000           176         100.000           176         100.000           176         100.000           176         100.000           176         100.000           176         100.000           176         100.000           176         100.000           176         100.000           176         100.000           176         100.000           176         100.000           176         100.000           176         100.000           176         100.000           176         100.000           176         100.000           176         100.000           176         100.000           176         100.000           176         100.000           176         100.000           176         100.000                                                                                                    | March<br>20,000<br>20,000<br>2,000<br>2,000<br>2,000<br>7,000<br>7,000<br>2,000<br>2,0000<br>2,0000<br>2,000<br>2,000<br>2,000<br>2,000<br>2,000<br>2, | RpH<br>20, 100<br>20, 108<br>2, 208<br>2, 208<br>2,                                                                                                    | May<br>20.407<br>20.400<br>20.4000<br>20.400<br>20.4000<br>20.40000<br>20.4000<br>20.4000<br>20.4000<br>20.40000<br>20.40000000000                                                                                                    | 2016<br>3.0%<br>10.201<br>10.201<br>10.201<br>10.201<br>10.205<br>10.206<br>10.206<br>10                                                                                                    | 800<br>10,771<br>10,781<br>10,876<br>10,876<br>10,876<br>10,876<br>10,876<br>10,876<br>10,876<br>10,876<br>10,876<br>10,876<br>10,876<br>10,876<br>10,876<br>10,876<br>10,876<br>10,876<br>10,876<br>10,876<br>10,876<br>10,976<br>10,976<br>10,97                                                                                                    | Reput<br>10.200<br>10.201<br>10.201<br>10.201<br>10.201<br>10.201<br>10.201<br>10.201<br>10.201<br>10.201<br>10.201<br>10.201<br>10.201<br>10.201<br>10.201<br>10.201                                                                                                    | Inglember<br>14,000<br>14,0000<br>14,0000<br>14,0000<br>14,0000<br>14,0000<br>14,0000<br>14,0000<br>14,0000<br>14,0000<br>14,0000<br>14,00000<br>14,0000000000                                                                                                    | 000889<br>26,788<br>26,781<br>1,081<br>1,089<br>1,099<br>1,099<br>1,000<br>1,0000<br>1,0000<br>1,0000<br>1,00000000 | November<br>10,337<br>10,337<br>10,334<br>1,344<br>1,344<br>1,344<br>1,345<br>1,325<br>1,325<br>1,3                                                                                                    | December<br>25,339<br>26,489<br>35,489<br>35,489<br>36,4975<br>26,475<br>26,475<br>36,475<br>36,47536,475<br>36,475<br>36,475<br>36,475<br>36,475<br>36,475<br>36,475<br>36,475<br>36,475<br>36,475<br>36,475<br>36,475<br>36,475<br>36,475<br>36,475<br>36,475<br>36,475<br>36,475<br>36,475<br>36,475<br>36,475<br>36,47536,475<br>36,475<br>36,475<br>36,475<br>36,47536,475<br>36,475<br>36,475<br>36,47536,475<br>36,475<br>36,47536,475<br>36,475<br>36,475<br>36,47536,475<br>36,475<br>36,47536,475<br>36,475<br>36,47536,475<br>36,475<br>36,47536,475<br>36,475<br>36,47536,475<br>36,475<br>36,47536,475<br>36,475<br>36,47536,475<br>36,475<br>36,47536,475<br>36,475<br>36,47536,475<br>36,47536,475<br>36,47536,475<br>36,475<br>36,47536,475<br>36,47536,475<br>36,47536,475<br>36,47536,475<br>36,475<br>36,47536,475<br>36,47536,47536,475                                                                                                    | Medicare<br>Tops:-110<br>2013-0<br>2013-0<br>2013-0<br>2015-0<br>2015-0<br>4.0<br>14.0<br>20.0<br>14.0<br>20.0<br>14.0<br>20.0<br>14.0<br>20.0<br>14.0<br>20.0<br>14.0<br>20.0<br>14.0<br>20.0<br>14.0<br>20.0<br>14.0<br>20.0<br>10.0<br>20.0<br>10.0<br>20.0<br>20.0                                                                                                    |
| Reporter<br>Neclicare<br>Reporter  | Nutrier of Placota<br>P Doubleger RHD DTBPTID<br>P Eight Daviesger<br>P Hand Daviesger<br>P Hand Handwards<br>P Hand Handwards<br>P Hand Handwards<br>Hand Handwards<br>P Handward Ran<br>P Handward Ran<br>P Handward Ran<br>P Handward Ran<br>P Handward Ran<br>Handward Ran<br>P Handward Ran<br>Handward Ran<br>P Handward Ran<br>Handward Ran<br>P Handward Ran<br>Handward Ran<br>P Handward Ran<br>Handward Ran<br>P Handward Ran<br>P Handward Ran                                                                                                    | n - Regional                                                                                                    | NY         Pisouary           171         19,804           173         19,804           173         19,804           173         19,804           101         1,805           103         1,804           103         1,805           104         1,214           105         1,805           104         2,207           104         2,207           104         1,214           105         1,805           105         1,905           105         1,905           106         1,917           107         1,905           108         1,917           109         1,905           101         1,917           102         1,917                                                                                                    | Manh<br>20,000<br>07,000<br>1,000<br>1,000 | RpH<br>201,100<br>201,000<br>17,000<br>12,000<br>2,000<br>8,007<br>1,205<br>2,807<br>1,205<br>2,807<br>1,205<br>2,807<br>1,105<br>1,105<br>1,105<br>1,105<br>1,105<br>1,105<br>1,105<br>1,105<br>1,105<br>1,105<br>1,105<br>1,105<br>1,000<br>1,000<br>1,    | May<br>21,407<br>21,400<br>21,400<br>2,100<br>2,100    | 2016<br>3010<br>10,201<br>10,201<br>10,201<br>10,205<br>20,205<br>20                                                                                                    | 800<br>10.011<br>10.001<br>10.001<br>10.005<br>10.005<br>10.00                                                                                                    | Report<br>11.208<br>10.211<br>10.211<br>10.211<br>10.211<br>10.211<br>10.215<br>10.215<br>10 | Telephonderi<br>10,000<br>10,0000<br>10,0000<br>10,0000<br>10,0000<br>10,0000<br>10,0000<br>10,00000000       | 000888<br>20,708<br>20,708<br>10,811<br>20,909<br>802<br>11,805<br>20,405<br>20,405<br>20,405<br>11,815<br>11,81                                                                                            | November<br>16,337<br>16,337<br>16,334<br>16,334<br>16,335<br>36,375<br>36,375<br>36,3                                                                                                    | December<br>2,339<br>2,488<br>5,19<br>3,199<br>5,219<br>5,21 | Meximum<br>Toppi - 1710<br>2211,34<br>2211,34<br>2444<br>34,44<br>34,44<br>14,84<br>14,84<br>14,94<br>14,9414,94<br>14,94<br>14,94<br>14,94<br>14,94<br>14,9414,94<br>14,94<br>14,94<br>14,9414,94                    |

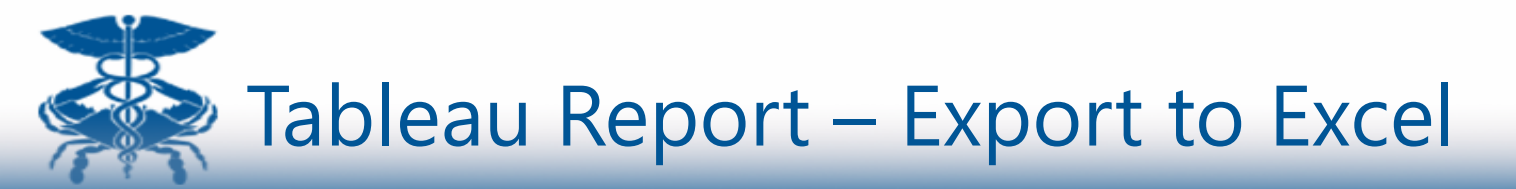

PDF and Excel export options available as appropriate.

To export the report to Excel, click the Excel button in the upper right hand corner.

Clicking this button will download the exported Excel workbook to your download folder.

| CRISP<br>PORTING SERVICES<br>Porting Providers with Technology & Improve Patie<br>Porting Services<br>Porting Providers with Technology & Improve Patie<br>Porting Providers with Technology & Improve Patie<br>Porting Providers with Technology & Improve Patie<br>Porting Providers with Technology & Improve Patie<br>Porting Providers with Technology & Improve Patie<br>Porting Porting Portid Porting Porting Portid Porting Porting Por                                                                                                    | CRISE<br>EPORTING SEI                                                                                                    | vices<br>admissions by MH                                                                                                    | Readmissions by MH                                                                                                    |                                                                                                    |                                                                                                    |                                                                                                    |                                                                                                    |                                                                                                    |                                                                                                    | Co                                                                                                    | nnecting                                                                                                    | Ex<br>Providers                                                                                                    | port t                                                                                                    | to PD                                                                                                    | ) Improve                                                                                                    | e Patier                                                                                                    |                               |
|----------------------------------------------------------------------------------------------------|----------------------------------------------------------------------------------------------------|----------------------------------------------------------------------------------------------------|----------------------------------------------------------------------------------------------------|----------------------------------------------------------------------------------------------------|----------------------------------------------------------------------------------------------------|----------------------------------------------------------------------------------------------------|----------------------------------------------------------------------------------------------------|----------------------------------------------------------------------------------------------------|----------------------------------------------------------------------------------------------------|----------------------------------------------------------------------------------------------------|----------------------------------------------------------------------------------------------------|----------------------------------------------------------------------------------------------------|----------------------------------------------------------------------------------------------------|----------------------------------------------------------------------------------------------------|----------------------------------------------------------------------------------------------------|----------------------------------------------------------------------------------------------------|-------------------------------|
| CRISP Connecting Providers with Technology & Improve Patie PortING SERVICES  PortING SERVICES  Inpatient Readmissions by MH.  Inpatient Readmissions by MH.  Inpatient Readmissions by MHAR Regions for Medicare Fee For Service  Inter Inpatient Hospital Utilization - Statewide  Inter Inpatient Inter Inter                                                                                                    | CRISE<br>PORTING SEI                                                                                                    | vices<br>admissions by MH Pinpatie                                                                                                    | Readmissions by MH                                                                                                    |                                                                                                    |                                                                                                    |                                                                                                    |                                                                                                    |                                                                                                    |                                                                                                    | Со                                                                                                    | nnecting                                                                                                    | Providers                                                                                                    | with Tec                                                                                                    | hnology t                                                                                                    | lmprove                                                                                                    | e Patier                                                                                                    |                               |
| PORTING SERVICES  PORTING SERVICES  Impatient Readmissions by MH  Impatient Readmissions by MH.                                                                                                    | EPORTING SEI                                                                                                    | vices                                                                                                    | Readmissions by MH                                                                                                    |                                                                                                    |                                                                                                    |                                                                                                    |                                                                                                    |                                                                                                    |                                                                                                    | 0                                                                                                    | meeting                                                                                                    | FIOVIDEIS                                                                                                    | with reci                                                                                                    | nnology a                                                                                                    | ntriv Adre                                                                                                    | e ratiel                                                                                                    |                               |
| Porting services                                                                                                    | Inpatient R                                                                                                    | vices<br>admissions by MH Inpatie                                                                                                    | Readmissions by MH                                                                                                    |                                                                                                    |                                                                                                    |                                                                                                    |                                                                                                    |                                                                                                    |                                                                                                    |                                                                                                    |                                                                                                    |                                                                                                    |                                                                                                    |                                                                                                    | atrix Adm                                                                                                    |                                                                                                    |                               |
| Inpatient Readmissions by MH Inpatient Readmissions by MH  Inpatient Readmissions by MH  Inpatient Readmissions by MH  Vear 2014  Inpatient Readmissions by MH  Vear 2014  Inpatient Readmissions by MH  Vear 2014  Inpatient Readmissions by MH  Vear 2014  Inpatient Readmissions by MH  Vear 2014  Inpatient Readmissions by MH  Vear 2014  Inpatient Readmissions by MH  Vear 2014  Inpatient Readmissions by MH  Vear 2014  Inpatient Readmissions by MH  Inpatient Readmissions by MH  Vear 2014  Inpatient Readmissions by MH  Vear 2014  Inpatient Readmissions by MH  Inpatient Readmissions by MH  Vear 2014  Inpatient Readmissions by MH  Inpatient Readmissions by MH  Inpatient R                                                                                                    | Inpatient R                                                                                                    | admissions by MH                                                                                                    | Readmissions by MH                                                                                                    |                                                                                                    |                                                                                                    |                                                                                                    |                                                                                                    |                                                                                                    |                                                                                                    |                                                                                                    |                                                                                                    |                                                                                                    |                                                                                                    |                                                                                                    | atrix Adva                                                                                                    |                                                                                                    |                               |
| Impatient Readmissions by MH     Ver       Impatient Readmissions by MH     Ver       Impatient Readmissions by MH     Ver       Impatient Readmissions by MHAR Regions for Medicare Fee For Service   Netlear FFS Inpatient Hospital Utilization - Statewide        Impatient Resolution     Ver       Impatient Resolution     Ver                                                                                                    | Inpatient R                                                                                                    | admissions by MH                                                                                                    | Readmissions by MH                                                                                                    |                                                                                                    |                                                                                                    |                                                                                                    |                                                                                                    |                                                                                                    |                                                                                                    |                                                                                                    |                                                                                                    |                                                                                                    |                                                                                                    | 🛎 hlv                                                                                                    | Punx, Aum                                                                                                    | nin 🖛                                                                                                    |                               |
| Impatient Readmissions by MH.         Pratient Readmissions by MH.         Var           Bit Readmissions by MH.         Pratient Readmissions by MHA Regions for Medicare Fee For Service           RY18 Inpatient Readmissions by MHA Regions for Medicare Fee For Service           Medicare FFS Inpatient Hospital Utilization - Statewide           Service of National Bit Database Service           Service of National Bit Database Service         20.07         20.08         20.08         20.08         20.08         20.08         20.08         20.08         20.08         20.08         20.08         20.08         20.08         20.08         20.08         20.08         20.08         20.08         20.08         20.08         20.08         20.08         20.08         20.08         20.08         20.08         20.08         20.08         20.08         20.08         20.08         20.08         20.08         20.08         20.08         20.08         20.08         20.08         20.08         20.08         20.08         20.08         20.08         20.08         20.08         20.08         20.08         20.08         20.08         20.08         20.08         20.08         20.08         20.08         20.08         20.08         20.08         20.08         20.08         20.08                                                                                                    | Inpatient R                                                                                                    | admissions by MH Inpatie                                                                                                    | Readmissions by MH                                                                                                    |                                                                                                    |                                                                                                    |                                                                                                    |                                                                                                    |                                                                                                    |                                                                                                    |                                                                                                    |                                                                                                    |                                                                                                    |                                                                                                    |                                                                                                    | 🚽 Print                                                                                                    | × E                                                                                                    |                               |
| Year           Total           RY18 Inpatient Readmissions by MHA Regions for Medicare Fee For Service           Medicare FF8 Inpatient Hospital Utilization - Statewide           Amount of the service           Medicare FF8 Inpatient Hospital Utilization - Statewide           Medicare FF8 Inpatient Hospital Utilization - Statewide           Amount of the service           Production of the service           Production of the service           Producting the service           Pro                                                                                                    | RY                                                                                                    |                                                                                                    |                                                                                                    |                                                                                                    |                                                                                                    |                                                                                                    |                                                                                                    |                                                                                                    |                                                                                                    |                                                                                                    |                                                                                                    |                                                                                                    |                                                                                                    |                                                                                                    |                                                                                                    |                                                                                                    |                               |
| Image: State of PES Inpatient Readmissions by MHA Regions for Medicare Fee For Service           Image: State of PES Inpatient Hospital Utilization - Statewide           Image: State of PES Inpatient Hospital Utilization - Statewide           Image: State of PES                                                                                                    | RY                                                                                                    |                                                                                                    |                                                                                                    |                                                                                                    |                                                                                                    |                                                                                                    |                                                                                                    |                                                                                                    |                                                                                                    |                                                                                                    |                                                                                                    |                                                                                                    |                                                                                                    | Vear                                                                                                    |                                                                                                    |                                                                                                    |                               |
| Norther Readmissions by MHA Regions for Medicare Fee For Service           Norther FFS Inpatient Hospital Utilization - Statewide           Service / Flooran         Provide / Figure Statewide           Service / Figure Statewide         Service / Statewide           P Representation         20.07         10.08         20.08         20.08         10.07         10.08         10.09         10.08         10.08         10.08         10.08         10.08         10.08         10.08         10.08         10.08         10.08         10.08         10.08         10.08         10.08         10.08         10.08         10.08         10.08         10.08         10.08         10.08         10.08         10.08         10.08         10.08         10.08         10.08         10.08         10.08         10.08         10.08         10.08         10.08         10.08         10.08         10.08         10.08         10.08         10.08         10.08         10.08         10.08         10.08         10.08         10.08         10.08         10.08         10.08         10.08         10.08         10.08         10.08         10.08         10.08         10.08         10.08         10.08         10.08         10.08         10.08 <t< td=""><td>RY</td><td></td><td></td><td></td><td></td><td></td><td></td><td></td><td></td><td></td><td></td><td></td><td></td><td>Tear</td><td></td><td></td></t<>                                                                                                    | RY                                                                                                    |                                                                                                    |                                                                                                    |                                                                                                    |                                                                                                    |                                                                                                    |                                                                                                    |                                                                                                    |                                                                                                    |                                                                                                    |                                                                                                    |                                                                                                    |                                                                                                    | Tear                                                                                                    |                                                                                                    |                                                                                                    |                               |
| Restaurus         Participanti Control         Participanti Control         Particon         Particon         Partic                                                                                                    | - RY                                                                                                    |                                                                                                    |                                                                                                    |                                                                                                    |                                                                                                    |                                                                                                    |                                                                                                    |                                                                                                    |                                                                                                    |                                                                                                    |                                                                                                    |                                                                                                    |                                                                                                    | 201                                                                                                    | •                                                                                                    |                                                                                                    |                               |
| Biteles of Pisocial         Titeles         Titeles         Source         Notes         Notes         Not                                                                                                    |                                                                                                    | 8 Inpatient Re                                                                                                    | admission                                                                                                    | ns b                                                                                                    | V MH                                                                                                    | A Re                                                                                                    | aions                                                                                                    | s tor l                                                                                                    | Media                                                                                                    | care I                                                                                                    | Fee F                                                                                                    | -or Se                                                                                                    | ervici                                                                                                    | 6                                                                                                    |                                                                                                    |                                                                                                    |                               |
| Medicare FFS Inpatient Hospital Utilization - Statewide           Setting Pioners         2014         2014         2014           Setting Pioners         2014         2014         2014         2014           Pioners         Pioners         2014         2014         2014         2014         2014         2014         2014         2014         2014         2014         2014         2014         2014         2014         2014         2014         2014         2014         2014         2014         2014         2014         2014         2014         2014         2014         2014         2014         2014         2014         2014         2014         2014         2014         2014         2014         2014         2014         2014         2014         2014         2014         2014         2014<                                                                                                    |                                                                                                    | -                                                                                                    |                                                                                                    |                                                                                                    | -                                                                                                    |                                                                                                    | -                                                                                                    |                                                                                                    |                                                                                                    |                                                                                                    |                                                                                                    |                                                                                                    |                                                                                                    |                                                                                                    |                                                                                                    |                                                                                                    |                               |
| Sector PPS Inpatient Hospital Utilization - Statewide           Sector PPS Inpatient Hospital Utilization - Statewide           Sector PPS Inpatient Hospital Utilization - Statewide           Sector PPS Inpatient Hospital Utilization - Statewide           Sector PPS Inpatient Hospital Utilization - Statewide           PLandsort         PLOT         19,000         21,000         21,000         21,000         21,000         21,000         21,000         21,000         21,000         21,000         21,000         21,000         21,000         21,000         21,000         21,000         21,000         21,000         21,000         21,000         21,000         21,000         21,000         21,000         21,000         21,000         21,000         21,000         21,000         21,000         21,000         21,000         21,000         21,000         21,000         21,000         21,000         21,000         21,000         21,000         21,000         21,000         21,000         21,000         21,000         21,000         21,000         21,000         21,000         21,000         21,000         21,000         21,000         21,000         21,000         21,000         21,000         21,000         21,000         21,000         21,000                                                                                                    |                                                                                                    |                                                                                                    |                                                                                                    |                                                                                                    |                                                                                                    |                                                                                                    |                                                                                                    |                                                                                                    |                                                                                                    |                                                                                                    |                                                                                                    |                                                                                                    |                                                                                                    |                                                                                                    |                                                                                                    |                                                                                                    |                               |
| Statewide           Austice of Psicolary<br>Protecting<br>Protecting<br>Protecti                                                                                                    |                                                                                                    |                                                                                                    |                                                                                                    |                                                                                                    |                                                                                                    |                                                                                                    |                                                                                                    |                                                                                                    |                                                                                                    |                                                                                                    |                                                                                                    |                                                                                                    |                                                                                                    |                                                                                                    |                                                                                                    |                                                                                                    |                               |
| Description - Statewide           Section - Statewide           Section - Statewide           Section - Statewide           Section - Statewide           Section - Statewide           Section - Statewide           Section - Statewide           Section - Statewide           Section - Statewide           Section - Statewide           Section - Statewide           Section - Statewide           Section - Statewide           Section - Statewide           Planta         Section - Statewide         Section - Statewide           Planta         Section - Statewide         Section - Statewide           Planta         Section - Statewide         Section - Statewide           Planta         Section - Statewide         Section - Statewide           Planta         Section - Statewide           Planta         Section - Statewide           Planta         Section - Statewide            Section - Statewide                                                                                                    |                                                                                                    |                                                                                                    |                                                                                                    |                                                                                                    |                                                                                                    |                                                                                                    |                                                                                                    |                                                                                                    |                                                                                                    |                                                                                                    |                                                                                                    |                                                                                                    |                                                                                                    |                                                                                                    |                                                                                                    |                                                                                                    |                               |
| January         Personally         Maria         April         Maria         January         Maria         Maria         January         Maria         Maria         January         Maria         Maria         January         Maria         Maria         January         Maria         Maria         January         Maria         January <th>Medicare I</th> <th>F8 Inpatient Hospital Util</th> <th>sation - Statewide</th> <th></th> <th></th> <th></th> <th></th> <th></th> <th></th> <th></th> <th></th> <th></th> <th></th> <th></th> <th></th> <th></th>                                                                                                    | Medicare I                                                                                                    | F8 Inpatient Hospital Util                                                                                                    | sation - Statewide                                                                                                    |                                                                                                    |                                                                                                    |                                                                                                    |                                                                                                    |                                                                                                    |                                                                                                    |                                                                                                    |                                                                                                    |                                                                                                    |                                                                                                    |                                                                                                    |                                                                                                    |                                                                                                    |                               |
| January         Patricity         Match         April         May         Jun         April         May         April         May         May                                                                                                    |                                                                                                    |                                                                                                    |                                                                                                    |                                                                                                    |                                                                                                    |                                                                                                    |                                                                                                    |                                                                                                    | 2004                                                                                                    |                                                                                                    |                                                                                                    |                                                                                                    |                                                                                                    |                                                                                                    |                                                                                                    |                                                                                                    |                               |
| Busineside         PLOP         TELDE         PLOP         TELDE         PLOP         TELDE         TELDE         <                                                                                                    |                                                                                                    |                                                                                                    |                                                                                                    | Anuary                                                                                                    | Provery                                                                                                    | March                                                                                                    | 801                                                                                                    | Mex                                                                                                    | 1.000                                                                                                    |                                                                                                    |                                                                                                    |                                                                                                    |                                                                                                    |                                                                                                    |                                                                                                    | Standard of Street, or Street, or |                               |
| IP Deckloppen PMID (1988) FED         21,073         10,046         21,020         21,040         10,204         10,204         10,204         10,204         10,204         10,204         10,204         10,204         10,204         10,204         10,204         10,204         10,204         10,204         10,204         10,204         10,204         10,204         10,204         10,204         10,204         10,204         10,204         10,204         10,204         10,204         10,204         10,204         10,204         10,204         10,204         10,204         10,204         10,204         10,204         10,204         10,204         10,204         10,204         10,204         10,204         10,204         10,204         10,204         10,204         10,204         10,204         10,204         10,204         10,204         10,204         10,204         10,204         10,204         10,204         10,204         10,204         10,204         10,204         10,204         10,204         10,204         10,204         10,204         10,204         10,204         10,204         10,204         10,204         10,204         10,204         10,204         10,204         10,204         10,204         10,204         10,204         10,204         10,204 </td <td>and the second second</td> <td>Resident of Blackwise</td> <td></td> <td>27.278</td> <td>10.000</td> <td>100 100.00</td> <td></td> <td></td> <td></td> <td>2.25</td> <td>Pupper</td> <td>Deplember</td> <td>CONTRACT</td> <td>NO WOM DOWN</td> <td>December 1</td> <td></td>                                                                                                    | and the second second                                                                                                    | Resident of Blackwise                                                                                                    |                                                                                                    | 27.278                                                                                                    | 10.000                                                                                                    | 100 100.00                                                                                                    |                                                                                                    |                                                                                                    |                                                                                                    | 2.25                                                                                                    | Pupper                                                                                                    | Deplember                                                                                                    | CONTRACT                                                                                                    | NO WOM DOWN                                                                                                    | December 1                                                                                                    |                                                                                                    |                               |
| P Eight Schwarzen         10.00         02.00         02.00         02.00         02.00         10.01         10.01         10.01         10.01         10.00         10.00         10.00         10.00         10.00         10.00         10.00         10.00         10.00         10.00         10.00         10.00         10.00         10.00         10.00         10.00         10.00         10.00         10.00         10.00         10.00         10.00         10.00         10.00         10.00         10.00         10.00         10.00         10.00         10.00         10.00         10.00         10.00         10.00         10.00         10.00         10.00         10.00         10.00         10.00         10.00         10.00         10.00         10.00         10.00         10.00         10.00         10.00         10.00         10.00         10.00         10.00         10.00         10.00         10.00         10.00         10.00         10.00         10.00         10.00         10.00         10.00         10.00         10.00         10.00         10.00         10.00         10.00         10.00         10.00         10.00         10.00         10.00         10.00         10.00         10.00         10.00         10.00                                                                                                    | Statemics.                                                                                                    |                                                                                                    |                                                                                                    |                                                                                                    | 100,000,000                                                                                                    | 10.000                                                                                                    | 28,700                                                                                                    | 20,497                                                                                                    | 18,229                                                                                                    | 10,771                                                                                                    | Ruguit<br>18,238                                                                                                    | Taylandar<br>10,000                                                                                                    | 20,100                                                                                                    | 16,227                                                                                                    | December<br>35,839                                                                                                    | 111                                                                                                    |                               |
| If Reporting/or         0.100         C/YM         C/MM         C/MM <thc mm<="" th="">         C/MM         C/MM</thc>                                                                                                    | to answer de                                                                                                    | P Decharges With DRIPF BD                                                                                                    | 2                                                                                                    | 21,375                                                                                                    | 18,854                                                                                                    | 28,383                                                                                                    | 28,129                                                                                                    | 20,407<br>20,403                                                                                                    | 18,229                                                                                                    | 249<br>18,771<br>18,768                                                                                                    | Ruguel<br>19,338<br>19,336                                                                                                    | TR,000                                                                                                    | 20,180<br>20,190<br>20,178                                                                                                    | 16,327<br>16,327                                                                                                    | 20,000<br>20,000<br>20,000                                                                                                    | 111                                                                                                    |                               |
| P line Readministed         Edit         Line         Line <thline< th="">         Line         Line<td>9.939606</td><td>P Decharges With DRIPP ED<br/>P Eighte Classeges</td><td>2</td><td>21,375</td><td>18,864</td><td>20,000</td><td>28,128</td><td>20,407<br/>20,403<br/>17,504</td><td>18,225<br/>18,225<br/>18,225</td><td>18,771<br/>18,771<br/>19,768<br/>17,258</td><td>Ruguel<br/>19,338<br/>19,338<br/>19,751</td><td>10,000<br/>10,000<br/>10,000<br/>10,000</td><td>20, 190<br/>20, 190<br/>20, 010<br/>17,491</td><td>16,227<br/>16,227<br/>16,227</td><td>20,039<br/>20,039<br/>10,100</td><td>111<br/>111<br/>205</td></thline<>                                                                                                    | 9.939606                                                                                                    | P Decharges With DRIPP ED<br>P Eighte Classeges                                                                                                    | 2                                                                                                    | 21,375                                                                                                    | 18,864                                                                                                    | 20,000                                                                                                    | 28,128                                                                                                    | 20,407<br>20,403<br>17,504                                                                                                    | 18,225<br>18,225<br>18,225                                                                                                    | 18,771<br>18,771<br>19,768<br>17,258                                                                                                    | Ruguel<br>19,338<br>19,338<br>19,751                                                                                                    | 10,000<br>10,000<br>10,000<br>10,000                                                                                                    | 20, 190<br>20, 190<br>20, 010<br>17,491                                                                                                    | 16,227<br>16,227<br>16,227                                                                                                    | 20,039<br>20,039<br>10,100                                                                                                    | 111<br>111<br>205                                                                                                    |                               |
| Inter Reader         12,286         12,186         12,186         12,186         12,126         12,286         12,126         12,126         12,286         12,126         12,286         12,126         12,286         14,276         14,276         14,276         14,276         14,276         14,276         14,276         14,276         14,276         14,276         14,276         14,276         14,276         14,276         14,276         14,276         14,276         14,276         14,276         14,276         14,276         14,276         14,276         14,276         14,276         14,276         14,276         14,276         14,276         14,276         14,276         14,276         14,276         14,276         14,276         14,276         14,276         14,276         14,276         14,276         14,276         14,276         14,276         14,276         14,276         14,276         14,276         14,276         14,276         14,276         14,276         14,276         14,276         14,276         14,276         14,276         14,276         14,276         14,276         14,276         14,276         14,276         14,276         14,276         14,276         14,276         14,276         14,276         14,276         14,276         1                                                                                                    | transwide.                                                                                                    | P Decheges With DRDP ED<br>P Eighte Clasharges<br>P Reschissione                                                                                                    | 2                                                                                                    | 21,375<br>18,397<br>3,150                                                                                           | 18,854<br>18,000<br>2,774                                                                                                | 20,000                                                                                                    | 28,703<br>28,098<br>17,392<br>2,398                                                                                                    | 20,407<br>20,403<br>17,504<br>3,009                                                                                                    | 18,228<br>18,224<br>18,821<br>2,825                                                                                                    | 205<br>18,771<br>18,788<br>17,288<br>2,341                                                                                                    | Rugust<br>19,328<br>19,328<br>19,791<br>8,785                                                                                                    | 11,600<br>11,600<br>14,600<br>14,607<br>1,600                                                                                                    | 26,188<br>26,178<br>26,178<br>17,491<br>1,891                                                                                                    | 16,227<br>16,227<br>16,227<br>15,734<br>1,984                                                                                                    | 20,839<br>20,839<br>10,100<br>0,115                                                                                                    | 111<br>111<br>104<br>64                                                                                                    |                               |
| Inter Restance Rate         4.9%         4.9%         4.9%         4.9%         4.9%         4.9%         4.9%         4.9%         4.9%         4.9%         4.9%         4.9%         4.9%         4.9%         4.9%         4.9%         4.9%         4.9%         4.9%         4.9%         4.9%         4.9%         4.9%         4.9%         4.9%         4.9%         4.9%         4.9%         4.9%         4.9%         4.9%         4.9%         4.9%         4.9%         4.9%         4.9%         4.9%         4.9%         4.9%         4.9%         4.9%         4.9%         4.9%         4.9%         4.9%         4.9%         4.9%         4.9%         4.9%         4.9%         4.9%         4.9%         4.9%         4.9%         4.9%         4.9%         4.9%         4.9%         4.9%         4.9%         4.9%         4.9%         4.9%         4.9%         4.9%         4.9%         4.9%         4.9%         4.9%         4.9%         4.9%         4.9%         4.9%         4.9%         4.9%         4.9%         4.9%         4.9%         4.9%         4.9%         4.9%         4.9%         4.9%         4.9%         4.9%         4.9%         4.9%         4.9%         4.9%         4.9%         4.9% </td <td>9009409</td> <td>P Dechargen With DHIBP BD<br/>P Eligitis Clashargen<br/>P Roportissione<br/>P Inter Production</td> <td>2</td> <td>21,375<br/>18,397<br/>3,160<br/>2,390<br/>400</td> <td>18,864<br/>18,300<br/>2,774<br/>1,888</td> <td>28,385<br/>17,288<br/>2,379<br/>2,379</td> <td>28,103<br/>28,108<br/>17,302<br/>2,368<br/>2,368<br/>2,368</td> <td>28,497<br/>28,483<br/>17,594<br/>3,099<br/>2,795</td> <td>18,208<br/>18,204<br/>18,204<br/>18,824<br/>2,825<br/>1,888<br/>1,888</td> <td>2259<br/>10,771<br/>10,700<br/>10,900<br/>2,591<br/>2,700<br/>2,700</td> <td>Regult<br/>18.228<br/>19.229<br/>19.291<br/>8.205<br/>1.248<br/>1.248<br/>1.248</td> <td>Tephendeet<br/>16,000<br/>16,000<br/>1,000<br/>1,000<br/>1,000</td> <td>20,180<br/>20,176<br/>17,491<br/>1,091<br/>2,099</td> <td>10,227<br/>10,227<br/>10,227<br/>10,714<br/>1,714<br/>1,014<br/>1,028<br/>1,028</td> <td>20,039<br/>20,039<br/>30,039<br/>30,039<br/>30,039<br/>30,039<br/>30,039<br/>30,040<br/>30,040000000000</td> <td>111<br/>111<br/>905<br/>64<br/>38</td>                                                                                                    | 9009409                                                                                                    | P Dechargen With DHIBP BD<br>P Eligitis Clashargen<br>P Roportissione<br>P Inter Production                                                                                                    | 2                                                                                                    | 21,375<br>18,397<br>3,160<br>2,390<br>400                                                                           | 18,864<br>18,300<br>2,774<br>1,888                                                                                       | 28,385<br>17,288<br>2,379<br>2,379                                                                                                    | 28,103<br>28,108<br>17,302<br>2,368<br>2,368<br>2,368                                                                                                    | 28,497<br>28,483<br>17,594<br>3,099<br>2,795                                                                                                    | 18,208<br>18,204<br>18,204<br>18,824<br>2,825<br>1,888<br>1,888                                                                                                    | 2259<br>10,771<br>10,700<br>10,900<br>2,591<br>2,700<br>2,700                                                                                                    | Regult<br>18.228<br>19.229<br>19.291<br>8.205<br>1.248<br>1.248<br>1.248                                                                                                    | Tephendeet<br>16,000<br>16,000<br>1,000<br>1,000<br>1,000                                                                                                    | 20,180<br>20,176<br>17,491<br>1,091<br>2,099                                                                                                    | 10,227<br>10,227<br>10,227<br>10,714<br>1,714<br>1,014<br>1,028<br>1,028                                                                                                    | 20,039<br>20,039<br>30,039<br>30,039<br>30,039<br>30,039<br>30,039<br>30,040<br>30,040000000000                                                                                                    | 111<br>111<br>905<br>64<br>38                                                                                                    |                               |
| Inter Restriction 5 of Table         Tr.455         Tr.455         Tr.255         Tr.255 <th t<="" td="" tr.255<=""><td>9 3 3 4 4 6 5 F</td><td>P Decharges With DHSP BD<br/>P Biglish Choharges<br/>P Roponissions<br/>P Inter Reponsesions<br/>P Inter Reponsesions<br/>Inter Reponsesions<br/>Inter Reponsesions</td><td>3</td><td>21,375<br/>18,397<br/>3,180<br/>2,380<br/>800<br/>12,285</td><td>18,854<br/>18,300<br/>2,774<br/>1,368<br/>786<br/>12,495</td><td>28,385<br/>17,288<br/>2,579<br/>2,797<br/>2,797<br/>798</td><td>20,723<br/>20,728<br/>19,302<br/>2,368<br/>2,368<br/>2,368<br/>827<br/>9,365</td><td>20,407<br/>20,403<br/>17,604<br/>3,009<br/>2,745<br/>804<br/>(0,126</td><td>18,205<br/>18,204<br/>18,204<br/>18,805<br/>1,368<br/>808<br/>10,806</td><td>209<br/>18,771<br/>18,768<br/>17,258<br/>2,341<br/>2,198<br/>2,758<br/>10,876</td><td>Pagent<br/>18,328<br/>16,228<br/>16,251<br/>8,255<br/>1,348<br/>2,755<br/>1,348<br/>2,755<br/>11,825</td><td>Textended<br/>11,000<br/>11,000<br/>11,000<br/>1,000<br/>1,000<br/>11,000<br/>11,000</td><td>20,180<br/>20,78<br/>20,78<br/>17,491<br/>1,891<br/>2,099<br/>823<br/>11,075</td><td>14,227<br/>14,227<br/>15,734<br/>1,234<br/>1,239<br/>3,229<br/>2,229<br/>2,229<br/>2,229<br/>2,229</td><td>20,439<br/>20,439<br/>16,106<br/>0,115<br/>2,760<br/>843<br/>11,895</td><td>111<br/>111<br/>105<br/>14<br/>14</td></th>                                                                                                    | <td>9 3 3 4 4 6 5 F</td> <td>P Decharges With DHSP BD<br/>P Biglish Choharges<br/>P Roponissions<br/>P Inter Reponsesions<br/>P Inter Reponsesions<br/>Inter Reponsesions<br/>Inter Reponsesions</td> <td>3</td> <td>21,375<br/>18,397<br/>3,180<br/>2,380<br/>800<br/>12,285</td> <td>18,854<br/>18,300<br/>2,774<br/>1,368<br/>786<br/>12,495</td> <td>28,385<br/>17,288<br/>2,579<br/>2,797<br/>2,797<br/>798</td> <td>20,723<br/>20,728<br/>19,302<br/>2,368<br/>2,368<br/>2,368<br/>827<br/>9,365</td> <td>20,407<br/>20,403<br/>17,604<br/>3,009<br/>2,745<br/>804<br/>(0,126</td> <td>18,205<br/>18,204<br/>18,204<br/>18,805<br/>1,368<br/>808<br/>10,806</td> <td>209<br/>18,771<br/>18,768<br/>17,258<br/>2,341<br/>2,198<br/>2,758<br/>10,876</td> <td>Pagent<br/>18,328<br/>16,228<br/>16,251<br/>8,255<br/>1,348<br/>2,755<br/>1,348<br/>2,755<br/>11,825</td> <td>Textended<br/>11,000<br/>11,000<br/>11,000<br/>1,000<br/>1,000<br/>11,000<br/>11,000</td> <td>20,180<br/>20,78<br/>20,78<br/>17,491<br/>1,891<br/>2,099<br/>823<br/>11,075</td> <td>14,227<br/>14,227<br/>15,734<br/>1,234<br/>1,239<br/>3,229<br/>2,229<br/>2,229<br/>2,229<br/>2,229</td> <td>20,439<br/>20,439<br/>16,106<br/>0,115<br/>2,760<br/>843<br/>11,895</td> <td>111<br/>111<br/>105<br/>14<br/>14</td> | 9 3 3 4 4 6 5 F                                                                                                    | P Decharges With DHSP BD<br>P Biglish Choharges<br>P Roponissions<br>P Inter Reponsesions<br>P Inter Reponsesions<br>Inter Reponsesions<br>Inter Reponsesions | 3                                                                                                    | 21,375<br>18,397<br>3,180<br>2,380<br>800<br>12,285                                                                      | 18,854<br>18,300<br>2,774<br>1,368<br>786<br>12,495                                                                                                    | 28,385<br>17,288<br>2,579<br>2,797<br>2,797<br>798                                                                                                    | 20,723<br>20,728<br>19,302<br>2,368<br>2,368<br>2,368<br>827<br>9,365                                                                                                    | 20,407<br>20,403<br>17,604<br>3,009<br>2,745<br>804<br>(0,126                                                                                                    | 18,205<br>18,204<br>18,204<br>18,805<br>1,368<br>808<br>10,806                                                                                                    | 209<br>18,771<br>18,768<br>17,258<br>2,341<br>2,198<br>2,758<br>10,876                                                                                                    | Pagent<br>18,328<br>16,228<br>16,251<br>8,255<br>1,348<br>2,755<br>1,348<br>2,755<br>11,825                                                                                                    | Textended<br>11,000<br>11,000<br>11,000<br>1,000<br>1,000<br>11,000<br>11,000                                                                                                    | 20,180<br>20,78<br>20,78<br>17,491<br>1,891<br>2,099<br>823<br>11,075                                                                                                    | 14,227<br>14,227<br>15,734<br>1,234<br>1,239<br>3,229<br>2,229<br>2,229<br>2,229<br>2,229                                                                                                    | 20,439<br>20,439<br>16,106<br>0,115<br>2,760<br>843<br>11,895                                                                                                    | 111<br>111<br>105<br>14<br>14 |
| Tele Restriction S of Tele 28.075 28.075 28.075 28.075 28.075 28.075 28.075 28.075 28.075 28.075 28.075 28.075                                                                                                    | translos                                                                                                    | P Dechergen With DHSP BD<br>P Eigelen Checkargen<br>IP Roodmissione<br>IP Inter Roodmissione<br>IP Inter Roodmissione<br>IP Inter Roodmissione<br>IP Inter Roodmissione<br>IP Inter Roodmissione<br>IP Inter Roodmissione<br>IP Inter Roodmissione                                                                                                    | -                                                                                                    | 21,375<br>18,367<br>3,150<br>2,280<br>800<br>(2,286<br>4,975                                                        | 18,868<br>18,300<br>2,774<br>1,388<br>786<br>12,305<br>4,525                                                             | 28,880<br>17,288<br>2,879<br>2,101<br>788<br>12,185<br>4,455                                                                                                    | 28,729<br>28,729<br>17,302<br>2,368<br>2,368<br>807<br>9,365<br>4,505                                                                                                    | 21,407<br>21,403<br>17,004<br>3,009<br>2,740<br>800<br>12,125<br>4,005                                                                                                    | 18,208<br>18,204<br>18,204<br>18,829<br>1,888<br>12,808<br>12,808<br>4,875                                                                                                    | 209<br>18,771<br>18,788<br>17,288<br>2,398<br>2,398<br>2,398<br>2,398<br>2,395<br>2,395<br>4,405                                                                                                    | Pagent<br>19,228<br>19,228<br>19,229<br>19,229<br>10,229<br>10,229<br>11,225<br>4,525                                                                                                    | Textended<br>18,000<br>96,007<br>8,009<br>1,009<br>10,009<br>801<br>11,02%<br>4,045                                                                                                    | 20,180<br>20,78<br>20,78<br>17,491<br>2,099<br>822<br>11,82%<br>4,21%                                                                                                    | 14,227<br>14,227<br>15,734<br>1,234<br>1,234<br>1,235<br>11,825<br>4,235                                                                                                    | 20,000<br>20,000<br>16,100<br>0,115<br>3,700<br>003<br>11,00%<br>5,07%                                                                                                    | 221,<br>221,<br>244,<br>34,<br>34,<br>44,<br>44,<br>44,<br>44,<br>44,<br>44,<br>44,                                                                                                    |                               |
|                                                                                                    | to prove 106                                                                                                    | P Dechegen With DHSP BD<br>P Eiglith Claskargen<br>P Rochissione<br>P Inter Reachissione<br>P Inter Reachissione<br>P Inter Reachission<br>Inter Reachistic Raine<br>Inter Reachission % of Tatal                                                                                                    | 2                                                                                                    | 21,375<br>18,367<br>3,360<br>2,280<br>805<br>12,286<br>4,075<br>71,455                                              | 18,984<br>18,000<br>2,774<br>1,988<br>798<br>12,996<br>4,525<br>71,575                                                   | 28,883<br>17,288<br>2,879<br>2,181<br>788<br>12,185<br>4,455<br>79,275                                                                                                    | 28,722<br>28,728<br>17,302<br>2,368<br>2,368<br>827<br>9,365<br>4,505<br>77,205                                                                                                    | 20,407<br>20,403<br>17,804<br>3,009<br>2,140<br>800<br>10,126<br>4,505<br>71,255                                                                                                    | 18,228<br>18,224<br>18,224<br>2,825<br>1,888<br>10,888<br>10,888<br>10,888<br>10,888<br>4,875<br>78,785                                                                                                    | 209<br>10,771<br>10,700<br>0,900<br>2,900<br>2,900<br>2,900<br>2,900<br>10,975<br>10,975                                                                                                    | Ruguit<br>19.328<br>19.328<br>19.751<br>8.755<br>1.948<br>7.95<br>1.948<br>4.85%<br>71.45%                                                                                                    | Texploreduce<br>18,488<br>18,488<br>19,557<br>1,888<br>861<br>11,825<br>4,845<br>70,185                                                                                                    | 20.182<br>20.192<br>20.191<br>2.091<br>2.099<br>600<br>41.095<br>4.795<br>2.1575                                                                                                    | 14.227<br>14.227<br>15,734<br>1,234<br>1,328<br>738<br>1,329<br>738<br>1,329<br>1,329<br>1 | 25,639<br>25,639<br>16,106<br>0,113<br>2,360<br>063<br>11,875<br>6,875<br>0,375                                                                                                    | 211<br>211<br>205<br>34<br>34<br>34<br>41<br>41<br>41<br>41<br>11                                                                                                    |                               |
| 2,467 2,567 2,577 2,567 2,577 2,5777 2,577 2,577 2,577 2,577 2,577 2,577 2,577 2,577 2,577 2,577 2,577                                                                                                    | to prove 100                                                                                                    | P Decharges Mith DHSP ED<br>P Eights Clastrages<br>0 Repótissions<br>P Inte Readmissions<br>P Inte Readmission<br>Her Readmission Reis<br>Her Readmission S of Teal<br>Inter Readmission S of Teal                                                                                                    |                                                                                                    | 21,375<br>18,367<br>3,450<br>2,390<br>800<br>12,286<br>4,975<br>12,455<br>21,555                                    | 18,855<br>18,000<br>2,774<br>1,988<br>798<br>12,895<br>12,895<br>14,925<br>71,575<br>28,225                              | 20,360<br>17,258<br>2,579<br>2,579<br>2,595<br>12,185<br>12,185<br>12,185<br>12,185<br>12,185<br>12,185<br>12,185<br>12,185                                                                                                    | 20.732<br>20.728<br>17.302<br>2.308<br>2.388<br>857<br>9.385<br>857<br>9.385<br>4.505<br>71.205<br>20.805                                                                                                    | 21,407<br>23,400<br>77,804<br>8,009<br>2,740<br>800<br>12,126<br>4,005,<br>71,236,<br>28,715                                                                                                    | 18,223<br>19,224<br>19,821<br>2,825<br>1,885<br>1,885<br>1,885<br>1,885<br>1,885<br>1,985<br>1,975<br>1,975<br>1,975<br>1,975                                                                                                    | 249<br>19.771<br>19.708<br>17.99<br>2.991<br>2.991<br>2.991<br>2.975<br>10.876<br>4.405<br>71.725<br>28.295                                                                                                    | Ruguit<br>18.238<br>18.238<br>18.251<br>8.255<br>1.348<br>7.348<br>7.348<br>7.348<br>7.445<br>28.395                                                                                                    | 14,680<br>14,680<br>14,680<br>14,680<br>14,680<br>14,880<br>14,880<br>14,825<br>14,825<br>14,925<br>14,925                                                                                                    | 20,182<br>26,151<br>17,481<br>1,481<br>1,089<br>822<br>11,825<br>4,785<br>21,925<br>21,925<br>21,925                                                                                                    | 80,227<br>40,227<br>40,223<br>40,223<br>40,223<br>40,225<br>300<br>40,225<br>300<br>40,225<br>30,225<br>20,225<br>20,225                                                                                                    | 25,639<br>25,639<br>35,696<br>0,715<br>2,395<br>862<br>11,895<br>1,895<br>9,895<br>9,895<br>9,895<br>9,875                                                                                                    | 111,<br>211,<br>204,<br>344,<br>344,<br>444,<br>444,<br>444,<br>144,<br>214,<br>214,<br>214,<br>2                                                                                                    |                               |
|                                                                                                    | 10,0004/06                                                                                                    | P Deckeyes Alls CHEP ED<br>P Eight Casharges<br>9 Rootswork<br>9 Into Rootswork<br>9 Into Rootswork<br>14th Rootswork<br>14th Rootswork<br>14th Rootswork<br>14th Rootswork<br>14th Rootswork<br>14th Rootswork<br>14th Rootswork<br>14th Rootswork<br>14th Rootswork<br>14th Rootswork                                                                                                    |                                                                                                    | 21,375<br>18,367<br>3,450<br>2,390<br>800<br>12,286<br>4,075,<br>11,455,<br>28,555<br>2,865                         | 18,000<br>2,274<br>1,388<br>768<br>12,305<br>4,525<br>71,575<br>28,225<br>28,225<br>28,225                               | 20,200<br>92,200<br>2,200<br>2,200<br>700<br>12,100<br>4,455<br>70,275<br>20,795<br>2,700                                                                                                    | 28,700<br>28,708<br>77,302<br>2,388<br>8,07<br>8,388<br>8,07<br>9,388<br>4,505,<br>77,205,<br>28,805,<br>28,805,<br>28,805,<br>28,805,                                                                                                    | 20.407<br>20,400<br>10,504<br>3,009<br>2,746<br>4005<br>70,256<br>20,755<br>20,075<br>2,802                                                                                                    | 18,223<br>19,224<br>19,821<br>2,825<br>1,889<br>12,825<br>4,82%<br>79,76%<br>28,29%<br>28,29%<br>28,29%                                                                                                    | 209<br>18,771<br>19,768<br>17,968<br>2,941<br>2,768<br>77,375<br>10,876<br>70,975<br>70,975<br>70,975<br>70,975<br>70,975<br>70,975                                                                                                    | Ruguit<br>18.238<br>18.238<br>18.251<br>8.255<br>1.356<br>7.356<br>7.455<br>28.305<br>2.676                                                                                                    | 16,000<br>16,000<br>16,000<br>1,000<br>16,000<br>16,0000<br>16,0000<br>16,0000<br>16,0000<br>16,0000<br>16,0000<br>16,0000<br>16,0000<br>16,0000<br>16,0000<br>16,0000<br>16,0000<br>16,0000<br>16,0000<br>16,0000<br>16,0000<br>16,0000<br>16,0000<br>16,0000<br>16,0000<br>16,0000<br>16,0000<br>16,0000<br>16,0000<br>16,0000<br>16,0000<br>16,0000000<br>16,0000000000                                                   | 20, 198<br>26, 198<br>26, 198<br>20, 198<br>20, 199<br>20, 199<br>20, 10                                                                                                    | 16,2237<br>16,2237<br>16,734<br>1,234<br>1,234<br>1,235<br>334<br>1,4295<br>32,275<br>22,275<br>2,2355<br>1,528                                                                                                    | December<br>20,000<br>30,000<br>30,000<br>31,000<br>800<br>800<br>800<br>800<br>800<br>800<br>800<br>800<br>800                                                                                                    |                                                                                                    |                               |
| Proceeding Factor 127 128 122 128 128 128 120 120 120 120 120 120 120 120 120 120                                                                                                    | 10.000                                                                                                    | IF Decidence VML DEVEM EDU<br>IF Eligital Colongen<br>IF Reportingione<br>IF Inter Redomisione<br>Inter Redomision<br>Inter Redomision No Charl<br>Inter Redomision No Charl<br>Inter Redomision No Charl<br>Inter Redomision<br>I Redomision<br>I Red                   |                                                                                                    | 21,575<br>18,567<br>5,460<br>2,280<br>805<br>12,286<br>4,575<br>11,456<br>2,665<br>2,665<br>2,665<br>2,665<br>2,665 | 18,000<br>18,000<br>2,774<br>1,088<br>768<br>12,105<br>12,105<br>12,055<br>17,575<br>28,005<br>28,005<br>1,005<br>10,005 | 20,885<br>97,286<br>2,379<br>2,385<br>12,385<br>12,385<br>12,385<br>12,385<br>2,595<br>2,786<br>1,35                                                                                                    | 28,700<br>28,708<br>97,002<br>2,008<br>2,008<br>807<br>9,008<br>71,206,<br>28,005<br>71,206,<br>28,007<br>9,007<br>9,007                                                                                                    | 20.407<br>20,400<br>10,504<br>3,009<br>2,746<br>800<br>10,106<br>10,106<br>20,175<br>2,800<br>1,00<br>1,00<br>1,00<br>1,00<br>1,00<br>1,00<br>1,00                                                                                                    | 18,203<br>18,204<br>18,204<br>18,205<br>18,809<br>18,809<br>18,809<br>18,809<br>18,905<br>18,905<br>18,800<br>1,800<br>1,800                                                                                                    | 205<br>10,771<br>10,708<br>10,988<br>2,941<br>2,788<br>2,773<br>10,876<br>20,976<br>20,976<br>20,771<br>1,88<br>2,771<br>1,88                                                                                                    | Pagent<br>18,228<br>18,228<br>18,255<br>1,348<br>7,1425<br>2,1445<br>21,455<br>28,595<br>2,878<br>1,825<br>2,878<br>1,825<br>2,878<br>1,825                                                                                                    | 14,000<br>14,000<br>14,0000<br>14,0000<br>14,0000<br>14,0000<br>14,0000<br>14,0000<br>14,0000<br>14,0000<br>14,0000<br>14,0000<br>14,0000<br>14,0000<br>14,0000<br>14,0000<br>14,0000<br>14,0000<br>14,0000<br>14,00000<br>14,0000000000                                                                                                    | 20, 198<br>26, 198<br>26, 198<br>20, 198<br>20, 10, 198<br>20, 198<br>20                                                                                                    | 16,2237<br>16,2237<br>16,734<br>1,234<br>1,234<br>1,234<br>1,234<br>1,234<br>2,2255<br>2,2255<br>2,2255<br>2,2255<br>2,2255<br>2,2255<br>2,2255<br>2,2255<br>2,2255<br>2,2255<br>2,2255<br>2,2257<br>2,2257<br>2,2557<br>2,25577<br>2,25577<br>2,25577<br>2,255777<br>2,2557777777777                                                                                                    | 25.839<br>25.639<br>55.100<br>5.115<br>3.100<br>862<br>11.875<br>68.875<br>68.875<br>3.875<br>3.875<br>3.875                                                                                                    | 111.<br>111.<br>105.<br>14.<br>14.<br>14.<br>14.<br>14.<br>14.<br>14.<br>14.<br>14.<br>14                                                                                                    |                               |
| P Readed Files<br>Designed Files<br>P Readed Files<br>P Readed Files                                                                                                    | to see 400                                                                                                    | P Daubergen Mith DHEP ED<br>P Eiglein Charlengen<br>P Eiglein Charlengen<br>P Inter Teacherson<br>P Inter Teacherson<br>Harte Raaden Elais<br>Teas Repotesson's of Teat<br>Teas Repotesson's of Teat<br>Teas Repotesson's of Teat<br>Teageneeue P Redotesson's<br>P Reserved Rein<br>Teageneeue P Redotesson's<br>Teageneeue P Redotesson's<br>Teageneeu                                                                                                    |                                                                                                    | 21,575<br>18,597<br>5,400<br>2,290<br>805<br>12,295<br>4,595<br>11,295<br>1,277<br>17,295                           | 18,000<br>19,000<br>2,774<br>1,000<br>748<br>12,005<br>17,075<br>29,025<br>2,025<br>1,005<br>1,005<br>1,005<br>1,005     | 20,803<br>97,200<br>2,309<br>2,309<br>2,309<br>708<br>12,300<br>4,455<br>70,215<br>2,210<br>12,216<br>2,210<br>12,216<br>12,216<br>12,2 | 28,700<br>28,708<br>97,000<br>2,000<br>2,000<br>807<br>9,000<br>807<br>9,000<br>2,007<br>9,007<br>9,007<br>9,007<br>9,007<br>9,007<br>9,007<br>9,007<br>9,007<br>9,007<br>9,007<br>9,009<br>9,009<br>9,000<br>9,0000<br>9,0000<br>9,0000<br>9,0000<br>9,0000<br>9,0000<br>9,0000<br>9,0000<br>9,00000000                                                                                                    | 20.407<br>20.403<br>17.004<br>1.009<br>2.196<br>02.196<br>4.605,<br>71.296,<br>20.075<br>2.007<br>1.00<br>1.00<br>1.00<br>1.00<br>1.00<br>1.00<br>1.00                                                                                                    | 18,203<br>18,204<br>18,204<br>18,204<br>18,205<br>18,009<br>18,009<br>18,000<br>18,0000<br>18,0000<br>18,0000<br>18,0000<br>18,0000<br>18,0000<br>18,0000<br>18,0000000000                                                                                                    | 2009<br>10,771<br>10,708<br>17,208<br>2,391<br>2,391<br>2,391<br>4,405<br>70,275<br>4,405<br>70,275<br>3,271<br>4,285<br>3,271<br>4,285<br>3,271<br>4,285                                                                                                    | Pagent<br>18,228<br>18,228<br>18,275<br>1,375<br>1,375<br>1,376<br>1,325<br>2,378<br>1,325<br>2,878<br>1,325<br>1,325<br>1,325<br>1,325<br>1,325<br>1,325<br>1,325<br>1,325<br>1,325<br>1,325<br>1,325<br>1,325<br>1,325<br>1,325<br>1,325<br>1,325<br>1,325<br>1,325<br>1,326<br>1,326<br>1, | 14,000<br>14,000<br>14,000<br>14,000<br>14,000<br>14,000<br>74,000<br>14,000<br>14,0000<br>14,0000<br>14,0000<br>14,0000<br>14,0000<br>14,0000<br>14,0000<br>14,0000<br>14,0000000000                                                                                                    | 20, 198<br>26, 198<br>26, 194<br>17, 481<br>1, 481<br>1, 481<br>1, 481<br>1, 481<br>1, 481<br>1, 481<br>1, 481<br>1, 505<br>1, 505<br>1, 50 | 14.227<br>14.227<br>14.237<br>14.734<br>1.584<br>1.485<br>14.875<br>28.275<br>28.275<br>29.275<br>29.2757<br>29.2757<br>29.2757<br>29.2757<br>29.2757                                                                                                    | 25,839<br>25,839<br>35,100<br>5,115<br>3,100<br>842<br>11,875<br>63,375<br>12,875<br>23,875<br>23,875<br>1,015<br>1,015<br>1,015                                                                                                    |                                                                                                    |                               |
| Topologic IP Resonance 2,651 2,651 2,657 2,652 2,652 2,652 3,771 2,679 3,677 3,679 3,617 3,753 3,659 3,675                                                                                                    | transide.                                                                                                    | P Decharges With DHSP BD<br>P Eiglis Chararges<br>P Repthiestore<br>P Inte Repthiestore<br>P Inte Repthiestore<br>P Inter Reptimistore                                                                                                    | -                                                                                                    | 21,375<br>18,397<br>3,150<br>2,390<br>800                                                                           | 18,850<br>18,309<br>2,774<br>1,368<br>796                                                                                | 28,385<br>17,298<br>2,379<br>2,191<br>798                                                                                                    | 28,103<br>28,108<br>17,302<br>2,368<br>2,368<br>2,368<br>827                                                                                                    | 21.467<br>21.463<br>17.594<br>3.099<br>2.745<br>864                                                                                                    | 18,225<br>18,225<br>18,221<br>18,521<br>2,825<br>1,355<br>828                                                                                                    | 209<br>18,771<br>18,768<br>17,958<br>2,941<br>2,188<br>2,758                                                                                                    | Pagent<br>18,238<br>18,238<br>18,751<br>8,755<br>1,348<br>7,755<br>7,755                                                                                                    | 14,000<br>14,000<br>14,000<br>1,000<br>1,000<br>1,000<br>1,000<br>1001                                                                                                    | 20,190<br>20,190<br>20,178<br>17,491<br>1,091<br>2,099<br>823                                                                                                    | 14,227<br>14,227<br>11,734<br>1,954<br>3,828<br>3,88<br>3,88                                                                                                    | 25,839<br>25,839<br>35,439<br>35,400<br>0,715<br>3,700<br>863                                                                                                    |                                                                                                    |                               |
|                                                                                                    | #122400                                                                                                    | P Dackingen Mith CHISP BCC<br>P Eigelin Clask-organ<br>P Eigelin Clask-organ<br>P Inter Nodermachen<br>P Inter Nodermachen<br>P Inter Nodermachen<br>P Inter Nodermachen<br>Film Raubei Rais<br>Teatra P Raubeigen % of Titat<br>Tagescol P Redemachen<br>P Raubeigen<br>P Raubeig |                                                                                                    | 21,375<br>18,367<br>3,160<br>1,280<br>800<br>12,280<br>12,280<br>12,280<br>1,27<br>2,80<br>1,37                     | 18,000<br>2,774<br>1,988<br>798<br>12,095<br>4,025<br>71,075<br>71,075<br>28,205<br>2,025<br>1,00                        | 20,385<br>97,286<br>2,379<br>2,387<br>788<br>12,186<br>4,455<br>75,275<br>28,796<br>2,796<br>5,52                                                                                                    | 20,700<br>21,709<br>2,309<br>2,309<br>8,27<br>9,309<br>8,07<br>9,309<br>4,505<br>71,205<br>2,805<br>2,805<br>1,827<br>1,825                                                                                                    | 21.497<br>21,403<br>57,504<br>8,009<br>10,125<br>4,005<br>71,205<br>28,775<br>28,00<br>1,00<br>1,00                                                                                                    | 18,228<br>18,224<br>18,224<br>18,224<br>18,224<br>18,225<br>18,225<br>18,225<br>18,225<br>28,225<br>28,255<br>28,255<br>28 | 205<br>10,771<br>10,700<br>2,591<br>2,591<br>2,591<br>2,591<br>2,591<br>4,405<br>70,705<br>20,205<br>20,205<br>20,205<br>21,205                                                                                                    | Pagent<br>18,228<br>16,228<br>16,278<br>16,278<br>1,278<br>1,278<br>1,149<br>1,149<br>2,149<br>2,149<br>2,149<br>2,149<br>2,149<br>1,149<br>1,149                                                                                                    | 14,000<br>14,000<br>14,000<br>14,007<br>14,007<br>14 | 20,100<br>20,100<br>20,100<br>11,401<br>2,000<br>40,000<br>41,000<br>47,000<br>21,000<br>21,000<br>21,000<br>21,000<br>21,000<br>21,000<br>21,000<br>21,000<br>47,000<br>21,000<br>20,000<br>20,0000<br>20,0000<br>20,0000<br>20,0000<br>20,0000<br>20,0000<br>20,0000<br>20,00000000                                                                                                    | 10,227<br>14,227<br>14,227<br>15,214<br>1,214<br>1,214<br>1,228<br>1,228<br>1,228<br>1,228<br>1,228<br>1,228<br>1,228                                                                                                    | December<br>25,039<br>25,039<br>16,100<br>5,115<br>3,190<br>803<br>11,295<br>16,075<br>28,075<br>28,075<br>28,075<br>28,075<br>28,075<br>28,075<br>28,075<br>28,075<br>28,075<br>28,075<br>28,075<br>20,075<br>20,00                                                                                                    | 117<br>117<br>117<br>117<br>117<br>117<br>117<br>117<br>117<br>117                                                                                                    |                               |
| P Reserve Pares 1.27 1.38 1.30 1.38 1.38 1.38 1.30 1.30 1.30 1.30 1.30 1.31 1.31 1.31                                                                                                    | warehoo                                                                                                    | Postavijan VND DEBET ED     Postavijan VND DEBET ED     Postavijan Debetavajim     Postavijan Debetavajim     Postavijan Debetavajim     Postavijan Debetavajim     Postavijan Debetavajim     Postavijan Debetavajim     Postavijan Debetavajim     Postavijan Debetavajim                                                                                                    | 2<br>10<br>14<br>17<br>18                                                                                                    | 21,375<br>18,367<br>3,450<br>1,280<br>605<br>12,286<br>4,54%<br>71,45%<br>21,55%<br>2,85%<br>2,35%                  | 18,864<br>18,000<br>2,774<br>1,888<br>748<br>12,195<br>4,805<br>17,575<br>28,205<br>2,826<br>1,285<br>1,285              | 20,885<br>97,286<br>2,379<br>2,385<br>12,385<br>4,455<br>79,215<br>28,795<br>2,766<br>2,766<br>1,55<br>1,55<br>1,55<br>1,55<br>1,55<br>1,55<br>1,55<br>1,                                                                                                    | 28,700<br>28,708<br>97,002<br>2,005<br>2,008<br>827<br>9,805<br>71,205<br>71,205<br>28,005<br>71,205<br>28,005<br>71,205<br>28,005<br>71,205<br>28,005<br>71,205<br>28,005<br>71,205<br>28,005<br>71,005<br>71,005<br>7                                                                                                    | 20.407<br>20,400<br>10,604<br>8,009<br>2,740<br>804<br>10,105<br>10,006<br>20,715<br>2,800<br>1,005                                                                                                    | 19,220<br>19,224<br>19,224<br>19,224<br>19,225<br>19,225<br>19,225<br>19,225<br>19,225<br>19,225<br>19,225<br>19,225<br>19,225<br>19,225<br>19,225<br>19,224<br>19,224<br>19,225<br>19,225<br>19,255<br>19,255<br>19 | 209<br>10.771<br>10.700<br>10.900<br>2.941<br>2.700<br>10.875<br>10.875<br>20.205<br>20.205<br>20.205                                                                                                    | Pagent<br>18,228<br>18,228<br>18,255<br>1,948<br>7,255<br>1,948<br>7,1425<br>21,255<br>21,25                                                                                                    | 10,000<br>10,000<br>10,0000<br>10,0000<br>10,0000<br>10,0000<br>10,0000<br>10,0000<br>10,0000<br>10,0000<br>10,0000<br>10,0000<br>10,0000<br>10,0000<br>10,0000<br>10,0000<br>10,0000<br>10,0000<br>10,0000<br>10,0000<br>10,0000<br>10,0000<br>10,0000<br>10,0000<br>10,0000<br>10,000000<br>10,00000000                                                                                                    | 20, 198<br>26, 198<br>26, 198<br>11, 481<br>1, 481<br>1, 1981<br>4, 1981<br>4, 1985<br>21, 1975<br>21, 1975<br>21, 1975<br>21, 1975<br>21, 1975<br>21, 1975<br>21, 1975<br>21, 1975<br>21, 1975<br>21, 198<br>21, 198<br>21, 19                                                                                                    | 10,2237<br>16,2237<br>16,2237<br>16,734<br>1,234<br>1,4295<br>3,14295<br>3,1,236<br>1,4236<br>1,4236<br>1,4236<br>1,4236<br>1,4236<br>1,4236<br>1,4236<br>1,4236<br>1,4236<br>1,4236<br>1,4237<br>1,4236<br>1,4237<br>1,4236<br>1,4237<br>1,42377<br>1,42377<br>1,4237777<br>1,4237777777777777777                                                                                                    | 25.839<br>25.639<br>35.639<br>35.650<br>5.715<br>3.760<br>66.075<br>66.075<br>30.875<br>30.875<br>3.875<br>3.875<br>3.875                                                                                                    | 117<br>117<br>117<br>117<br>117<br>117<br>117<br>117<br>117<br>117                                                                                                    |                               |
| P Reserved Reserved         1.27         1.08         1.00         1.08         1.00         1.00         1.00         1.00         1.00         1.00         1.00         1.00         1.00         1.00         1.00         1.00         1.00         1.00         1.00         1.00         1.00         1.00         1.00         1.00         1.00         1.00         1.00         1.00         1.00         1.00         1.00         1.00         1.00         1.00         1.00         1.00         1.00         1.00         1.00         1.00         1.00         1.00         1.00         1.00         1.00         1.00         1.00         1.00         1.00         1.00         1.00         1.00         1.00         1.00         1.00         1.00         1.00         1.00         1.00         1.00         1.00         1.00         1.00         1.00         1.00         1.00         1.00         1.00         1.00         1.00         1.00         1.00         1.00         1.00         1.00         1.00         1.00         1.00         1.00         1.00         1.00         1.00         1.00         1.00         1.00         1.00         1.00         1.00         1.00         1.00         1.00 </td <td>transile</td> <td>P Davlangen Mith DHEP ED<br/>P Eighte Charlongen<br/>P Eighte Charlongen<br/>P Inter Teachmann<br/>P Inter Teachmann<br/>P Inter Teachmann<br/>P Inter Teachmann<br/>P Inter Teachmann<br/>Inter Teachmann<br/>Department<br/>Teachmann<br/>P Raader Rain<br/>Caragent P Readers Rain<br/>Caragent P Readers Rain<br/>Caragent P Readers Rain<br/>Caragent P Readers Rain<br/>Caragent P Readers Rain<br/>Caragent P Readers Rain</td> <td></td> <td>21,575<br/>18,597<br/>5,400<br/>1,290<br/>805<br/>12,286<br/>4,945<br/>11,286<br/>2,868<br/>1,27<br/>11,275</td> <td>18,000<br/>19,000<br/>2,774<br/>1,000<br/>12,100<br/>4,00%<br/>12,100<br/>12,100<br/>2,005<br/>120,00%<br/>2,000<br/>1,00%</td> <td>20,800<br/>97,200<br/>2,300<br/>2,300<br/>708<br/>12,300<br/>4,455,<br/>70,215,<br/>20,700<br/>5,00<br/>5,00<br/>5,00<br/>5,00<br/>5,00<br/>5,00<br/>5,00</td> <td>28,700<br/>28,708<br/>97,000<br/>2,000<br/>2,000<br/>807<br/>9,000<br/>807<br/>9,000<br/>71,205<br/>2,007<br/>1,00<br/>9,007<br/>1,00<br/>9,007<br/>1,00<br/>9,007<br/>1,00<br/>9,007<br/>1,00<br/>9,009<br/>1,009<br/>1,000<br/>1,000<br/>1,00000000</td> <td>20.407<br/>20.403<br/>17.004<br/>2.196<br/>02.096<br/>10.106<br/>10.106<br/>10.</td> <td>10,203<br/>10,204<br/>10,204<br/>10,204<br/>10,009<br/>10,009<br/>10,009<br/>10,009<br/>10,009<br/>10,009<br/>10,009<br/>10,009<br/>10,009<br/>10,009<br/>10,009<br/>10,009<br/>10,009<br/>10,004<br/>10,004<br/>10,000<br/>10,0000<br/>10,0000<br/>10,00000000</td> <td>2007<br/>10,701<br/>10,703<br/>10,201<br/>2,301<br/>2,301<br/>10,205<br/>10,205<br/>10,200</td> <td>Pagent<br/>18,228<br/>18,228<br/>18,275<br/>1,375<br/>1,375<br/>1,376<br/>1,325<br/>2,378<br/>1,325<br/>2,878<br/>1,325<br/>1,325<br/>1,355<br/>1,355<br/>1,355<br/>1,355<br/>1,355<br/>1,355<br/>1,355<br/>1,355<br/>1,355<br/>1,355<br/>1,355<br/>1,355<br/>1,355<br/>1,355<br/>1,355<br/>1,355<br/>1,355<br/>1,355<br/>1,355<br/>1,355<br/>1,</td> <td>14,000<br/>14,000<br/>14,0000<br/>14,0000<br/>14,0000<br/>14,0000<br/>14,0000<br/>14,0000<br/>14,0000<br/>14,00000<br/>14,0000<br/>14,0000000000</td> <td>20, 198<br/>26, 198<br/>26, 174<br/>17, 481<br/>1, 481<br/>1, 481<br/>1, 481<br/>1, 481<br/>1, 481<br/>1, 481<br/>1, 481<br/>1, 505<br/>1, 505<br/>1, 50</td> <td>14,227<br/>14,227<br/>14,224<br/>12,04<br/>12,04<br/>12,04<br/>12,04<br/>12,04<br/>12,04<br/>12,04<br/>12,04<br/>12,04<br/>12,04<br/>12,05<br/>12,05<br/>14,05<br/>12,05<br/>12,</td> <td>25.839<br/>25.839<br/>25.639<br/>15.105<br/>5.115<br/>3.105<br/>862<br/>11.875<br/>68.875<br/>28.875<br/>28.875<br/>2.875<br/>2.975<br/>2.875<br/>2.875</td> <td></td> | transile                                                                                                    | P Davlangen Mith DHEP ED<br>P Eighte Charlongen<br>P Eighte Charlongen<br>P Inter Teachmann<br>P Inter Teachmann<br>P Inter Teachmann<br>P Inter Teachmann<br>P Inter Teachmann<br>Inter Teachmann<br>Department<br>Teachmann<br>P Raader Rain<br>Caragent P Readers Rain<br>Caragent P Readers Rain<br>Caragent P Readers Rain<br>Caragent P Readers Rain<br>Caragent P Readers Rain<br>Caragent P Readers Rain                                                                                                    |                                                                                                    | 21,575<br>18,597<br>5,400<br>1,290<br>805<br>12,286<br>4,945<br>11,286<br>2,868<br>1,27<br>11,275                   | 18,000<br>19,000<br>2,774<br>1,000<br>12,100<br>4,00%<br>12,100<br>12,100<br>2,005<br>120,00%<br>2,000<br>1,00%          | 20,800<br>97,200<br>2,300<br>2,300<br>708<br>12,300<br>4,455,<br>70,215,<br>20,700<br>5,00<br>5,00<br>5,00<br>5,00<br>5,00<br>5,00<br>5,00                                                                                                    | 28,700<br>28,708<br>97,000<br>2,000<br>2,000<br>807<br>9,000<br>807<br>9,000<br>71,205<br>2,007<br>1,00<br>9,007<br>1,00<br>9,007<br>1,00<br>9,007<br>1,00<br>9,007<br>1,00<br>9,009<br>1,009<br>1,000<br>1,000<br>1,00000000 | 20.407<br>20.403<br>17.004<br>2.196<br>02.096<br>10.106<br>10.106<br>10. | 10,203<br>10,204<br>10,204<br>10,204<br>10,009<br>10,009<br>10,009<br>10,009<br>10,009<br>10,009<br>10,009<br>10,009<br>10,009<br>10,009<br>10,009<br>10,009<br>10,009<br>10,004<br>10,004<br>10,000<br>10,0000<br>10,0000<br>10,00000000                                                                                                    | 2007<br>10,701<br>10,703<br>10,201<br>2,301<br>2,301<br>10,205<br>10,205<br>10,200 | Pagent<br>18,228<br>18,228<br>18,275<br>1,375<br>1,375<br>1,376<br>1,325<br>2,378<br>1,325<br>2,878<br>1,325<br>1,325<br>1,355<br>1,355<br>1,355<br>1,355<br>1,355<br>1,355<br>1,355<br>1,355<br>1,355<br>1,355<br>1,355<br>1,355<br>1,355<br>1,355<br>1,355<br>1,355<br>1,355<br>1,355<br>1,355<br>1,355<br>1, | 14,000<br>14,000<br>14,0000<br>14,0000<br>14,0000<br>14,0000<br>14,0000<br>14,0000<br>14,0000<br>14,00000<br>14,0000<br>14,0000000000                                                                      | 20, 198<br>26, 198<br>26, 174<br>17, 481<br>1, 481<br>1, 481<br>1, 481<br>1, 481<br>1, 481<br>1, 481<br>1, 481<br>1, 505<br>1, 505<br>1, 50 | 14,227<br>14,227<br>14,224<br>12,04<br>12,04<br>12,04<br>12,04<br>12,04<br>12,04<br>12,04<br>12,04<br>12,04<br>12,04<br>12,05<br>12,05<br>14,05<br>12,05<br>12,    | 25.839<br>25.839<br>25.639<br>15.105<br>5.115<br>3.105<br>862<br>11.875<br>68.875<br>28.875<br>28.875<br>2.875<br>2.975<br>2.875<br>2.875 |                                                                                                    |                               |

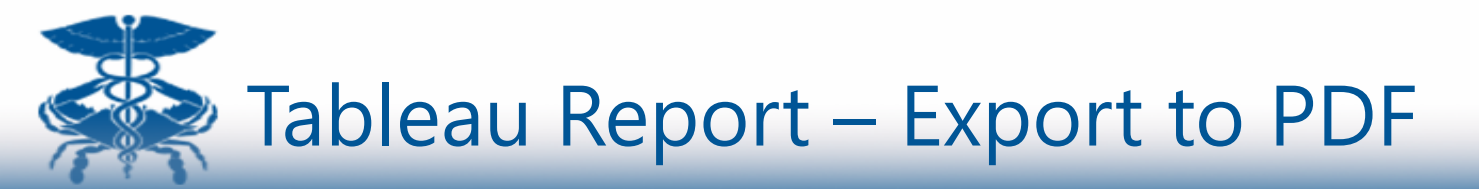

To export the report to PDF, click the Print button in the upper right hand corner.

Clicking this button will show the PDF export menu.

Click on the download button to download the exported PDF report to your download folder.

|                                                   | Content Selector             |
|---------------------------------------------------|------------------------------|
| Download PDF                                      |                              |
| Layout:                                           | Paper Size:                  |
|                                                   | Letter                       |
|                                                   | Scaling:                     |
| Portrait Landscape                                | Automatic                    |
| This Dashboard Sheets in I<br>Sheets to Download: | Dashboard Sheets in Workbook |
| Inpatient Rea                                     | Cancel Download              |
| Sheet Select                                      | or                           |

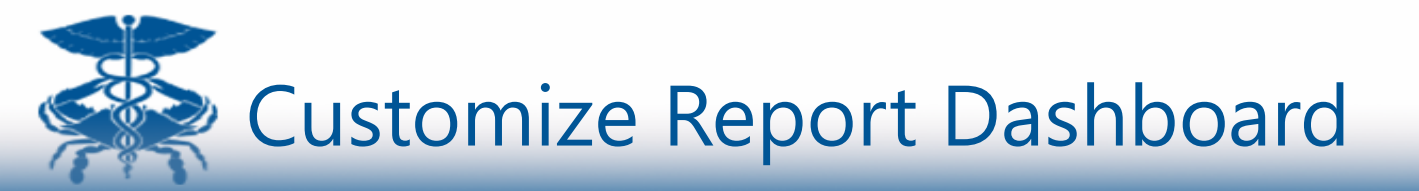

To customize which Cards appear on your dashboard:

- Click the Tool icon
- A list of available reports will be displayed
- Click the checkbox to select from the available reports, which reports to display on your dashboard

Your customizations will be saved for the next time you login.

Click the Previous/Next Card Navigation buttons to see more cards.

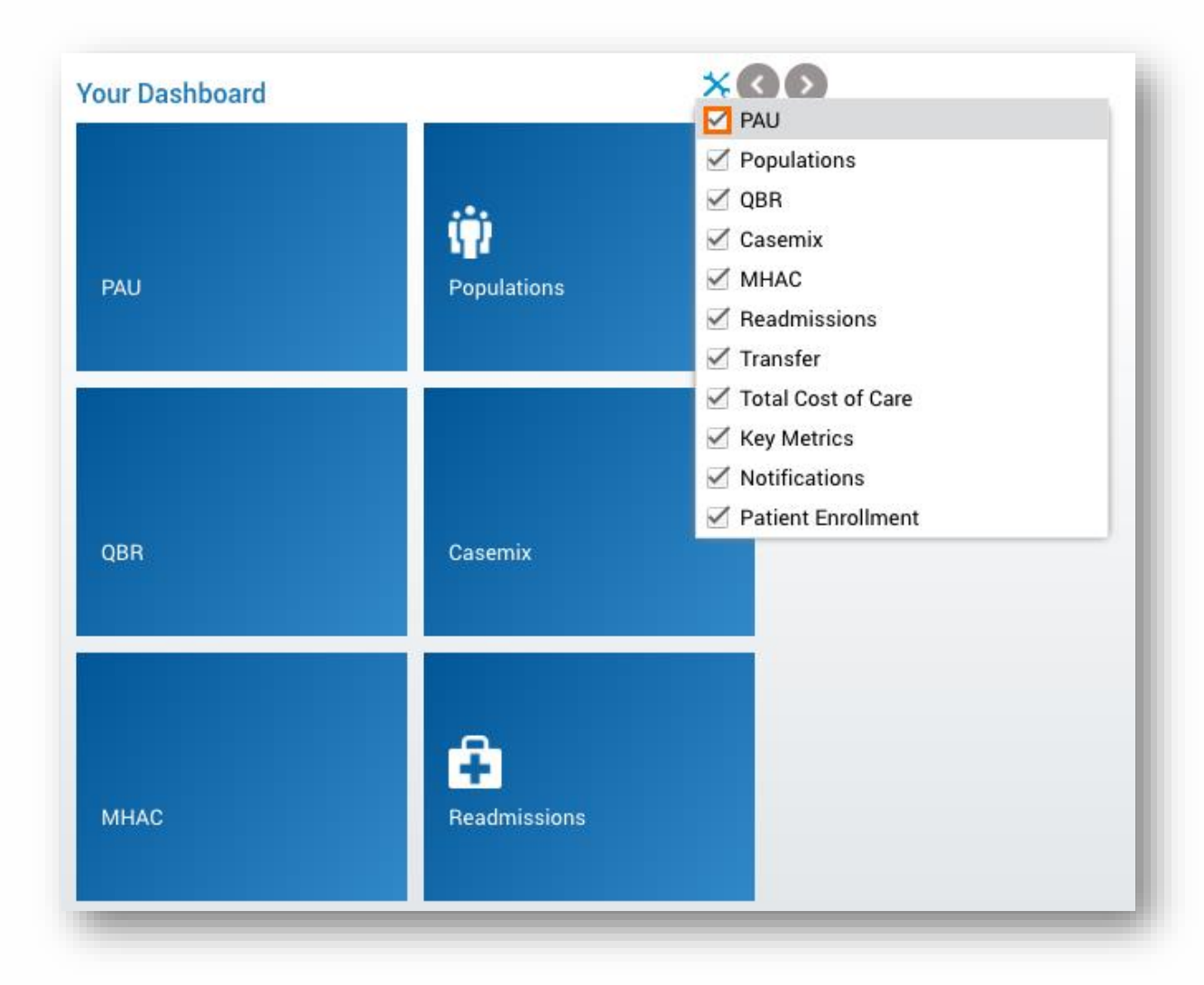

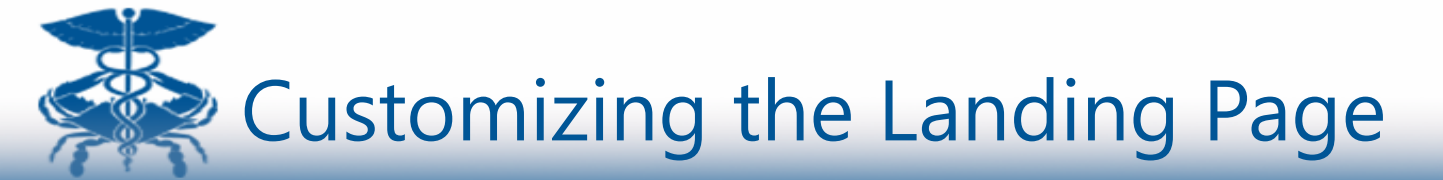

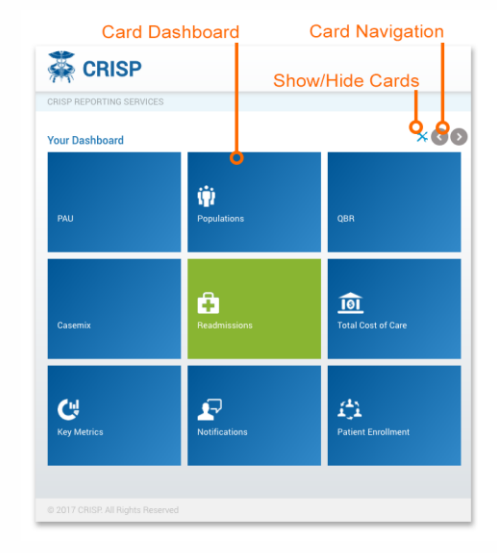

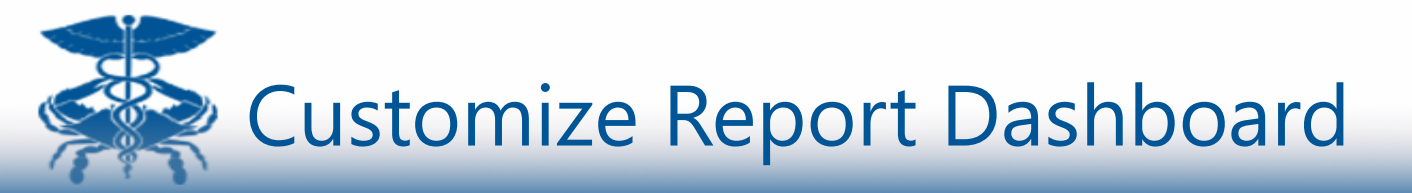

# To rearrange cards on your dashboard:

- Click and hold the card you wish to move
- Drag the card where you wish it to go
- The card will show a green check mark when it's in a position where it can successfully move
- Release the mouse button
- The card will move to the spot you selected

Your customizations will be saved for the next time you login.

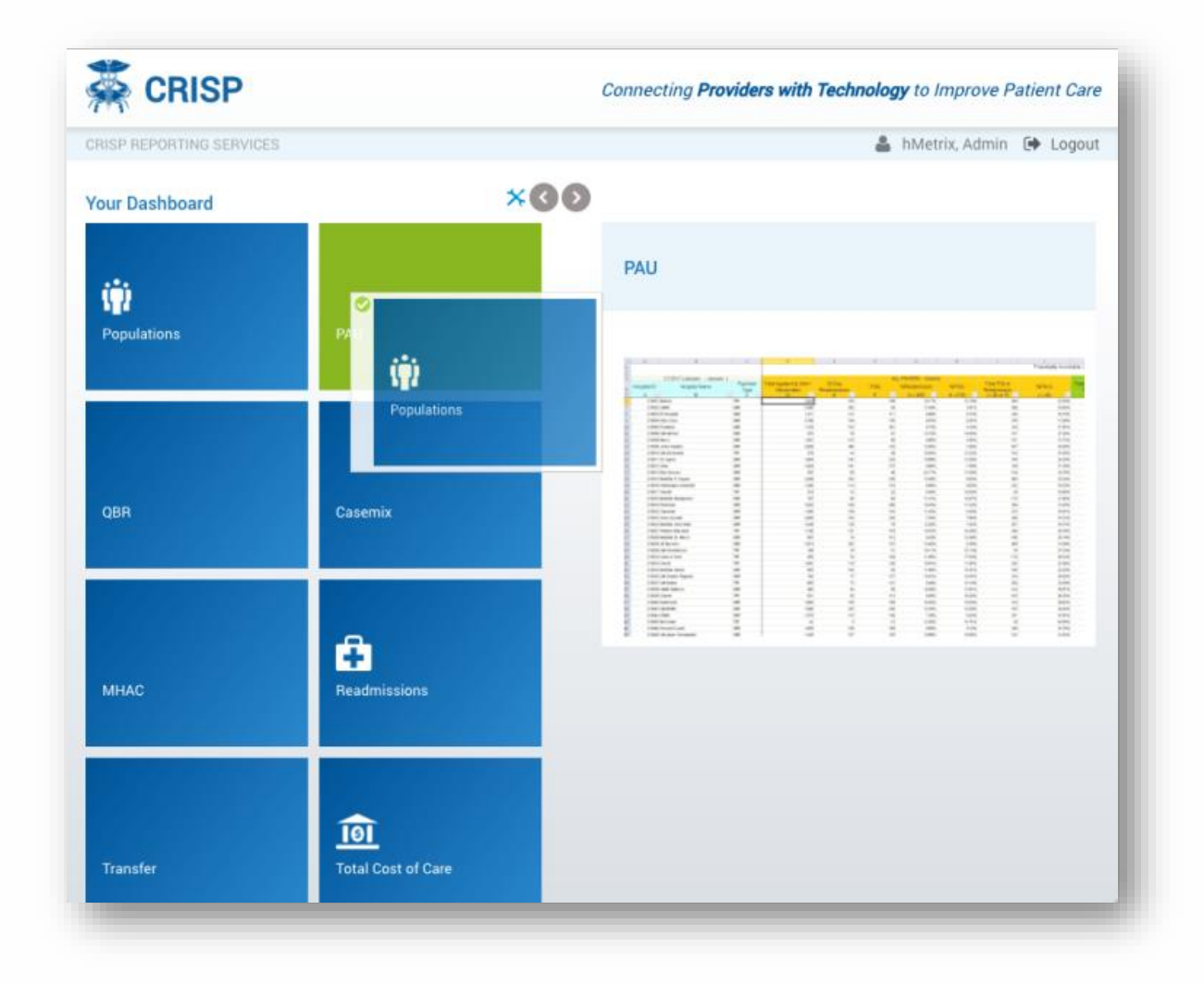

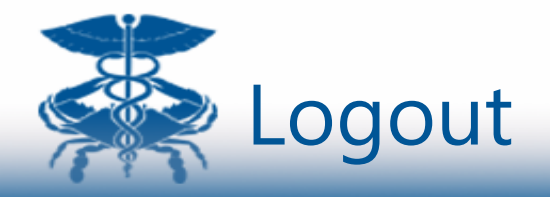

To logout, click the Logout button in the upper right hand corner of every page.

Clicking on the logout button will log you out from the application and Active Directory authentication.

| CRIS                                  | P                                                                                                    |                                                                                                    |                                                                                                    |                                                                                                    |                                                                                                    |                                                                                                    |                                                                                                    | -                                                                                                    |                                                                                                    | - Descriders                                                                                                    | second to the second                                                                                                    | the set of a second set                                                                                                    | o Improve                                                                                                    |                                                                                                  |
|---------------------------------------|----------------------------------------------------------------------------------------------------|----------------------------------------------------------------------------------------------------|----------------------------------------------------------------------------------------------------|----------------------------------------------------------------------------------------------------|----------------------------------------------------------------------------------------------------|----------------------------------------------------------------------------------------------------|----------------------------------------------------------------------------------------------------|----------------------------------------------------------------------------------------------------|----------------------------------------------------------------------------------------------------|----------------------------------------------------------------------------------------------------|----------------------------------------------------------------------------------------------------|----------------------------------------------------------------------------------------------------|----------------------------------------------------------------------------------------------------|--------------------------------------------------------------------------------------------------|
| PORTING S                             |                                                                                                    |                                                                                                    |                                                                                                    |                                                                                                    |                                                                                                    |                                                                                                    |                                                                                                    | Co                                                                                                    | onnecting                                                                                                    | Providers                                                                                                    | with rec                                                                                                    | nnology                                                                                                    | ompiove                                                                                                    | e Patiel                                                                                         |
|                                       | ERVICES                                                                                                    |                                                                                                    |                                                                                                    |                                                                                                    |                                                                                                    |                                                                                                    |                                                                                                    |                                                                                                    |                                                                                                    |                                                                                                    |                                                                                                    | 🛔 hN                                                                                                    | letrix, Adm                                                                                                    | in 🗭                                                                                             |
| Innatient                             | Readmissions by MH                                                                                                    | sions by MH                                                                                                    |                                                                                                    |                                                                                                    |                                                                                                    |                                                                                                    |                                                                                                    |                                                                                                    |                                                                                                    |                                                                                                    |                                                                                                    | ł                                                                                                    | 🕒 Print                                                                                                    | B E                                                                                              |
| inpatient                             | Readmissions by with Inpatient Readmis                                                                                                    | SIGHS by WITH.                                                                                                    |                                                                                                    |                                                                                                    |                                                                                                    |                                                                                                    |                                                                                                    |                                                                                                    |                                                                                                    |                                                                                                    |                                                                                                    | Year                                                                                                    |                                                                                                    |                                                                                                  |
|                                       |                                                                                                    |                                                                                                    |                                                                                                    |                                                                                                    |                                                                                                    |                                                                                                    |                                                                                                    |                                                                                                    |                                                                                                    |                                                                                                    |                                                                                                    | 2014                                                                                                    | 4                                                                                                    |                                                                                                  |
| - RI                                  | To inpatient Readm                                                                                                    | IISSIONS I                                                                                                    | DV WF                                                                                                    | 1A RE                                                                                                    | gion                                                                                                    | S TOR                                                                                                    | mear                                                                                                    | care                                                                                                  | гее і                                                                                                    | -or 30                                                                                                    | ervic                                                                                                    | е                                                                                                    |                                                                                                    |                                                                                                  |
|                                       |                                                                                                    |                                                                                                    |                                                                                                    |                                                                                                    |                                                                                                    |                                                                                                    |                                                                                                    |                                                                                                    |                                                                                                    |                                                                                                    |                                                                                                    |                                                                                                    |                                                                                                    |                                                                                                  |
|                                       |                                                                                                    |                                                                                                    |                                                                                                    |                                                                                                    |                                                                                                    |                                                                                                    |                                                                                                    |                                                                                                    |                                                                                                    |                                                                                                    |                                                                                                    |                                                                                                    |                                                                                                    |                                                                                                  |
|                                       |                                                                                                    |                                                                                                    |                                                                                                    |                                                                                                    |                                                                                                    |                                                                                                    |                                                                                                    |                                                                                                    |                                                                                                    |                                                                                                    |                                                                                                    |                                                                                                    |                                                                                                    |                                                                                                  |
|                                       |                                                                                                    |                                                                                                    |                                                                                                    |                                                                                                    |                                                                                                    |                                                                                                    |                                                                                                    |                                                                                                    |                                                                                                    |                                                                                                    |                                                                                                    |                                                                                                    |                                                                                                    |                                                                                                  |
| March 1999                            | EEP Investment Meanwheel Hillingthee -                                                                                                    | Oto to and the                                                                                                    |                                                                                                    |                                                                                                    |                                                                                                    |                                                                                                    |                                                                                                    |                                                                                                    |                                                                                                    |                                                                                                    |                                                                                                    |                                                                                                    |                                                                                                    |                                                                                                  |
|                                       | rro inpatient nospital concession -                                                                                                    | CODELE WYOR                                                                                                    |                                                                                                    |                                                                                                    |                                                                                                    |                                                                                                    |                                                                                                    |                                                                                                    |                                                                                                    |                                                                                                    |                                                                                                    |                                                                                                    |                                                                                                    |                                                                                                  |
|                                       |                                                                                                    |                                                                                                    |                                                                                                    |                                                                                                    |                                                                                                    |                                                                                                    | 2016                                                                                                    |                                                                                                    |                                                                                                    |                                                                                                    |                                                                                                    |                                                                                                    |                                                                                                    | March 1                                                                                          |
|                                       |                                                                                                    | January                                                                                                    | Peorvery                                                                                                    | Marsh                                                                                                    | April                                                                                                    | May                                                                                                    | darm.                                                                                                    | 249                                                                                                   | August                                                                                                    | Deptember                                                                                                    | COMME                                                                                                    | November                                                                                                    | December                                                                                                    | Total -                                                                                          |
| Statewide                             | Number of Pascords                                                                                                    | 21,279                                                                                                    | 18,308                                                                                                    | 20,000                                                                                                    | 28,722                                                                                                    | 21,497                                                                                                    | 18,228                                                                                                    | 18,771                                                                                                | 18,238                                                                                                    | 10,000                                                                                                    | 20,780                                                                                                    | 16,227                                                                                                    | 35,839                                                                                                    | 111                                                                                              |
|                                       | IF Decharges Web DHIBF BID                                                                                                    | 21,075                                                                                                    | 10,055                                                                                                    | 20,080                                                                                                    | 28,128                                                                                                    | 20,403                                                                                                    | 18,224                                                                                                    | 18,768                                                                                                | 16,336                                                                                                    | 18,000                                                                                                    | 20,178                                                                                                    | 18,327                                                                                                    | 20,488                                                                                                    | - 10                                                                                             |
|                                       | P Einite Casheren                                                                                                    | 18,597                                                                                                    | 18,309                                                                                                    | 12,268                                                                                                    | -02.0002                                                                                                    | -12 Miles                                                                                                    | 100.0021                                                                                                    | 43.000                                                                                                |                                                                                                    |                                                                                                    | 1000 1000                                                                                                    |                                                                                                    |                                                                                                    |                                                                                                  |
|                                       |                                                                                                    |                                                                                                    |                                                                                                    |                                                                                                    |                                                                                                    |                                                                                                    | 100,000,0                                                                                                    | 1.000                                                                                                 | 10,791                                                                                                    | 16.857                                                                                                    | 10,491                                                                                                    | 15,004                                                                                                    | 10,100                                                                                                    |                                                                                                  |
|                                       | P Readmissione                                                                                                    | 3,180                                                                                                    | 2,774                                                                                                    | 2,879                                                                                                    | 2,008                                                                                                    | 1,000                                                                                                    | 2,825                                                                                                    | 2,941                                                                                                 | 10,781                                                                                                    | 10.00                                                                                                    | 1,081                                                                                                    | 1,04                                                                                                    | 0,100                                                                                                    | - 54                                                                                             |
|                                       | IP Readmissione<br>IP Intra Readmissione                                                                                                    | 3,150                                                                                                    | 2,774                                                                                                    | 2,879                                                                                                    | 2,508                                                                                                    | 3,008                                                                                                    | 2,825                                                                                                    | 2,941                                                                                                 | 10,791<br>1,725<br>1,048                                                                                                    | 1.00                                                                                                    | L091<br>2,089                                                                                                    | 1,04<br>1,04<br>1,039                                                                                                    | 0,715<br>3,760                                                                                                    | - H                                                                                              |
|                                       | P Readmissione<br>P Inter Readmissione<br>P Inter Readmissione                                                                                                    | 3,150<br>2,390<br>950                                                                                                    | 2,794<br>1,988<br>796                                                                                                    | 2,979<br>2,101<br>769                                                                                                    | 2,568<br>2,568<br>827                                                                                                    | 3,000<br>2,745<br>854                                                                                                    | 2,825                                                                                                    | 2,841<br>2,768<br>275                                                                                 | 10,291<br>8,785<br>1,948<br>278                                                                                                    | 1,000                                                                                                    | 1.0491<br>1.091<br>2.009<br>823                                                                                                    | 1,04<br>1,084<br>1,089<br>200                                                                                                    | 0,100<br>0,115<br>0,115<br>0,110<br>003                                                                                                    | 14<br>14<br>14                                                                                   |
|                                       | P Readmissione<br>P Inter Readmissione<br>P Inter Readmissione<br>Inter Readmissione                                                                                                    | 0.160<br>2.360<br>600<br>12.280                                                                                                    | 2,794<br>1,368<br>766<br>12,596                                                                                                    | 2,879<br>2,101<br>768<br>12,105                                                                                                    | 2,305<br>2,395<br>827<br>9,365                                                                                                    | 3,000<br>2,140<br>804<br>12,125                                                                                                    | 2,825<br>1,888<br>10,808<br>10,006                                                                                                    | 2,941<br>2,768<br>273<br>12,87%                                                                       | 10,291<br>8,285<br>1,346<br>226<br>11,626                                                                                                    | 10.00<br>1.000<br>10.000<br>801<br>11.02%                                                                                                    | 1,491<br>1,091<br>2,098<br>833<br>11,82%                                                                                                    | 1,04<br>1,04<br>0,09<br>7,00<br>1,00%                                                                                                    | 90,900<br>0,715<br>0,715<br>903<br>903<br>11,80%                                                                                                    | 14<br>14<br>14                                                                                   |
|                                       | P Reschiesone<br>P Inte Reschiesone<br>P Inte Reschiesone<br>Inte Reschiesone<br>Inte Reschieß Reise                                                                                                    | 0.180<br>2.380<br>800<br>12.280<br>4.915                                                                                                    | 2,7%<br>1,988<br>798<br>12,696<br>4,825                                                                                                    | 2,879<br>2,101<br>788<br>12,185<br>4,655                                                                                                    | 2,508<br>2,598<br>827<br>9,365<br>4,505                                                                                                    | 3,009<br>2,149<br>804<br>12,12%<br>4,88%                                                                                                    | 2.825<br>1.889<br>10.206<br>4.97%                                                                                                    | 2,541<br>2,768<br>275<br>10,67%<br>4,48%                                                              | 18,291<br>8,285<br>1,348<br>728<br>11,826<br>4,825<br>4,825                                                                                                    | 10.00<br>1.000<br>10.000<br>801<br>10.00%<br>4.04%                                                                                                    | 1.001<br>2.009<br>823<br>11.02%<br>4.20%                                                                                                    | 12.04<br>1294<br>1389<br>1389<br>1389<br>4285                                                                                                    | 10,100<br>0,113<br>0,113<br>043<br>043<br>11,00%                                                                                                    | 1<br>2<br>2<br>2<br>2<br>2<br>2<br>2<br>2<br>2<br>2<br>2<br>2<br>2<br>2<br>2<br>2<br>2<br>2<br>2 |
|                                       | IP Reportingione<br>IP may Reportingione<br>IP this Report Resonance<br>Information Resonance<br>Information Resonance<br>Inf | 3,480<br>2,280<br>805<br>12,286<br>4,045<br>11,455                                                                                                    | 2,774<br>1,368<br>766<br>12,306<br>4,825<br>71,875                                                                                                    | 2,879<br>2,101<br>768<br>12,185<br>4,455<br>79,275                                                                                                    | 2,008<br>2,368<br>827<br>9,365<br>4,505<br>71,205                                                                                                    | 3,000<br>2,745<br>804<br>12,125<br>4,555<br>71,255                                                                                                    | 2.025<br>1.009<br>10.004<br>10.004<br>10.004<br>10.004<br>10.004<br>10.005<br>70.705                                                                                                    | 2,941<br>2,798<br>773<br>12,87%<br>4,48%<br>71,72%                                                    | 18,291<br>8,205<br>1,348<br>71,82%<br>4,85%<br>21,42%                                                                                                    | 1.00<br>1.00<br>1.00<br>1.00<br>1.00<br>1.00<br>1.00<br>71.00                                                                                                    | 1.091<br>2.099<br>800<br>11.075<br>4.785<br>71.575                                                                                                    | 1284<br>1284<br>1289<br>288<br>1140%<br>4.20%<br>26.20%                                                                                                    | 10,100<br>0,113<br>0,113<br>0,113<br>0,025<br>0,025<br>0,025                                                                                                    | 2<br>2<br>2<br>2<br>2<br>2<br>2<br>2<br>2<br>2<br>2<br>2<br>2<br>2<br>2<br>2<br>2<br>2<br>2      |
|                                       | P Registriation     P Inte Readministree     P Inte Readministree     Price Readministree     Price Readministree     Readministree                                                                                                    | 3,150<br>2,280<br>800<br>12,286<br>4,045,<br>11,405<br>28,505                                                                                                    | 2,794<br>1,868<br>12,106<br>4,825<br>11,675<br>28,505                                                                                                    | 2.879<br>2.187<br>768<br>12.185<br>4.455<br>79.215<br>28.795                                                                                                    | 2,308<br>2,308<br>827<br>9,365<br>4,505<br>71,205<br>28,505<br>28,505                                                                                                    | 3,000<br>2,140<br>003<br>12,126<br>4,805<br>71,225<br>20,715                                                                                                    | 2.025<br>1.009<br>10.005<br>10.005<br>10.005<br>70.705<br>20.295<br>20.295                                                                                                    | 2.841<br>2.788<br>2.876<br>4.485<br>71.725<br>28.285<br>28.285                                        | 18,291<br>8,228<br>1,348<br>758<br>71,82%<br>4,85%<br>21,85%<br>28,58%                                                                                                    | 90.027<br>1.000<br>1.000<br>10.025<br>4.045<br>70.105<br>20.025                                                                                                    | 1.081<br>2.081<br>2.089<br>600<br>11.095<br>4.205<br>21.975<br>21.975                                                                                                    | 1204<br>1204<br>300<br>11095<br>4205<br>20295<br>20295                                                                                                    | 10,100<br>0,113<br>0,113<br>0,110<br>0,110<br>0,110<br>0,110<br>0,110<br>0,110<br>0,110<br>0,110<br>0,110<br>0,110                                                                                                    | 10<br>14<br>14<br>14<br>14<br>14<br>14<br>14<br>14<br>14<br>14<br>14<br>14<br>14                 |
|                                       | P Reportenance     P Inter Reportenance     P Inter Reportenance     Printer Reportenance     Inter Reparted Rate     Inter Reporting Reported Rate     Inter Reporting Reported Rate     Reporting Reported Rate     Reporting Reported Rate     Reporting Reported Rate                                                                                                    | 5,450<br>7,380<br>800<br>10286<br>4,945<br>71,455<br>28,206<br>2,800<br>2,800                                                                                                    | 2,794<br>1,388<br>788<br>12,398,<br>4,825,<br>71,575,<br>28,225,<br>2,828,<br>2,828                                                                                                    | 2.879<br>2.187<br>768<br>12.185<br>4.455<br>79.215<br>28.795<br>27.786                                                                                                    | 2,308<br>2,389<br>827<br>9,385,<br>4,305,<br>71,205,<br>28,805,<br>28,805,<br>2,827                                                                                                    | 3,009<br>2,140<br>603<br>10,105<br>4,805<br>71,205<br>28,715<br>2,842                                                                                                    | 2.025<br>1.009<br>10.005<br>10.005<br>10.005<br>70.705<br>20.005<br>20.005                                                                                                    | 2.3441<br>2.788<br>725<br>12.87%<br>4.48%<br>70.72%<br>28.28%<br>28.28%<br>2.771                      | 10,261<br>8,205<br>1,348<br>71,82%<br>4,82%<br>21,82%<br>28,35%<br>28,35%<br>2,82%                                                                                                    | 90,007<br>1,000<br>1000<br>10,005<br>10,005<br>20,005<br>20,005<br>20,005                                                                                                    | 1,001<br>2,000<br>10,000<br>11,00%<br>4,20%<br>21,50%<br>20,40%<br>2,200                                                                                                    | 1,004<br>1,005<br>300<br>11,005<br>4,205<br>31,205<br>20,205<br>31,005                                                                                                    | 10,100<br>0,115<br>0,115<br>043<br>11,00%<br>01,00%<br>01,00%<br>01,00%<br>01,00%<br>01,00%<br>01,00%                                                                                                    |                                                                                                  |
|                                       | P Reservation     Print Readmandor     Print Readmandor     Print Readmandor     Print Readmandor     Print Readmandor     Print Readmandor     Yor Trait     Readmand Readmandor     Print     Readmand Readmandor     P Readmand Readmandor     P Readmandor                                                                                                    | 5,100<br>1,280<br>10280<br>4,945<br>11,465<br>28,500<br>2,881<br>1,27                                                                                                    | 2,794<br>1,388<br>788<br>12,398,<br>4,825,<br>71,575,<br>28,255,<br>2,828,<br>1,28                                                                                                    | 2,879<br>2,107<br>768<br>12,185<br>4,455<br>79,215<br>28,795<br>2,798<br>1,25                                                                                                    | 2,308<br>2,388<br>827<br>9,385<br>4,505<br>79,205<br>28,805<br>2,827<br>1,32                                                                                                    | 1,009<br>2,745<br>804<br>12,125<br>4,305,<br>71,235,<br>28,175,<br>2,842<br>1,36                                                                                                    | 2,825<br>1,989<br>12,256<br>12,256<br>4,375<br>28,295<br>28,295<br>28,595<br>28,5955<br>28,5955<br>28,5955<br>28,5955<br>28,59555<br>28,595 | 2.941<br>2.789<br>2.875<br>4.485<br>70.785<br>20.285<br>20.285<br>20.285<br>2.711<br>1.00             | 10,761<br>8,765<br>1,848<br>758<br>4,855<br>71,855<br>28,595<br>2,876<br>1,825<br>1,825                                                                                                    | 90,857<br>1,000<br>1,000<br>10,000<br>10,000<br>10,000<br>10,000<br>1,000<br>1,000                                                                                                    | 1,401<br>1,001<br>2,000<br>4,005<br>4,005<br>21,005<br>21,005 | 1,14<br>1,284<br>1,285<br>11,275<br>1,275<br>2,275<br>1,275<br>1,275<br>1,275                                                                                                    | 5, 100<br>5,115<br>3,160<br>613<br>1,1895<br>61,1955<br>21,175<br>3,475<br>1,475<br>1,475                                                                                                    |                                                                                                  |
|                                       | P Reportention     Prima Reportention     Prima Propertineation     Prima Propertineation     Prima Reportent Data     Neural Reportentiation     Neural Reportentiation     Neural Reportentiation     P Reportent Prevalent Refer     Standard Refer                                                                                                    | 5,100<br>1,200<br>10,200<br>4,945<br>17,455<br>2000<br>2,000<br>1,27<br>17,795                                                                                                    | 2,77%<br>1,588<br>748<br>12,595<br>14,525<br>71,575,<br>28,525<br>2,828<br>1,28<br>1,28<br>1,28<br>1,29<br>5,7945,                                                                                                    | 2,579<br>2,587<br>788<br>12,185<br>4,655<br>75,215<br>28,795<br>2,798<br>1,225<br>2,798<br>1,225<br>18,005                                                                                                    | 2,088<br>2,088<br>807<br>9,365<br>4,005<br>71,205<br>20,005<br>20,005<br>1,005<br>1,005<br>1,005<br>1,005                                                                                                    | 1,009<br>2,745<br>001<br>12,126<br>4,855<br>71,255<br>20,715<br>2,042<br>1,045<br>1,045<br>1,045<br>1,045                                                                                                    | 2.05<br>2.05<br>2.05<br>20.05<br>4.075<br>20.05<br>20.05<br>20.05<br>20.05<br>20.05                                                                                                    | 2.941<br>2.941<br>2.975<br>2.975<br>4.465<br>70.725<br>20.285<br>2.771<br>4.88<br>9.785               | 10,701<br>1,705<br>1,948<br>7,98<br>71,875<br>28,875<br>28,875<br>28,875<br>1,825<br>1,825                                                                                                    | 9,00<br>1,00<br>1,00<br>1,00<br>1,00<br>1,00<br>1,00<br>1,00                                                                                                    | 1,040<br>1,049<br>823<br>11,058<br>4,218<br>21,528<br>21,428<br>2,353<br>1,353<br>1,353<br>1,353<br>1,353                                                                                                    | 1,74<br>1,98<br>1,98<br>1,98<br>1,98<br>1,98<br>1,98<br>1,98<br>1,98                                                                                                    | 90,900<br>0,110<br>2,300<br>942<br>1,405<br>0,805<br>0,805<br>20,875<br>2,875<br>2,875<br>1,01<br>0,145                                                                                                    |                                                                                                  |
|                                       | P Reportmentore     Prime Reportmentore     Prime Reportmentore     Prime Reportmentore     Prime Reportmentore     Prime Reportmentore     Prime Reportmentore     Prime Reportmentore     Primem Reportmentore     Primem Report     Reportmentor     Primem Report     Reportmentore     Primem Report     Reportmentore     Primem Report     Reportmentore     Primem Reportmentore     Reportmentore     Repo                                                                                                    | 1,150<br>2,280<br>600<br>12,286,<br>4,076,<br>17,456,<br>26,086,<br>2,666<br>1,37<br>17,266,<br>14,266,<br>14,266,                                                                                                    | 2,774<br>1,888<br>798<br>12,106,<br>4,805,<br>71,575,<br>28,205,<br>2,826<br>1,585<br>1,585<br>1,585<br>1,585<br>1,585<br>1,585<br>1,585<br>1,585<br>1,585<br>1,585<br>1,585<br>1,585<br>1,585<br>1,585<br>1,585<br>1,585<br>1,585<br>1,585<br>1,585<br>1,585<br>1,585<br>1,585<br>1,585<br>1,585<br>1,585<br>1,585<br>1,595<br>1,595<br>1 | 2,579<br>2,101<br>748<br>12,145,<br>4,455,<br>76,215,<br>28,755<br>2,718<br>1,22<br>18,505,<br>14,275,                                                                                                    | 2,008<br>2,008<br>8,07<br>9,365,<br>74,005,<br>74,005,005,005,005,005,005,005,005,005,00                                                                                                    | 1,000<br>2,740<br>804<br>10,205,<br>4,005,<br>71,205,<br>28,775,<br>2,862<br>1,28<br>17,975,<br>74,875,<br>74,875,                                                                                                    | 2.05<br>1.00<br>10.05<br>4.05<br>70.75<br>20.95<br>2.00<br>1.00<br>1.00<br>1.00<br>1.00<br>1.00<br>1.00<br>1.00                                                                                                    | 2,941<br>2,768<br>773<br>10,876<br>4,465<br>70,725<br>20,265<br>20,721<br>1,385<br>10,755<br>10,755   | 10,711<br>E,705<br>1,344<br>11,62%<br>4,82%<br>71,47%<br>28,58%<br>2,82%<br>1,62%<br>16,22%<br>16,22%<br>74,32%                                                                                                    | 9,207<br>1,000<br>1,0000<br>1,000<br>1,000<br>1,000<br>1,000<br>1,000<br>1,000<br>1,000<br>1,000<br>1,000 | 1,040<br>1,049<br>823<br>11,028<br>4,218<br>4,218<br>21,528<br>21,428<br>2,353<br>1,355<br>1,355<br>1,355                                                                                                    | 1,04<br>1,04<br>1,020<br>1,025<br>1,025<br>1, | 90,900<br>0,115<br>2,395<br>842<br>1,4875<br>8,875<br>8,875<br>2,875<br>2,875<br>2,875<br>1,015<br>1,015<br>1,015                                                                                                    |                                                                                                  |
| Medicare                              | P Represence     Print Reportmence     Print Reportmence     Print Reportmence     Print     Reportmence     Print     Reportmence     Your     Reportmence     Your     Reportmence     Your     Reportmence     Your     Reportmence     Print     Reportmence     Print     Reportmence     Print     Reportmence     Print     Reportmence     Print     Reportmence     Print     Reportmence     Print     Reportmence     Print     Print     Prin                                                                                                    | 5,000<br>2,000<br>10,000<br>10,000<br>11,000<br>11,000<br>11,000<br>11,000<br>14,000<br>14,000<br>14,000                                                                                                    | 2,7%<br>1,888<br>1988<br>102,1996<br>4,65%<br>17,51%<br>2,828<br>12,82%<br>1,248<br>17,19%<br>1,248<br>17,19%                                                                                                    | 2,879<br>2,101<br>748<br>12,105<br>4,455<br>75,275<br>28,795<br>2,716<br>1,055<br>16,055<br>16,055                                                                                                    | 2,008<br>2,008<br>8,07<br>9,005<br>71,205<br>20,005<br>2,005<br>2,005<br>2,005<br>3,005<br>3,000    | 1,000<br>2,740<br>00,126<br>4,005,<br>24,215,<br>28,715,<br>2,842<br>1,285,<br>1,285,<br>1,285,<br>1,285,<br>1,285,<br>1,285,<br>1,285,<br>1,285,<br>1,285,<br>1,285,<br>1,285,<br>1,285,<br>1,285,<br>28,715,<br>28,715,<br>29,715,<br>29,715,<br>29,715,<br>20,715,<br>20, | 2,825<br>1,988<br>828<br>4,925<br>29,765<br>29,765<br>29,975<br>1,885<br>1,885<br>1,885                                                                                                    | 2,3841<br>2,788<br>2753<br>10,475<br>4,465<br>70,755<br>20,255<br>20,255<br>3,2711<br>1,885<br>19,755 | 10,211<br>E,203<br>1,348<br>7,1405<br>21,405<br>28,595<br>3,678<br>1,625<br>1,625<br>1, | 9.89<br>1.08<br>1.08<br>1.025<br>1.025<br>2.025<br>2.025<br>1.025<br>1.025<br>1.025<br>1.025                                                                                                    | 1.0401<br>1.001<br>1.005<br>11.005<br>21.405<br>21.405<br>2.1405<br>2.1405<br>1.005<br>1.005<br>1.005                                                                                                    | 1,044<br>1,044<br>1,049<br>1,049<br>1,049<br>1,049<br>1,049<br>1,049<br>1,049<br>1,049<br>1,049<br>1,049<br>1,049<br>1,049<br>1,049<br>1,049<br>1,049<br>1,044<br>1,044<br>1,044<br>1,044<br>1,044<br>1,044<br>1,044<br>1,044<br>1,044<br>1,044<br>1,044<br>1,044<br>1,044<br>1,044<br>1,048<br>1,044<br>1,048<br>1,0481    | 9, 100<br>3,113<br>3,100<br>60,005<br>1,205<br>61,005<br>32,475<br>3,875<br>1,215<br>1,215<br>1,215<br>1,215<br>1,215                                                                                                    | 20 4 3 1 H 4 H H H                                                                               |
| Medicare                              | P Represence     Prime Reportmence     Prime Reportmence     Prime Reportmence     Prime Reportmence     New Reportmence     New Reportmence     New Reportmence     New Reportmence     Prime     Reportmence     Prime     Reportmence     Prime     Reportmence     Prime     Reportmence     Prime     Reportmence     Prime     Reportmence     Prime     Reportmence     Prime     Reportmence     Prime     Reportmence     Prime     Prim     Prime     Prime     Prime     Prime     Pri                                                                                                    | 0,000<br>2,000<br>10,000<br>10,000<br>11,000<br>11,000<br>11,000<br>14,000<br>Regional                                                                                                    | 2,774<br>1,888<br>12,198,<br>4,525,<br>76,575,<br>76,575,<br>7,287<br>1,28<br>17,1975,<br>14,375,<br>14,375,                                                                                                    | 2.879<br>2.387<br>748<br>12.146<br>4.455<br>75.275<br>28.795<br>2.796<br>4.825<br>16.005<br>14.275                                                                                                    | 2,388<br>2,388<br>2,388<br>2,385<br>2,385<br>23,895<br>23,895<br>24,895<br>24,995<br>24,995<br>24,99524,995<br>24,995<br>24,995<br>24,99524,995<br>24,995<br>24,99524,995                                                                                                    | 3,000<br>2,745<br>001<br>4,845,<br>71,255<br>28,775,<br>3,862<br>1,88<br>57,875,<br>54,875,<br>54,875,                                                                                                    | 2.05<br>1.00<br>2.05<br>2.05<br>2.05<br>2.05<br>2.05<br>2.05<br>1.0<br>5.05<br>5.05<br>5.05<br>5.05<br>5.05<br>5.05<br>5.                                                                                                    | 2,841<br>2,788<br>2,755<br>4,465<br>70,725<br>28,255<br>27,755<br>27,855<br>59,755                    | 10.751<br>1.785<br>7.78<br>11.82%<br>4.85%<br>71.47%<br>3.87%<br>1.82<br>1.82%<br>1.82%<br>1.82%                                                                                                    | 9,007<br>1,008<br>1,008<br>1,005<br>1,005<br>2,005<br>2,005<br>1,005<br>1,005<br>1,005<br>1,005<br>1,005<br>1,005                                                                                                    | 10.481<br>1.081<br>1.091<br>823<br>1.1076<br>4.70%<br>21.47%<br>21.47%<br>21.47%<br>1.104<br>1.07%<br>1.07%<br>1.041<br>1.07%<br>1.07%<br>1.04%<br>1.07%<br>1.07%<br>1.04%<br>1.07%<br>1.04%<br>1.04%                                                                                                    | 1204<br>1204<br>1209<br>300<br>1209<br>2029<br>2029<br>2029<br>2029<br>2029<br>2029<br>20                                                                                                    | 5,100<br>5,113<br>3,100<br>603<br>11,805<br>60,805<br>90,805<br>30,805<br>1,005<br>1,00 | 800<br>84<br>84<br>84<br>84<br>84<br>84<br>84<br>84<br>84<br>84<br>84<br>84<br>84                |
| Medicare                              | P Reprint      Post      Processor     Processor                                                                                                    | 0.50<br>2.200<br>10.200<br>10.200<br>10.401<br>10.000<br>2.001<br>1.00<br>1.00<br>1.00<br>1.00<br>1.00                                                                                                    | 2,774<br>1,888<br>12,166,<br>4,505,<br>17,575,<br>2,201<br>1,28<br>17,075,<br>14,875,<br>14,875,                                                                                                    | 2.379<br>2.399<br>12.385<br>12.385<br>12.385<br>12.385<br>2.595<br>2.798<br>1.20<br>15.005<br>14.275                                                                                                    | 2,388<br>2,388<br>207<br>9,385<br>4,305<br>71,205<br>2,407<br>1,405<br>9,405<br>1,405<br>1,40<br>1,405<br>1,405<br>1, | 3,000<br>2,746<br>804<br>10,205<br>4,865<br>71,265<br>71,265<br>71,265<br>10,875<br>10,875                                                                                                    | 2.05<br>1.00<br>10.05<br>10.05<br>10.05<br>10.05<br>20.75<br>20.75<br>20.75<br>20.05<br>1.00<br>1.00<br>1.00<br>1.00<br>1.00<br>1.00<br>1.00                                                                                                    | 2,841<br>2,100<br>2,755<br>4,465<br>79,765<br>28,771<br>4,865<br>91,755<br>94,755                     | 10,251<br>1,258<br>1,258<br>11,825<br>11,825<br>11,825<br>11,825<br>11,825<br>11,825<br>11,925<br>11,9                                                                                                    | 1.00<br>1.00<br>1.00<br>1.00<br>1.00<br>1.00<br>1.00<br>1.00                                                                                                    | 1,0401<br>2,099<br>833<br>11,02%<br>21,02%<br>21,02%<br>21,02%<br>1,040<br>10,02%                                                                                                    | 10,04<br>1,004<br>1,005<br>1,005<br>4,005<br>31,005<br>1,005<br>1                                                                                                    | 0,100<br>0,111<br>1,310<br>0,015<br>1,305<br>0,305<br>0,305<br>0,315<br>1,31<br>0,145<br>1,315<br>1,315<br>1,315                                                                                                    | 64<br>64<br>94<br>94<br>94<br>94<br>94<br>94<br>94<br>94<br>94<br>94<br>94<br>94<br>94           |
| Medicare<br>Reportion                 | P Represence     Print Reportence     Print Reportence     Print Reportence     Print Reportence     Print     Reportence     Print     Reportence     Reportence     Print     Reportence     Print     Reportence     Print     Reportence     Print     Reportence     Print     Reportence     Reportence                                                                                                    | 1.90<br>1.290<br>60<br>1.2386<br>1.49%<br>1.44%<br>1.44%<br>1.44%<br>Regional                                                                                                    | 2,7%<br>1,888<br>12,105,<br>4,825,<br>75,975,<br>2,825,<br>1,825,<br>1,975,<br>1,4275,<br>1,4275,<br>1,4275,<br>1,4275,                                                                                                    | 2.079<br>2.317<br>2.316<br>4.455<br>75.275<br>2.716<br>2.276<br>5.055<br>14.275<br>14.275                                                                                                    | 2,008<br>2,008<br>8,07<br>9,005,<br>20,005<br>2,005<br>2,005<br>2,005<br>3,005<br>3,000    | 5.000<br>2.740<br>0.205<br>4.655<br>71.255<br>20.775<br>2.005<br>1.00<br>57.075<br>54.075                                                                                                    | 2.05<br>1.00<br>0.05<br>4.075<br>20.05<br>2.00<br>1.0<br>1.0<br>1.0<br>1.0<br>1.0<br>2.05<br>2.05<br>2.05<br>2.05<br>2.05<br>2.05<br>2.05<br>2.                                                                                                    | 2.941<br>2.988<br>2.988<br>0.87%<br>4.45%<br>25.75%<br>25.75%<br>25.75%<br>9.65%<br>9.65%<br>9.65%    | 10.251<br>1.248<br>7.28<br>11.255<br>14.255<br>26.265<br>26.255<br>14.255<br>14.255<br>14.255<br>14.255<br>14.255                                                                                                    | 10.07<br>1.081<br>1.081<br>1.025<br>1.025<br>1.025<br>1.025<br>1.025<br>1.025<br>1.025<br>1.025                                                                                                    | L081<br>1.081<br>2.088<br>803<br>11.075<br>21.975<br>21.9757<br>21.9757<br>21.9757<br>21.9757<br>21.9757<br>21.9757<br>21.9757<br>21.9757<br>21.9757<br>21.9757<br>21.9757<br>21.97577<br>21.97577<br>21.9757777<br>21.97577777777777777777777777777777777777                                       | 10,14<br>1034<br>1035<br>1045<br>1045<br>1045<br>1045<br>1045<br>1045<br>1045<br>104                                                                                                    | 5,100<br>1,100<br>900<br>1,107<br>1,107<br>1,107<br>1,107<br>1,017<br>1,01<br>0,145<br>1,017<br>1,01<br>0,145<br>1,017<br>1,017                                                                                                    | Manine Toppi-1                                                                                   |
| Nedicare<br>Reported                  | P Represence     P Inter Represence     P Inter Represence     P Inter Represence     P Inter Represence     P Inter Represence     P Represence     P Represence     P Represence     P Represence     P Represence     P Represence     P Represence     P Represence     P Represence     P Represence     P Represence     P Represence     P Represence                                                                                                    | 1140<br>12.00<br>12.00<br>12.00<br>14.00<br>14.00<br>1 | 2,7%<br>1,888<br>12,895<br>4,895<br>2,805<br>12,805<br>12,805<br>12,805<br>12,805<br>14,875<br>14,875                                                                                                    | 2,109<br>2,109<br>2,100<br>4,455<br>2,216<br>4,455<br>2,216<br>4,455<br>2,216<br>1,5275<br>1,5275<br>1,5275                                                                                                    | 2,008<br>2,009<br>2,009<br>2,007<br>2,007<br>2,007<br>3,005<br>3,0050    | 1.00<br>2.10<br>0.125<br>4.055<br>7.125<br>2.00<br>1.075<br>2.00<br>1.075<br>9.475<br>9.475                                                                                                    | 2005<br>1.000<br>4.075<br>70.705<br>2.000<br>1.00<br>1.00<br>1.00<br>1.00<br>1.00<br>1.00<br>1.0                                                                                                    | 2.041<br>2.180<br>0.05%<br>4.46%<br>2.275<br>0.05%<br>9.05%<br>9.05%<br>9.05%                         | 10,251<br>1,248<br>7,248<br>11,82%<br>4,95%<br>20,97%<br>4,95%<br>20,97%<br>4,25%<br>4,25%<br>4, | 1.409<br>1.409<br>1.409<br>1.405<br>1.405<br>1.405<br>2.405<br>1.405<br>1.405<br>1.405<br>1.405<br>1.405<br>1.405<br>1.405<br>1.405<br>1.405                                                                                                    | 1.081<br>1.088<br>823<br>1.025<br>4.295<br>2.955<br>2.955<br>2.955<br>2.955<br>1.04<br>4.295<br>1.04<br>4.295<br>1.055<br>1.055<br>1.055<br>1.055<br>1.055                                                                                                    | 1004<br>1009<br>1009<br>1009<br>1009<br>1009<br>1009<br>1009                                                                                                    | 0,100<br>0,110<br>1,100<br>0,000<br>1,000<br>0,100<br>0,100<br>0,100<br>0,100<br>0,100<br>0,100<br>0,100<br>0,100<br>0,100<br>0,100<br>0,100<br>0,100<br>0,100<br>0,000<br>0,000000                                                                                                    | Manine Topolo - 1                                                                                |
| Nedicare<br>Regentition<br>Reliment O | P Reprint OF     Print Reportencion     Print Reportencion                                                                                                    | 1,140<br>2,240<br>10,240<br>1,445<br>1,445<br>1,455<br>1,455    | 2,714<br>1,386<br>12,165<br>11,575<br>2025<br>2025<br>2025<br>2025<br>2025<br>2025<br>2025<br>2                                                                                                    | 2,149<br>2,169<br>2,168<br>12,168<br>4,055<br>12,198<br>2,169<br>15,005<br>14,005<br>14,0050 | 2,088<br>2,089<br>2,005<br>2,005<br>2,005<br>2,005<br>2,005<br>3,005<br>3,005<br>3,005<br>3,005<br>4,005<br>4,005<br>4,005                                                                                                    | 5.00<br>5.10<br>12.12<br>4.05<br>12.12<br>1.00<br>2.17<br>1.00<br>2.17<br>1.00<br>2.01<br>5.01<br>5.01<br>5.00<br>5.00<br>5.00<br>5.00<br>5.00<br>5                                                                                                    | 2005<br>1009<br>0205<br>4075<br>2006<br>2006<br>2006<br>2006<br>2006<br>2006<br>2006<br>200                                                                                                    | 2.041<br>2.000<br>2.075<br>4.405<br>2.075<br>2.075<br>2.075<br>2.075<br>9.075<br>9.075<br>9.075       | 10.251<br>1.278<br>1.348<br>7.285<br>1.4855<br>7.4455<br>1.4855<br>1.4855<br>1.485<br>1.485<br>1 | 1.007<br>1.009<br>1.009<br>1005<br>1005<br>1005<br>1005<br>1005<br>1005<br>1005<br>1                                                                                                    | 0.081<br>1.081<br>1.098<br>1.098<br>1.098<br>1.098<br>2.095<br>2.095<br>1.095<br>1.095<br>1.095<br>1.095<br>1.095                                                                                                    | 1014<br>1028<br>1028<br>1028<br>1028<br>1028<br>1029<br>1029<br>1029<br>1029<br>1029<br>1029<br>1029<br>1029                                                                                                    | 0,100<br>0,110<br>1,100<br>0,000<br>1,000<br>1,0000<br>1,000<br>1,000<br>1,000<br>1,000 | And And And And And And And And And And                                                          |